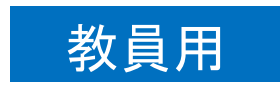

# 遠隔授業実施マニュアル

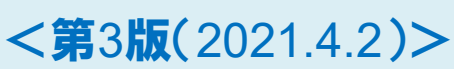

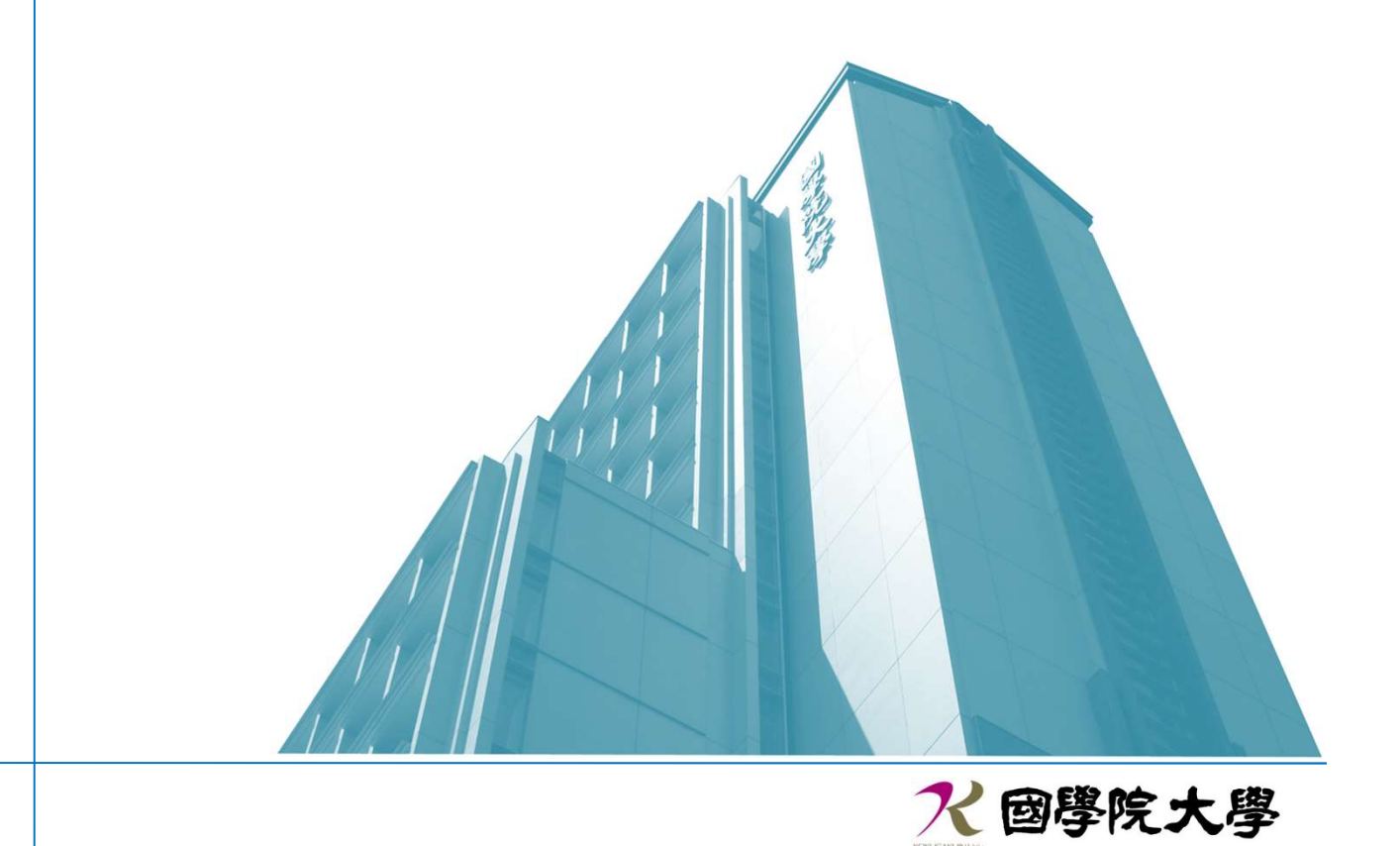

# ◇目次◇

| 第1章 Zoom のインストールとログイン                    | 1  |
|------------------------------------------|----|
| 1-1 Zoom アカウント                           | 1  |
| 1-1-1 @kokugakuin.ac.jp のメールアドレスをお持ちの場合  | 2  |
| 1-1-2 大学のメールアドレスをお持ちではない場合               | 3  |
| 1-2 Zoom のインストール                         | 5  |
| 1-2-1 インストール方法                           | 5  |
| 1-3 Zoom のログイン                           | 6  |
| 1-3-1 @kokugakuin.ac.jp のメールアドレスをお持ちの方   | 6  |
| 1-3-2 @kokugakuin.ac.jp のメールアドレスをお使いでない方 | 7  |
| 第2章 ミーティングの作成と学生への周知                     | 9  |
| 2-1 ミーティング(スケジュール)の作成                    |    |
| 2-1-1 スケジュールの新規作成                        |    |
| 2-1-2 より安全に Zoom を利用するための設定              |    |
| 2-2 学生への授業 URL 周知と K-SMAPYⅡの利用           | 15 |
| 第3章 K-SMAPY II の利用方法                     |    |
| 3-1 K-SMAPYⅡ「掲示登録」の利用(お知らせ配信)            | 16 |
| 3-2 K-SMAPYⅡ「授業資料」の利用(教材の配布)             |    |
| 3-3 K-SMAPYⅡ「課題管理」の利用(課題のやりとり)           |    |
| 3-4 K-SMAPYⅡ「アンケート作成」の利用(アンケート・小テスト実施)   | 33 |
| 3-5 K-SMAPYⅡ「クラスフォーラム」の利用(意見交換)          |    |
| 3-6 K-SMAPYⅡ「Q&A」の利用(質疑応答)               |    |
| 3-7 メールの利用について                           |    |
| 第4章 遠隔授業(オンデマンド型)の配信方法                   | 50 |
| 4-1 Zoom で録画した授業ビデオの配信                   |    |
| 4-1-1 Zoom を使った授業の録画方法                   |    |
| 4-1-2 録画済みデータの確認と再生範囲の編集                 |    |
| 4-1-3 録画済みデータの保存(バックアップ)                 |    |
| 4-1-4 ビデオの配信                             | 59 |
| 4-2 PowerPoint によるナレーション付きスライドの作成・配信     | 60 |
| 4-2-1 スライドにナレーションを記録する                   | 61 |
| 4-2-2 ナレーション付きスライドの保存                    | 63 |
| 4-2-3 PowerPoint ファイルをビデオ動画に変換する         | 65 |
| 4-2-4 ファイルの配信                            |    |

| 4-3 事前    | 前にレジュメを配信し、ナレーションを録音した音声ファイルを配信する | 5 67  |
|-----------|-----------------------------------|-------|
| 4-3-1     | 録音前の準備:パソコン内蔵マイクの調節               | 68    |
| 4-3-2     | 内蔵マイクが認識されないとき                    | 69    |
| 4-3-3     | 音声の録音方法                           | 71    |
| 4-3-4     | ファイルの配信                           | 72    |
| 第5章 遠     | を隔授業(ライブ型)での配信方法                  | 73    |
| 5-1 遠降    | 隔授業(ライブ型)の実施概要                    | 74    |
| 5-2 Fi    | ミーティング」の開始から「参加者の入室」までの流れ         | 75    |
| 5-2-1     | 「ミーティング」の開始                       | 75    |
| 5-2-2     | 「ミーティング」のレコーディング                  | 76    |
| 5-2-3     | Zoom ミーティング中の「基本機能」               | 79    |
| 5-2-4     | 参加者の入室前に行うこと                      | 80    |
| 5 - 2 - 5 | 「参加者の入室許可・管理」                     | 82    |
| 5-3 講事    | 義の実施(インプット・アウトプット・コラボレーション)       | 84    |
| 5-3-1     | 「画面の共有」: インプット                    | 84    |
| 5 - 3 - 2 | 「課題を提出させる」: アウトプット                | 87    |
| 5-3-3     | K-SMAPYⅡ「アンケート作成」で小テストの実施:アウトプット  | 87    |
| 5-3-4     | K-SMAPYⅡ「クラスフォーラム」で意見交換:アウトプット    | 88    |
| 5-3-5     | Zoom「投票」機能の活用:アウトプット              | 89    |
| 5-3-6     | アウトプットの運用例                        | 94    |
| 5-3-7     | Zoom「ブレイクアウトルーム」グループワークの実施:コラボレーシ | ョン 95 |
| 5-3-8     | Zoom「チャット」チャットによる質疑応答・意見交換        | 99    |
| 5-4 授美    | 業終了後に行うこと                         | 101   |
| 5-4-1     | 授業動画の配信                           | 101   |
| 5-4-2     | 参加者の出席確認                          | 101   |
| 5-4-3     | Zoom 投票結果のダウンロード                  | 104   |
| 第6章 遠     | 園福授業を実施する上でのポイント                  | 105   |
| 6-1 ⊐∶    | ミュニケーション(意思疎通)                    | 105   |
| 6-1-1     | 授業期間中のコミュニケーション                   | 105   |
| 6-1-2     | ライブ配信(Zoom ミーティング)中のコミュニケーション     | 105   |
| 6-2 イン    | ンプット(講義)                          | 106   |
| 6-3 アワ    | ウトプット(課題)                         | 107   |
| 6-3-1     | 課題やレポートの提出                        | 107   |
| 6-3-2     | K-SMAPYⅡ「アンケート作成」で小テストの実施         | 107   |
| 6-3-3     | K-SMAPYⅡ「クラスフォーラム」で意見交換           | 107   |
| 6-3-4     | K-SMAPYⅡ「Q&A」で質疑応答                | 107   |

| 6-4 ⊐     | ラボレーション(共同作業)              | 108 |
|-----------|----------------------------|-----|
| 6-4-1     | Zoom の「ブレイクアウトルーム」でグループワーク | 108 |
| 6-4-2     | Zoom の「チャット」で質疑応答          | 108 |
| 6-5 ア·    | セスメント(評価)                  | 109 |
| 6 - 5 - 1 | 出席の確認方法                    | 109 |
| 6-5-2     | 小テスト                       | 110 |
| 6-5-3     | 試験・レポート                    | 110 |
| 索引        |                            | 111 |

本マニュアルでは、2021 年 3 月現在の以下のバージョンを基に解説しています。 Microsoft Windows 10

Zoom 5.5.4

■ 遠隔授業のヘルプデスク
 開設期間:令和3年3月29日(月)~5月8日(土)<日・祝日は除く>
 窓口時間:3月29日(月)14時00分~18時00分
 3月30日(火)~4月6日(火)10時00分~18時00分
 4月7日(水)~5月8日(土)9時00分~20時30分
 電話番号:080-9080-1382 090-3239-3932
 メール:zoom-suport@kokugakuin.ac.jp

### 第1章 Zoom のインストールとログイン

#### ■ 接続用デバイス

PC・タブレット・スマートフォンから Zoom に接続可能です。

▶マイクやカメラがデバイスに内蔵されていない場合は、別途ご用意ください。

- ※ カメラがない場合でもマイクがあれば音声のみの配信は可能です。
- ※ タブレット・スマートフォンは機能が一部制限されるため、PC の利用を推奨します。 (本説明資料は Windows PC での動作に基づきます)

■ 必要なインターネット環境の整備

Zoom を利用した遠隔授業では大量のデータを配信しますので、データ容量に制限のない、 高速大容量の安定したインターネット接続環境をご利用ください。

#### ■ Zoom クライアント

Zoom クライアント・アプリケーションは、常に最新バージョンに更新をするようにして ください。

更新の確認とインストールは、「1-2-1 インストール方法」を参照してください。

1-1 Zoom アカウント

■ アカウントについて

Zoom アカウントで Zoom にログインすることで、ホストとしてミーティングを設定、開催できるようになります。一方、参加者は Zoom アカウントが無くてもミーティングに参加することが出来ます。

遠隔授業を実施する先生方には、大学から Zoom アカウントを発行・配布しています。 大学発行のアカウントは有償プランのため、時間制限なし・回数制限なしで利用可能です。

※ 学生は Zoom アカウントを取得せずに授業をうけることが出来ますので、学生にはア カウントの発行をしていません。 1-1-1 @kokugakuin.ac.jp のメールアドレスをお持ちの場合

初回のみ、以下の手順でアカウントのアクティベートを行います。

## 【操作手順】

- ① @kokugakuin.ac.jp のメールアドレス宛に Zoom のアカウント招待メールが届きます。
- ② 「Zoom アカウントのアクティベート」をクリックします。

| 💁 X-II                                                                                    | -    | C | 1 | × |
|-------------------------------------------------------------------------------------------|------|---|---|---|
| authobk.office.com/mail/deeplink?version=2020040403.198/popoub/2=18/deanbontstrap=1       |      |   |   | ۲ |
| **) 全側に派信 >   自 解除 (2) 米泉メール 受信相音 …                                                       |      |   |   |   |
| Zoomのアカウント招待                                                                              |      |   |   |   |
| Zoom kno-reply@zoom.us>                                                                   | 5 15 | ÷ |   |   |
|                                                                                           |      |   |   |   |
|                                                                                           |      |   |   |   |
| (genongswort du jpe n. こ vic さは、<br>Zoom 管理者 (zoom-adm/Skekupakup ac u)が名英語のZoomアカウントを発発し |      |   |   |   |
| ました。 以下のボタンをクリックして、30日以内にアカウントをアクティ<br>してください                                             |      |   |   |   |
| OT ALCON                                                                                  |      |   |   |   |
| Zoomアカウントのアクティベート                                                                         |      |   |   |   |
| A CONTRACTOR CONTRACTOR CONTRACTOR                                                        |      |   |   |   |
| うまく戦略しない場合は、リンクをブラウザのアドレスパーにコピーして取り付け<br>てやり催してください。                                      |      |   |   |   |
| https://zoom.us/activate_help?code=MrsgH3sElaf29UXS=NRzVL7-CX7K/b6McIAE                   |      |   |   |   |
| Fi Productive)<br>Le 2992bn1                                                              |      |   |   |   |
| KZyhnA6ZTUFYmelhjNiQ4aXpwX1R2TFU4T3ZBAAAAAAAAAAAAAA                                       |      |   |   |   |

③ 「パスワードでサインアップ」を選択し、氏名・パスワードを設定します。
 ※ 不正アクセス防止のため、パスワードは KEAN と同じものは使用しないでください。

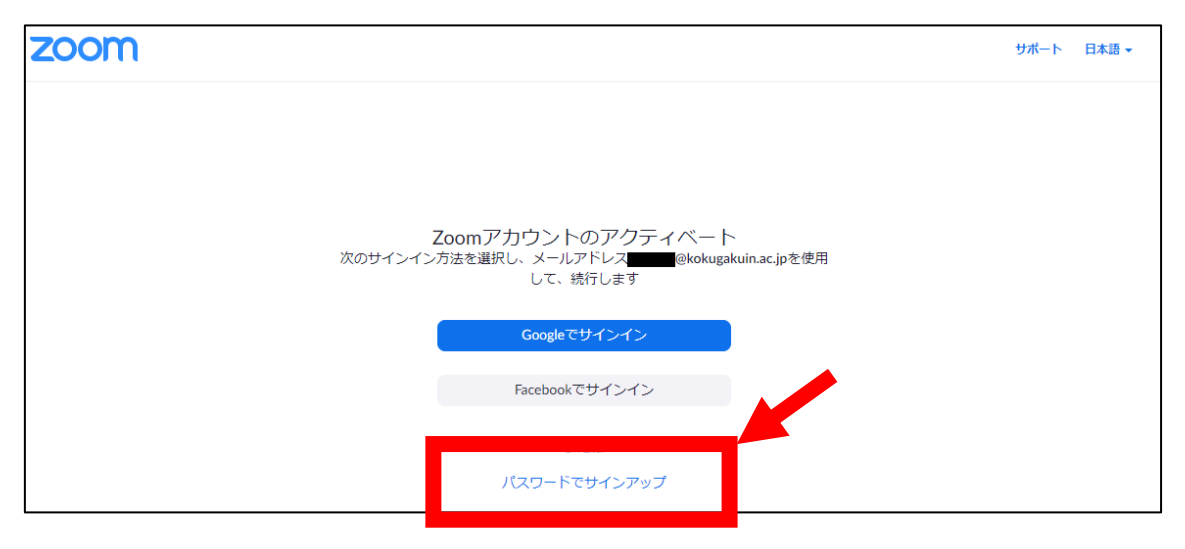

④ 設定完了。Zoom が使用可能になりました。

1-1-2 大学のメールアドレスをお持ちではない場合

大学が Zoom 用に Google Apps Education のメールアドレスを発行しています。

メールアドレス K-SMAPY の ID@gms.kokugakuin.ac.jp パスワード 初期に配布された K-SMAPY ID のパスワードと同じ

■ パスワード再発行について

K-SMAPY の初期パスワードをお忘れの場合は、教務課に申請いただいているメールア ドレス宛に確認コードを送信し、パスワードを再設定することができます。

【操作手順】

① ブラウザから Google にアクセスし、上部にある「ログイン」を選択します。

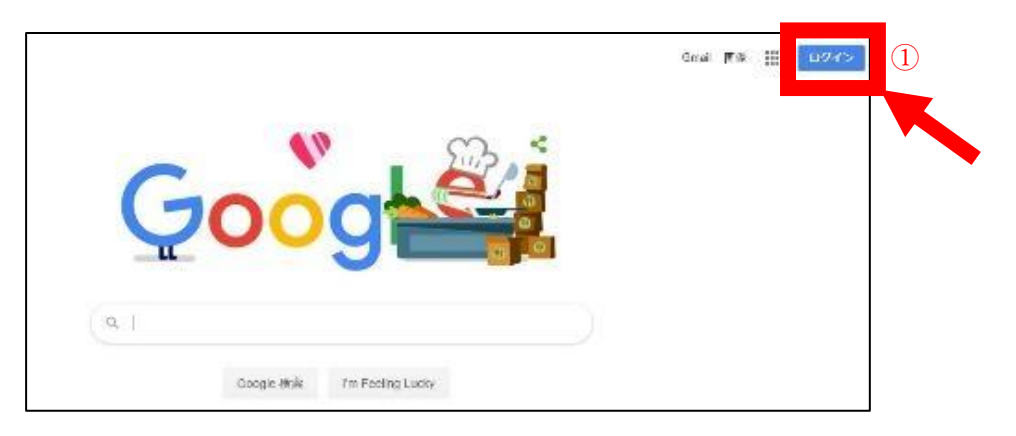

② ログイン画面で

K-SMAPY の ID@gms.kokugakuin.ac.jp を入力し、「次へ」を選択します。

| C                          | Boogle                       |
|----------------------------|------------------------------|
|                            | 1 グイン                        |
| お客様の Goo                   | gle アカウントを使用                 |
| - メールアドレスまたは楽              | @gms.kokugakuin.ac.jp        |
| メールアドレスを忘れた                | た場合                          |
| ご自分のパソコンでない<br>して非公開でログインし | ∧場合は、ゲストモードを使用<br>してください。 詳細 |
| アカウントを作成                   | <b><i>p</i></b>              |

- ③ パスワードを入力する画面で、「パスワード」をお忘れの場合を選択します。
- ④ アカウント復元の画面で「別の方法を試す」を選択します。

⑤ 「再設定用メールアドレスを入力する」に、大学に登録されている個人メールアドレス を入力します。

|                          | アカウン                           | ト復元                   |      |
|--------------------------|--------------------------------|-----------------------|------|
| ۲                        | @gms.kok                       | ugakuln.ac.jp 🗸       | 5    |
| 確認コード                    | を受け取る                          |                       |      |
| 確認コード<br>@kok…<br>レスをご確! | を受け取るには、 a<br>, に追加した<br>認ください | まずアカウント t<br>:再設定用のメー | ルアド  |
| - 再設定用の                  | メールアドレスを入力                     | J\$&                  |      |
| 別の方法を                    | सं त                           |                       | R.E. |

⑥ 入力したアドレス宛に再設定用のメールが配信されますので、再設定の手続きを行ってください。

1-2 Zoom のインストール

ご利用の PC にてブラウザを開き、以下の方法でクライアントアプリをダウンロードします。

1-2-1 インストール方法

 PC (Windows または Mac)の場合
 ダウンロードセンター https://zoom.us/download から「ミーティング用 Zoom クラ イアント」をダウンロード

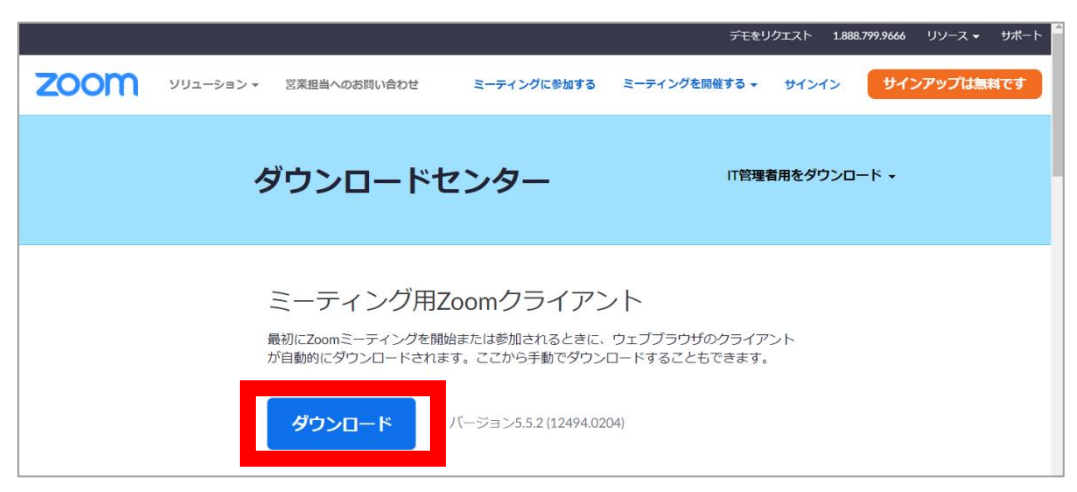

(参考)

- iOS (iPhone、iPad) の場合 Apple の App Store にアクセスして「 ZOOM Cloud Meetings 」をダウンロード
- Android(スマートフォン、タブレット)の場合 Google Play にアクセスして「 ZOOM Cloud Meetings 」をダウンロード

1-3 Zoom のログイン

大学が発行したアカウントを使って、クライアントアプリからログインをします。

1-3-1 @kokugakuin.ac.jp のメールアドレスをお持ちの方

# 【操作手順】

- ① @kokugakuin.ac.jp のメールアドレスを入力します。
- ② K-SMAPYのIDと同じパスワードを入力します。
- ③ 「サインイン」をクリックします。

| サインイン         |         |         |   |                 |
|---------------|---------|---------|---|-----------------|
| (ドールを入力       |         | ٩       |   | sso でサインイン      |
| パスワードを入力      | お忘れですか? | \$7.(t) | , | Google でサインイン   |
| ○ 次でのサインインを維持 | サインイン   | f       |   | Facebook でサインイン |
| く戻る           | -       |         |   | 無料でサインアップ       |

1-3-2 @kokugakuin.ac.jp のメールアドレスをお使いでない方

# 【操作手順】

① 「Google でサインイン」を選択し、サインインします。

| メールを入力       |         | (   | ٩ | sso でサインイン      |
|--------------|---------|-----|---|-----------------|
| パスワードを入力     | お忘れですか? | または | G | Google でサイン イン  |
| 〇次でのサインインを維持 | サインイン   | (   | f | Facebook でサインイン |

Zoom アプリケーションのバージョンアップ ミーティング参加前には、最新バージョンの更新状況を確認します。 最新バージョンの利用は、ミーティング運用の安全対策、トラブル予防対策になります。

【操作例】

- ① Zoom アプリケーションを起動します。
- プロフィールアイコンをクリックします。
- ③ アップデートの確認をクリックします。

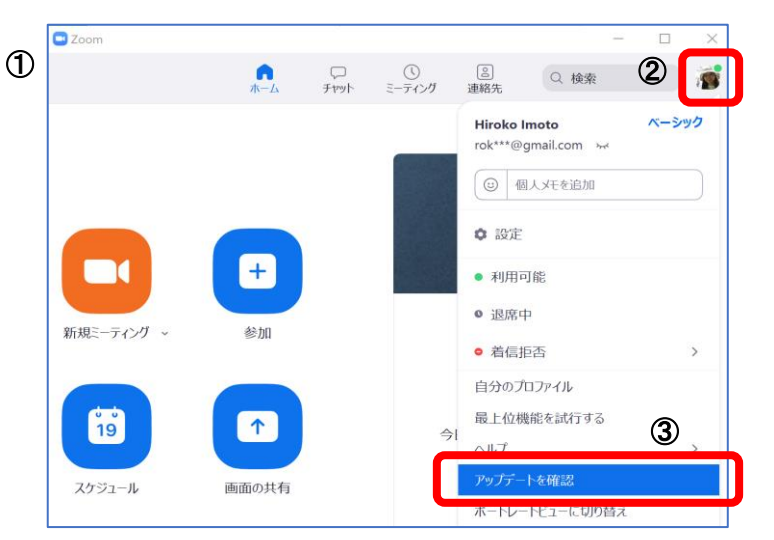

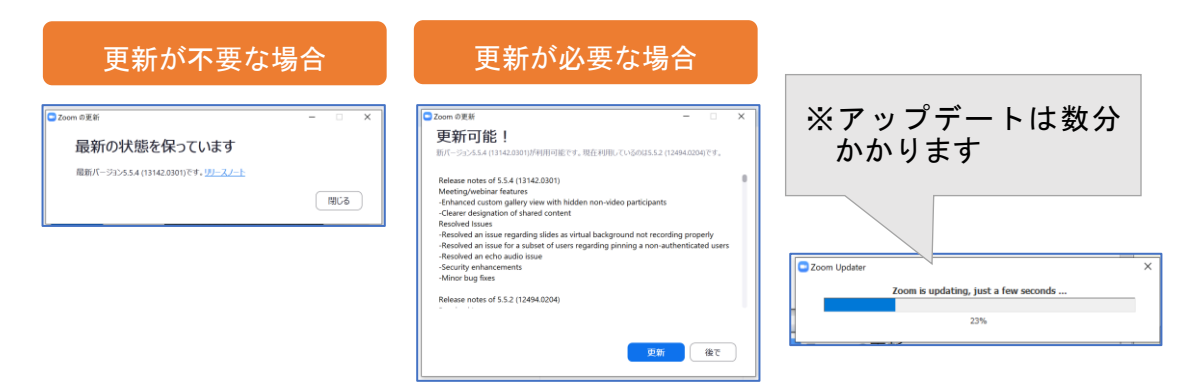

# 第2章 ミーティングの作成と学生への周知

Zoom 授業をオンラインで配信するには、以下の手順を行います。

- 1. ミーティングを作成する
- 2. 学生にミーティングの URL を周知する

2-1 ミーティング (スケジュール)の作成

Zoom にサインインし、ミーティングをスケジュールします。このミーティングの主催者 を「ホスト」と呼びます。ミーティング開始後、ホストは任意のミーティング参加者を「共 同ホスト」に設定することで、ミーティング管理の補助を委託できます。

2-1-1 スケジュールの新規作成

Zoom アプリにサインインし、スケジュールを選択します。

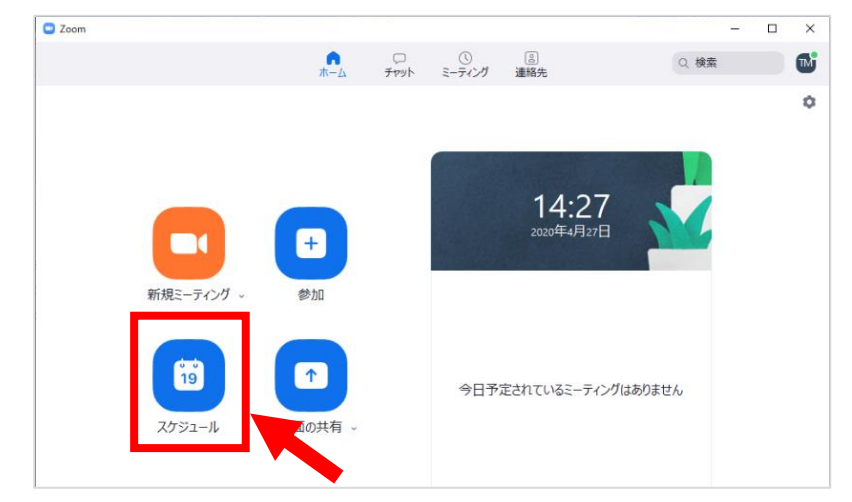

(参考)ブラウザから Zoom にサインインし設定する場合は、「ミーティング」を開き「ミ ーティングをスケジューリング」をクリックします。

|                       |                        | デモをリクエスト 1.888.799.0125 リソース + サポート                              |
|-----------------------|------------------------|------------------------------------------------------------------|
| געפע-דההא ארשא-       | プランと価格 営業担当へのお問い合わせ    | ミーティングをスケジュールする ミーティングに参加する ミーティングを開催する - 🧕                      |
| プロフィール                | ミーティング                 | トレーニングを受ける                                                       |
| ミーティング                | フロック ティング 過去のミーティン     | ヴ パーソナルミーティング ミーティングテンプレート                                       |
| ウェビナー                 | Start Time to End Time | ミィーディングをスケジューリング                                                 |
| 設定                    |                        |                                                                  |
| アカウントプロフィール           |                        |                                                                  |
| レポート                  | これ<br>新しいミーティングをスケジ:   | ユーザーにはミーティングは予定されていません。<br>ェールするには、[ミーティングをスケジューリング]をクリックしてください。 |
| ライブトレーニングに出席          |                        |                                                                  |
| ビデオチュートリアル<br>ナレッジベース |                        |                                                                  |

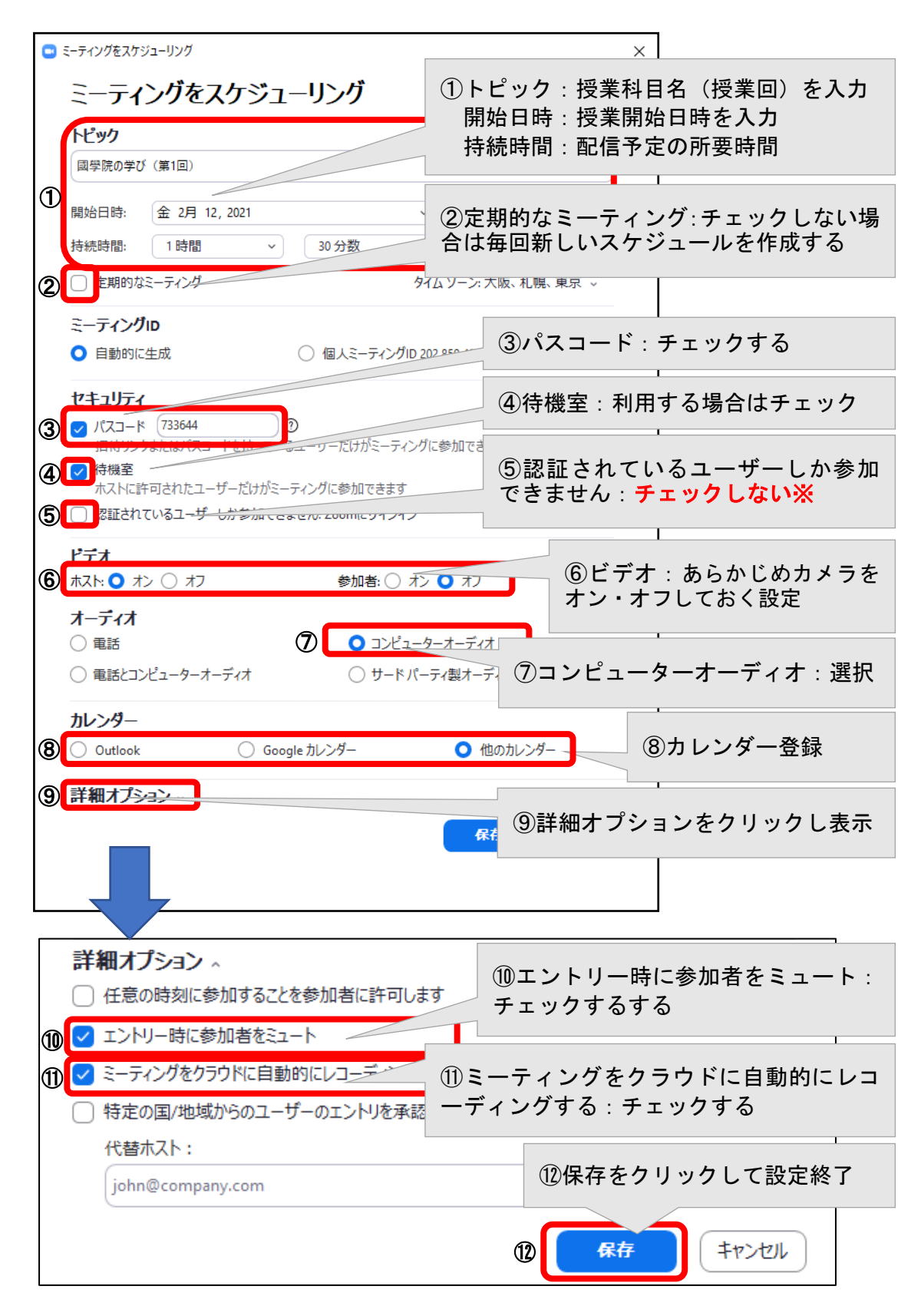

■ 「スケジューリング画面」(「2-1-2 より安全に Zoom を利用するための設定」を参照)

# ■ 「スケジューリング完了画面」

授業科目名・配信時間・ミーティング URL・ID・パスコードが表示されます。 この URL をコピーして K-SMAPY II 「掲示登録」で配信します。

→「第3章 3-1 K-SMAPYII「掲示登録」の利用(お知らせ配信)」を参照 また、メモ帳や Word などに貼り付けて保存することで、K-SMAPYII「授業資料」に添 付して配信できます。

→「第3章 3-2 K-SMAPYII「授業資料」の利用(教材の配布)」を参照

| 💶 Zoom - ミーティングをスケジューリング                                                 | ×                                                              |
|--------------------------------------------------------------------------|----------------------------------------------------------------|
| ミーティングがスケジューリングされました。                                                    |                                                                |
| 招待をクリップポードにコピーするには、下のボタンをクリ                                              | ックしてください。                                                      |
| さんがあなたを予約されたZoomミーティングに                                                  | 「招待しています。                                                      |
| ①<br>トピック: 國學院の学び(第1回)<br>時間: 2021年2月12日 10:00 AM 大阪 札幌 東京               |                                                                |
| Zoomミーティングに参加する                                                          |                                                                |
| https://zoom.us/j/99                                                     | 09                                                             |
| ミーティングID:<br>パスコード:                                                      |                                                                |
|                                                                          |                                                                |
|                                                                          | <ol> <li>①この部分をコピーする</li> <li>コカスズバニッグレカーボーバの「CV-1)</li> </ol> |
|                                                                          | マワスでトラックしキーホートの「Ctrl」<br>キーを押しながら「C」を押す                        |
|                                                                          | または「クリップボードにコピー」ボタン                                            |
|                                                                          | をクリックする                                                        |
| デフォルトカレンダー(.ics)で聞く                                                      | クリップポードにつピー                                                    |
|                                                                          |                                                                |
|                                                                          | ②Word などに貼り付け、保存する                                             |
|                                                                          | キーボードの「Ctrl」キーを押しながら「V」<br>を押す                                 |
| <ul> <li>トピック: 國學院の学び (ダ</li> <li>時間:2021 年 2 月 12 月 10:00 AN</li> </ul> | を1年9<br>1                                                      |
|                                                                          |                                                                |
| Zoom ミーディングに参加するさ<br>https://zoom.us/j/99                                |                                                                |
| ビ<br>ミーティング ID:A                                                         |                                                                |
| バスコード:7                                                                  |                                                                |
| <br>学生に配信                                                                | する授業 URL およびパスコードを保存した                                         |
| Wordファイ                                                                  | イルを「授業資料」で配信する。                                                |

2-1-2 より安全に Zoom を利用するための設定

(設定項目の番号は2-1-1の「スケジューリング画面」に対応)

| 番号 | 設定項目       | 説明                      |
|----|------------|-------------------------|
| 1  | トピック       | 授業科目名、授業回数などを入力         |
|    | 開始日時       | 授業開始日時を入力。ここで設定した時刻の前   |
|    |            | でも開始可能                  |
|    | 持続時間       | 配信予定の大まかな所要時間を設定。この時間   |
|    |            | を過ぎても終了はしない             |
| 2  | 定期的なミーティング | ◆チェックしない場合:毎回ミーティング ID  |
|    |            | とパスワード、URL を変更しセキュリティを  |
|    |            | 重視できる。授業回ごとにミーティングを作成   |
|    |            | し、学生に授業前の告知を兼ねて配信する     |
|    |            | ◆チェックした場合:毎回同じミーティング ID |
|    |            | とパスワード、URL で授業を開催でき便利で  |
|    |            | はあるが、授業情報の流出や部外者の参加など   |
|    |            | のセキュリティと、以前に告知した URL を忘 |
|    |            | れる、開催しない週にもスケジュールされるな   |
|    |            | ど運用にも注意をすること            |
| -  | ミーティング ID  | 各回の授業で異なるミーティング ID とパスワ |
|    |            | ードを使用するため「自動的に生成」を選択    |
| 3  | パスコード      | チェックする                  |
| 4  | 待機室        | 待機室の利用は任意               |
|    |            | ◆チェックした場合:学生はホストに許可され   |
|    |            | るまでミーティングに参加できない。1 名ずつ  |
|    |            | 承認し出席を確認することや、部外者を遮断し   |
|    |            | セキュリティの高いミーティングを開催でき    |
|    |            | る。ネットワークトラブルなどで途中退席した   |
|    |            | 学生は再度待機室に入ることがあるので、授業   |
|    |            | 中も入室許可を出す目配りを忘れないように    |
|    |            | する。待機室の参加者には「ミーティングのホ   |
|    |            | ストは間もなくミーティングへの参加を許可    |
|    |            | します。もうしばらくお待ちください」と表示   |
|    |            | される。受講者多数の授業では承認作業に時間   |
|    |            | が取られてしまうため、この設定を利用するか   |
|    |            | は場合によって判断をすること          |

|    |               | ◆チェックしない場合:入室許可を不要とする                 |
|----|---------------|---------------------------------------|
|    |               | ので、部外者が入室する可能性があり、悪意の                 |
|    |               | ある授業妨害などに注意が必要                        |
| 5  | 認証されているユーザーしか | チェックしない                               |
|    | 参加できません       | ※チェックをした場合、Zoom にサインインし               |
|    |               | ていない参加者は参加できなくなる。 学生はサ                |
|    |               | インインしていないので、必ず空白にしておく                 |
|    |               | こと                                    |
| 6  | ビデオ           | 「ホスト」(教員)、「参加者」(学生)のカメラ               |
|    |               | を、あらかじめオン・オフしておく設定。大人                 |
|    |               | 数の授業ではデータダイエットに配慮して、参                 |
|    |               | 加者のカメラをオフにする                          |
| 7  | オーディオ         | 「コンピューターオーディオ」を選択する                   |
| 8  | カレンダー         | 「Outlook」または「Google カレンダー」にス          |
|    |               | ケジュールを登録する。カレンダーで管理をし                 |
|    |               | ない場合は「他のカレンダー」を選択しておく                 |
| 9  | 詳細オプション       | クリックすると詳細オプション設定が表示さ                  |
|    |               | れる                                    |
| —  | 任意の時刻に参加することを | ホストが入室する前に参加者は入室すること                  |
|    | 参加者に許可します     | ができる                                  |
|    |               | 前提条件:Zoom 設定で「ホストより先に参加               |
|    |               | することを参加者に許可」をオン、「待機室」を                |
|    |               | オフにすると機能する                            |
| 10 | エントリー時に参加者をミュ | 参加者のマイクをオフにした状態で入室させ                  |
|    |               | ক                                     |
| 1  | ミーティングをクラウドに自 | チェックする                                |
|    | 動的にレコーディングする  | チェックしない場合:レコーディングは手動と                 |
|    |               | なる。ローカル PC に録画を保存した場合、PC              |
|    |               | のリソースを消費、Zoom の動作が不安定にな               |
|    |               | る場合がある                                |
|    |               | <mark>※</mark> ローカル PC でファイルを保存した場合、学 |
|    |               | 生に録画を共有するためにはそのファイルを                  |
|    |               | 直接配布するしかないが、 クラウド録画であれ                |
|    |               | ば学生に URL を配信することで直接見てもら               |
|    |               | うことができる                               |

(参考) ブラウザからのミーティング設定では、過去のミーティングをテンプレートとして 保存することにより、ひな形から簡単にミーティングを作成することが出来ます。

| Template | テンプレートを選択     | ^    |
|----------|---------------|------|
|          | None          |      |
| セキュリティ   | 金4 コンピュータ グラス | 参加でき |

2-2 学生への授業 URL 周知と K-SMAPY II の利用

学生への授業 URL とパスコードの周知は、K-SMAPY II の「掲示登録」機能、「授業資料」 機能の両方を使用します。※学生にもそのように周知しています。

「掲示登録」の告知を閲覧できるのは、その時点で履修登録が確定している受講生だけで す。掲示登録後に追加で履修登録された受講生は、過去の掲示を確認することができません。 一方で「授業資料」は、履修登録の時期に関係なく、学生はすべての資料を確認することが できます。

「掲示登録」では、後から登録された学生にも伝わるよう繰り返し配信をし、さらに登録 前の情報を確認できるように「授業資料」も併用して情報を周知します。

- 「掲示登録」機能は、下記日程を目安に繰り返し配信してください。
  - 1. 履修登録 1 次募集確定の 4 月 5 日 (月) 20 時 00 分以降
  - 2. 履修登録 2 次募集確定の 4 月 13 日 (火) 20 時 00 分以降
  - 3. 履修修正確定の 4月 17日(土) 12時 50分以降
  - 4月17日から4月末日までの期間も特別対応等により変更される可能性があり ますので、適宜繰り返し配信をお願いします。

→「第3章 3-1 K-SMAPYII「掲示登録」の利用(お知らせ配信)」
 「第3章 3-2 K-SMAPYII「授業資料」の利用(教材の配布)」を参照

第3章 K-SMAPYⅡの利用方法

3-1 K-SMAPYII「掲示登録」の利用(お知らせ配信)

※K-SMAPYⅡ教員向けガイドブック P.30 参照

【操作手順】

- 「クラスプロファイル」をクリックします。
- 2 授業曜日・時限・科目を選択します。
- ③ 「掲示登録」または「掲示登録(教員)」をクリックします。

| <ul> <li>&gt; 2限<br/>コンピュータと情報         <ul> <li>○ 4限</li> </ul> </li> </ul> | [掲示登録(教員)][パンケート作]<br>月曜 2限 7114 コンピュー | 成 ] [ 授業QA(教員) ]              |                            |  |
|-----------------------------------------------------------------------------|----------------------------------------|-------------------------------|----------------------------|--|
| コンピュータと情報                                                                   |                                        | <b>***</b>                    | <b>***</b>                 |  |
| Tue <sub>火曜日</sub><br>Wed 水曜日                                               | シラバス照会<br>Svilabus                     | <b>履修者名簿</b><br>List of Names | 授業評価結果<br>Class Evaluation |  |
| Thu 木曜日                                                                     |                                        |                               |                            |  |
| Fri 金曜日                                                                     |                                        |                               |                            |  |
| Sat <sub>土曜日</sub>                                                          | 課題管理                                   | 授業資料                          | 出欠状況参照                     |  |
| Sun ⊨≣⊟                                                                     | Homework                               |                               | Attendance                 |  |
| 実習                                                                          | 4444                                   |                               |                            |  |
| 集中                                                                          | クラスフォーラノ、                              | る場示登録                         | アンケート作成                    |  |
| C 2020後期 現学期                                                                | Class Forum                            | Notice Registration.          | Questionnaire              |  |
|                                                                             |                                        |                               |                            |  |

④ 「掲示登録画面」で「新規」をクリックします。

| ポータル クラ<br>Mon 目照日                                                       | <mark>スプロファイル</mark><br>[トップ | ][シラバス           | 【照会][履修者名簿][授業評価アンケー                    | -卜結果参照] | [課題管 | 理][授業資料][出欠管理                              | ][クラス    | <b>スフォーラム</b> : |
|--------------------------------------------------------------------------|------------------------------|------------------|-----------------------------------------|---------|------|--------------------------------------------|----------|-----------------|
| <ul> <li>2限</li> <li>コンピュータと情報</li> <li>4限</li> <li>コンピュータと情報</li> </ul> | 月曜<br>                       | 鼠(教員)<br>2限 7114 | [アンケート作成][授業QA(教員)]<br>4 コンピュータ         |         |      |                                            |          | 〔新規〕            |
| Tue 火曜日                                                                  | 選択                           | カテゴリ             | 件名                                      | 公開状況    | 承認   | 開始日時<br>終了日時                               | 申込状<br>況 | 参照帷<br>認        |
| Wed 水曜日                                                                  |                              | 授業に              | <ul> <li>コンピュータと情報後期評価完了</li> </ul>     | 公開中     | 不要   | 2021/02/07(日) 00:00<br>2021/02/14(日) 23:59 |          | 確認              |
| Thu <sub>木曜日</sub>                                                       |                              | 授業に              | <ul> <li>Word最終課題_設問pdfの誤植につ</li> </ul> | 公開終了    | 不要   | 2021/01/18(月) 00:00                        |          | 確認              |

※既存の掲示情報がない場合

| <br>登録されていません。 |
|----------------|
| 新規             |

まだ登録が無い場合、上記のようなメッセージが表示されます。

|                                                                                                    | □□□□□□□□□□□□□□□□□□□□□□□□□□□□□□□□□□□□□                                                           |
|----------------------------------------------------------------------------------------------------|-------------------------------------------------------------------------------------------------|
| 1 揭示対象                                                                                                 | ①実施日・掲示期間を入力                                                                                    |
| 実施日 選択してください ✓ →                                                                                       |                                                                                                 |
| 2 揭示期間                                                                                                 | $\mathbb{O}$                                                                                    |
| 2021/02/15                                                                                             |                                                                                                 |
| 3 揭示内容                                                                                                 |                                                                                                 |
| カテゴリを選択し、掲示内容を入力してください。<br>変換指定文字(「科目名」など)が正しく変換され                                                     | ②件名:メール配信する場合は授業名、授業<br>曜時などをわかりやすく記載する                                                         |
| カテゴリ 授業に関する連絡                                                                                          |                                                                                                 |
|                                                                                                    | - 元に 車要マークは付きません。                                                                               |
| 件名 ② 月曜2限「コンピュータと                                                                                      | と情報」第1回授業URLのお知らせ                                                                               |
| 差出人                                                                                                    |                                                                                                 |
| URLを指定する場合は(表)       第1回授業URLをお知らせ、       時間になりましたら下記U       関始時間       授業URL       ③                  | RLA<br>G<br>A 文:配信する内容を記載する<br>授業 URL 周知の場合は、授業開始時間と作<br>成した Zoom ミーティングの URL・ID・パ<br>スコードを記載する |
| 申込                                                                                                    |                                                                                                 |
| <ul> <li>添付 ファイルを選択 選択されていません</li> <li>※メールには添付されません。</li> <li>ブレビュー</li> <li>掲示対象者を個別に指定する</li> </ul> | <ul> <li>④「確定」をクリック</li> <li>※☑メール即時配信にチェックすると</li> <li>本文の内容を全員にメール配信できる</li> </ul>            |
| 掲示、PCメール、携帯メールに配信します。                                                                                  |                                                                                                 |
| 戻る                                                                                                    |                                                                                                 |

「新規掲示登録画面」 ※K-SMAPYⅡ教員向けガイドブック P.31~33 参照

※「掲示登録」の詳細については K-SMAPY II 教員向けガイドブックを参照してください。

| 設定項目  | 説明                                |  |  |  |  |  |
|-------|-----------------------------------|--|--|--|--|--|
| 実施日   | 授業予定日または掲示当日以降の日付を設定する。手入力も可能     |  |  |  |  |  |
| 揭示期間  | 掲示する期間を設定する。実施日を設定すると自動でその日付が     |  |  |  |  |  |
|       | 設定されるので、実施日の後に設定する                |  |  |  |  |  |
| カテゴリ  | 「授業に関する連絡」を選択する                   |  |  |  |  |  |
| 件名    | メール配信する場合の件名となるので授業名、授業曜時が分か      |  |  |  |  |  |
|       | るよう詳細に記載する                        |  |  |  |  |  |
|       | (例)〇曜〇限「授業名」第〇回授業 URL のお知らせ       |  |  |  |  |  |
| 本文    | 配信する内容を記載する                       |  |  |  |  |  |
|       | 授業 URL の周知の場合は、授業開始時間と作成した Zoom ミ |  |  |  |  |  |
|       | ーティングの URL・ID・パスコードを記載する          |  |  |  |  |  |
| プレビュー | どのように配信されるか確定前にプレビューで確認する         |  |  |  |  |  |

| メール即時配信 | チェックした場合、確定と同時にメールでも同じ内容が配信され |
|---------|-------------------------------|
|         | る                             |

■ 「教員からの掲示(お知らせ)」の学生からの見え方

教員が掲示配信したお知らせを学生が確認するには、K-SMAPYⅡログイン後、ポータ ル画面の「お知らせ一覧」の「教員からのお知らせ」で確認することができます。

| ポータル クラスプロファ                                                                                                    | 111                                                                                                    |
|----------------------------------------------------------------------------------------------------|----------------------------------------------------------------------------------------------------|
| < 2020年5月 🕨 本日 スケジュール                                                                                                    | あなたへのお知らせ                                                                                                    |
| 日月火水木金       3     4     5     6     7     8       10     11     12     13     14     15       17     18     19     20     21     22       24     25     26     27     28     29     30 | 学生側の画面サンプル                                                                                                    |
| 31<br>授業情報                                                                                                    | アメリラヒ           図         R2年度学内TOEIC、TOEFLテストについて 英語教育センター [2020/04/06]                                                                                                    |
| 5月13日(水)<br>該当する授業はありません<br>5月14日(木)<br>該当する授業はありません<br>リンク 編業<br>Office365 メールシステム<br>図書館システム                                                                                          | 全1件       「教員からのお知らせ」には、件名・教員名・掲示配                                                                                                    |
|                                                                                                    | 全の件         放行からのお知らせ          演習(4)の課題に関して 教員A [2020/05/14]***          演習(4)の課題に関して 教員A [2020/05/14]***          演習(4)の課題に関して 教員A [2020/05/14]***          演習(4)の課題に関して 教員A [2020/05/14]***          演習(4)の課題に関して 教員A [2020/05/14]***          第1回目の授業について 教員A [2020/05/14]***          第1回目の授業について 教員A [2020/05/14]***          第1回目の授業について 教員A [2020/05/14]***          第1回目の授業について 教員A [2020/05/14]***          な/tr       全で表示する |

「掲示内容確認画面」

| ― 件名をクリックすると、左図のような  |
|----------------------|
|                      |
| 画面が開き 掲示内容を確認すること    |
| 画面が用て、 追小内谷を唯心 9 るここ |
| がでる                  |
|                      |
|                      |
|                      |
|                      |
|                      |
|                      |
|                      |

※課題提出で「掲示配信する」で設定を行った場合もこちらの一覧に配信がされます。

■ K-SMAPY II を通じて特定の受講生に連絡する方法
 《機能概要》

個別に受講生を指定した掲示配信が可能となりました。

《使用方法》

 K-SMAPYIIにログインし、「クラスプロファイル」で該当の授業を選択したうえで 「掲示登録」を選択します。

|                    | <ul> <li>緑(教員)][アンケート作成][授業QA</li> <li>火曜 1限 2093 日本文学概</li> </ul> | (教員)]<br>説II 國學院太郎            |                            |
|--------------------|--------------------------------------------------------------------|-------------------------------|----------------------------|
|                    |                                                                    |                               |                            |
|                    | シラバス照会<br>Syllabus                                                 | <b>履修者名簿</b><br>List of Names | 授業評価結果<br>Class Evaluation |
|                    |                                                                    |                               |                            |
|                    | 課題管理<br>Homework                                                   | 授業資料<br>Class Material        | 出欠状況参照<br>Attendance       |
| Wed <sub>水曜日</sub> |                                                                    |                               |                            |
| Thu 木曜日<br>Fri 金曜日 | クラスフォーラム<br>Class Forum                                            | 揭示登録<br>Notice Registration.  | アンケート作成<br>Questionnaire   |
| Sat 土曜日            |                                                                    |                               |                            |
| Sun 田曜日<br>実習      | Q&A<br>Question & Answer                                           |                               |                            |

② 「新規」ボタンをクリックし、掲示を作成します。

| 個人情報                       | シラバス関係              | 授業関連                        |                               | アンケート            |              |              |             |
|----------------------------|---------------------|-----------------------------|-------------------------------|------------------|--------------|--------------|-------------|
| ポータル                       | כםלג <del>ק</del> ל | PTIL                        |                               |                  |              |              |             |
| Mon 月曜日                    |                     | [トップ][シラバス照:<br>縁(教員)][アンケー | 会][履修者名簿][授業<br>卜作成][授業QA〈教員〉 | 評価アンケート結果参照<br>】 | 照][課題管理][授業資 | 料][出欠管理][クラス | フォーラム][掲示登] |
| IUC 火曜日<br>≫ 1限            |                     | 火曜 1限 2093                  | 日本文学概説                        | 國學院 太郎           |              |              |             |
| 日本文学概説II<br>> 2限<br>日本文学講読 |                     |                             |                               | ♀ 掲示情報は一件        | や登録されていませ    | ±ん。          | (dc.+8)     |
| S OKE                      |                     |                             |                               |                  |              |              | 机况          |

③ 「掲示対象」・「掲示期間」・「掲示内容」を選択・入力します。掲示内容のカテゴリで「授業に関する連絡」を選択していないと学生の選択はできないので注意します。

| Thu 木曜日<br>Fri 金曜日 | 8 掲示内容<br>カテゴリを選択し、掲示内容を入力してください。テンプ<br>変換指定文字(「科目名」など)が正しく変換されない場 | レート使用時に、上記●で正しく入力がされていない場合は、<br>合があります。 |
|--------------------|--------------------------------------------------------------------|-----------------------------------------|
| Sat ±⊯⊟<br>Sun ⊔≋⊟ | カテゴリ 授業に関する連絡                                                      | ✓ 普通 ○ 重要<br>※メールに重要マークは付きません。          |
| 実習       集中        | 件名                                                                 |                                         |

 ④ 「掲示内容」の下にある「掲示対象者を個別に指定する」にチェックを入れると、学生 選択についての項目が開くので、「学生選択」をクリックします。

|             |         |            |      | ~  |   |
|-------------|---------|------------|------|----|---|
| 申込          | なし 🖌 定員 | 人 人数制限あり 🖌 |      |    |   |
| 添付          |         | 参照 追加      |      |    |   |
| ※メールはは添付される | ません。    |            |      |    |   |
| プレビュー       |         |            |      |    |   |
|             |         |            |      |    |   |
| ☑ 掲示対象者を個別  | に指定する   |            |      |    |   |
| 【学生選択】      | 装者:0人   |            |      |    |   |
| 学籍番号        | 氏名      |            | 学科名称 | 学年 |   |
|             |         |            |      |    | ~ |

⑤ 「学生選択」の別のウィンドウが開きます。該当の学生にチェックをし、「追加」をク リックします。学生は複数選択することができます。

| 簡番号 |        |        |                     |    |    |
|-----|--------|--------|---------------------|----|----|
| 名   |        | (氏名)   | 、力ナ氏名、英語氏名から検索)     |    |    |
|     |        |        |                     | 検索 | 校  |
| 活情報 | 780    |        |                     | 3  | 5件 |
| Pt5 | 学籍番号   | 氏名     | 学科名称                | 学年 |    |
| ✓   | 170060 | 田中 実   | 大学 文学部 日本文学科 日本語学専攻 | 4年 | ~  |
| ✓   | 200032 | 佐藤 清   | 大学 文学部 日本文学科 日本文学専攻 | 1年 |    |
| ✓   | 200033 | 佐藤 正   | 大学 文学部 日本文学科 日本語学専攻 | 1年 |    |
| ✓   | 200034 | 佐藤 進   | 大学 文学部 日本文学科 日本語学専攻 | 1年 |    |
| ✓   | 200035 | 松澤 美里  | 大学 文学部 日本文学科 伝承文学専攻 | 1年 |    |
|     | 200036 | 清水 希美  | 大学 文学部 日本文学科 日本文学専攻 | 1年 |    |
|     | 200037 | 会田 優介  | 大学 文学部 日本文学科 日本文学専攻 | 1年 |    |
|     | 200038 | 三上 良子  | 大学 文学部 日本文学科 日本文学専攻 | 1年 |    |
|     | 200039 | 久保田 涼介 | 大学 文学部 日本文学科 日本文学専攻 | 1年 |    |
|     | 200040 | 菱山 渓   | 大学 文学部 日本文学科 日本語学専攻 | 1年 | Y  |

⑥ 「追加」をクリックすると掲示対象者に追加されます。対象者を確認し、除外する際には該当の学生にチェックを入れ、「除外」をクリックします。問題がない際には「確定」をクリックします。

| Dh . | 200040 | 菱山 渓  | 大学 文学部 日本文学科 日本語学専攻 | 1年 |
|------|--------|-------|---------------------|----|
|      |        |       |                     |    |
| םנ   |        |       |                     |    |
| 討象者  |        |       |                     |    |
| R    | 学籍番号   | 氏名    | 学科名称                | 学年 |
| ו    | 200032 | 佐藤 清  | 大学 文学部 日本文学科 日本文学専攻 | 1年 |
| ו    | 200033 | 佐藤 正  | 大学 文学部 日本文学科 日本語学専攻 | 1年 |
| ]    | 200034 | 佐藤 進  | 大学 文学部 日本文学科 日本語学専攻 | 1年 |
| ]    | 200035 | 松澤 美里 | 大学 文学部 日本文学科 伝承文学専攻 | 1年 |
| ]    | 200036 | 清水 希美 | 大学 文学部 日本文学科 日本文学専攻 | 1年 |
|      | 170060 | 田中 実  | 大学 文学部 日本文学科 日本語学専攻 | 4年 |

⑦ 「確定」をクリックすると、学生選択の画面が閉じ、掲示登録の画面に戻ります。「掲示対象」・「掲示期間」・「掲示内容」を確認のうえ、問題がなければ「メール即時配信」 にチェックの上「確定」をクリックします。学生にお知らせが配信されます。

| 学科名称 学年           |
|-------------------|
| 8日本文学科日本語学専攻 4年   |
| 8日本文学科日本文学専攻 1年   |
| 8日本文学科日本語学専攻 1年   |
| 8日本文学科日本語学専攻 1年   |
| 8日本文学科 伝承文学専攻 1年  |
| B 日本文学科 日本文学専攻 1年 |
|                   |
|                   |
|                   |
|                   |

⑧ お知らせを送った対象学生の確認は「参照確認」から可能です。「確認」をクリックすると別のウィンドウが開きます。学生が掲示を確認したかの情報も確認することができます。

| ×メ- | -ル確認を行・ | っただけ | では確認済 | とはなり | ません。 |
|-----|---------|------|-------|------|------|
|-----|---------|------|-------|------|------|

| Mon 月曜日         [トッブ][シラバス照会][履修者名簿][換           Tue 火曜日         アパマート作成][換案QA(教育)           11限         パ酸                                                                                                    |                                                                                                    |                                              |                                        |                             |
|----------------------------------------------------------------------------------------------------|----------------------------------------------------------------------------------------------------|----------------------------------------------|----------------------------------------|-----------------------------|
| Tue         火曜日           ≫ 1限         火曜         1限         2093         日本文学標説Ⅱ                                                                                                    | 0]                                                                                                    | 理][授業資料][出欠管理][クラ                            | スフォーラム                                 | ][ <del>16</del> π3         |
| P 108                                                                                                    | 國學院 太郎                                                                                                  |                                              |                                        |                             |
| 日本文学概説                                                                                                    |                                                                                                    |                                              | [4                                     | 新想                          |
|                                                                                                    | (1994£20 - 249)                                                                                         | 開始日時 個別                                      | 申込参                                    | 照確                          |
| 日本文子講読 2017年3月9日 14名<br>▶ 2限                                                                                                    | 公開状況 孝認                                                                                                 | 終了日時 指定                                      | 状況                                     | 12                          |
| 日本文学講読   一 授業に 0 課題について                                                                                                    | 公開中 不要                                                                                                  | 2021/03/09(次) 00:00<br>2021/03/19(金) 23:59 有 | 函                                      | 奮認                          |
| L GOF                                                                                                    |                                                                                                    |                                              |                                        |                             |
| 揭示対象参昭確認                                                                                                    |                                                                                                    |                                              | Π                                      | 閉じる                         |
|                                                                                                    |                                                                                                    |                                              |                                        |                             |
|                                                                                                    | : 2021/03/09                                                                                            | 火)17:01                                      |                                        |                             |
| 示グループ(学生):教員からのお知らせ                                                                                                    |                                                                                                    |                                              |                                        |                             |
| ホクループ(叙具):該当なし                                                                                                    |                                                                                                    |                                              |                                        |                             |
| 象区分 学生 💙 確認区分 全て対象 💙 受付状況 全て対象 💙                                                                                                    | 並び順 学籍/人事番号順                                                                                            | ✔ 検索                                         |                                        |                             |
|                                                                                                    |                                                                                                    |                                              |                                        |                             |
| 学生 対象条件                                                                                                    |                                                                                                    |                                              |                                        |                             |
| 朙川指定 170060:田中 実,200032:佐藤 清,200033:佐     ガロマション はしょ ズガ     ガロ ション カー     ガロ ション カー     ガロ ション カー     オー     オー | 藤 正,200034:佐藤 進,20003                                                                                   | 5:松澤                                         |                                        |                             |
| 关主,200030:清水 布美                                                                                                    |                                                                                                    |                                              |                                        |                             |
| 揭示確認者:0人/揭示対象者:6人                                                                                                    |                                                                                                    |                                              |                                        |                             |
| 学籍/人事番号 氏名 学                                                                                                    | 料名称 学年                                                                                                  | 揭示確認日時                                       | 確認                                     |                             |
| 170060 田中 実 大学 文学部 日本                                                                                                    | 文学科日本語学専<br>4年                                                                                          |                                              | UEC 16'                                | 受付                          |
|                                                                                                    |                                                                                                    |                                              | 未                                      | 受付未                         |
| 1,0000 四1 天 攻                                                                                                    |                                                                                                    |                                              | 未                                      | 受付                          |
| 政         文           200032         佐藤 清         大学 文学部 日本                                                                                                    | 运文学科 日本文学専<br>1年                                                                                        |                                              | +<br>未<br>未                            | 受付<br>未<br>未                |
| ········         攻           200032         佐藤 清         大学 文学部 日本<br>攻                                                                                                    | 文学科 日本文学専<br>1年<br>、文学科 日本語学専                                                                           |                                              | 未       未       +                      | 受付<br>未<br>未                |
| 水     攻       200032     佐藤 清     大学 文学部 日本 攻       200033     佐藤 正     大学 文学部 日本 攻                                                                                                    | 文学科日本文学専     1年       文学科日本語学専     1年                                                                   |                                              | - <del>王</del><br>未<br>未<br>未          | 受付<br>未<br>未<br>未           |
| 次     次       200032     佐藤 清       200033     佐藤 正       200034     佐藤 進                                                                                                    | 文学科日本文学専     1年       文学科日本語学専     1年       文学科日本語学専     1年       文学科日本語学専     1年                       |                                              | ************************************** | 受付<br>未<br>未<br>未           |
| 10000     山 中文     攻       200032     佐藤 渚     大学 文学部 日本<br>攻       200033     佐藤 正     大学 文学部 日本<br>攻       200034     佐藤 進     大学 文学部 日本<br>攻                                                                                                    | 文学科日本文学専     1年       文学科日本語学専     1年       文学科日本語学専     1年       文学科日本語学専     1年                       |                                              | ************************************** | 受付<br>未<br>未<br>未           |
| 次     次       200032     佐藤 清       200033     佐藤 正       200034     佐藤 進       200035     松澤 美里                                                                                                    | 文学科日本文学専     1年       文学科日本語学専     1年       文学科日本語学専     1年       文学科日本語学専     1年       文学科伝承文学専     1年 |                                              | ************************************** | 受付<br>未<br>未<br>未<br>未<br>未 |
| 水     攻       200032     佐藤 清     大学 文学部 日本       200033     佐藤 正     大学 文学部 日本       200034     佐藤 進     大学 文学部 日本       200035     松澤 美里     大学 文学部 日本       200036     法学 文学部 日本     大学 文学部 日本                                                                                                    | 文学科日本文学専     1年       文学科日本語学専     1年       文学科日本語学専     1年       文学科伝承文学専     1年       文学科日本文学専     1年 |                                              | ***********************                | 受付<br>未<br>未<br>未<br>未<br>未 |

3-2 K-SMAPYⅡ「授業資料」の利用(教材の配布)

※K-SMAPYII教員向けガイドブック P.16 参照 授業で使用する教材ファイルを K-SMAPYII「授業資料」にアップロードします。 資料を添付せずに、コメントのみのアップロードも可能です。

授業 URL の周知の際は、コメント欄への記載や Zoom の URL とパスコードを記載した データファイル(Word など)を用意しアップロードします。

【操作手順】

- 「クラスプロファイル」をクリックします。
- 2 授業曜日・時限・科目を選択します。
- ③ 「授業資料」をクリックします。

| <ul> <li>※ 2限</li> <li>コンピュータと情報</li> </ul> | [掲示登録(教員)][アンケート作成<br>月曜 2限 7114 コンピュー | 载][授業QA(教員)]                  |                                 |
|---------------------------------------------|----------------------------------------|-------------------------------|---------------------------------|
| ▶ 4限<br>コンピュータと情報                           |                                        | ••••                          | <b>&gt;&gt;&gt;</b>             |
| Tue 火曜日<br>Wed 水曜日                          | シラバス照会<br>Syllabus                     | <b>履修者名簿</b><br>List of Names | 授業評価結果<br>Class Evaluation      |
| Thu 木曜日<br>Fri 金曜日                          | •••• <b>3</b>                          | 4444                          |                                 |
| Sat ±Be                                     | <b>課題管理</b><br>Homework                | <b>授業資料</b><br>Class Material | 出欠状況参照<br>Attendance            |
| 実習                                          |                                        | ***                           |                                 |
| 集中<br>© 2020後期 <b>現学期</b>                   | クラスフォーラム<br>Class Forum                | 揭示登録<br>Notice Registration.  | <b>アンケート作成</b><br>Questionnaire |
|                                             |                                        |                               |                                 |
|                                             | Q&A<br>Question & Answer               |                               |                                 |

④ 「新規」をクリックします。

| 257 | スプロファイル               |                              |                                    |                        |
|-----|-----------------------|------------------------------|------------------------------------|------------------------|
|     | [トップ][シラ/<br>[掲示登録(教員 | 「ス照会][履修者名簿]<br>)][アンケート作成][ | [授業評価アンケート結果参照][課題管理]<br>授業QA(教員)] | [授業資料][出欠管理][クラスフォーラム] |
| 青幸段 | 月曜 2限 71              | 14 コンピュータと                   | :情報                                | (4)                    |
| 青報  | 授業資料グループ              | 「全て対象                        | ▼ 並び順 授業実施日順 降順 ▼                  | <b>後</b> 7 新規          |
|     | 授業資料グループ              | プ授業実施日                       | タイトル                               |                        |
|     | 最終課題                  | 2021/01/18(月)                | 最終課題                               | N                      |
|     |                       | 2021/01/17 (日)               | ◙ 第15回:まとめ                         |                        |
|     |                       | 2021/01/11 (月)               | シラバス(成績評価について)                     | New                    |
|     |                       | 2021/01/08 (金)               | ◙ 第14回                             |                        |
|     |                       | 2021/01/08 (金)               | <ul> <li>総復習</li> </ul>            |                        |
|     |                       | 2020/12/21 (月)               | 第13回                               |                        |
|     | 授業外課題                 | 2020/12/14 (月)               | □ 授業外課題D                           |                        |

- ⑤ 新規作成画面で、授業実施日、タイトル(例:第1回授業ビデオ URL)を入力します。
- ⑥ 配布資料をアップロードする場合は「ファイルを選択」をクリックします。
- ⑦ 配布する教材ファイルを選択します。
- ⑧ 「追加」をクリックしてファイルをセットします。
- ⑨「コメント」に説明や連絡事項を記載します。授業 URL 周知の場合は、授業開始時間 と作成した Zoom ミーティングの URL・ID・パスコード、コメントを記載します。
- ⑩ 「登録」をクリックして、アップロードします。

| 月曜 2限 7114 二                 | コンピュータと                               |    |
|------------------------------|---------------------------------------|----|
|                              |                                       | 戻る |
| <ul> <li>授業資料グループ</li> </ul> | 選択してください 🖌 🖌                          |    |
| •授業実施日                       | 2021/02/12                            |    |
| •97 hu                       | 第1回授業ビデオURL                           |    |
| •授業資料 67                     | ファイルを選択 達祝されていません (3) し追加             |    |
|                              | ※最大5つまで添付可能                           |    |
| •コメント                        | 9                                     |    |
|                              | ※URLを指定する場合は {表示名称,URL} の形式で入力してください。 |    |
| ● 授業選択                       | 科目名 選択してください ✓ 授業実施日 2021/02/12 □ 🗍   | 追加 |
|                              | 開講曜日 授業コード 科目名 授業実施日 削                | 除  |
|                              | ※上記授業にも設定内容を反映する。                     | 登録 |

【重要】 アップロードをした後は、表示の確認や正しいファイルがアップロードされている か、自身でもダウンロードをして必ず確認をするようにしましょう。

※「授業資料」の詳細については K-SMAPY II 教員向けガイドブックを参照してください。

 K-SMAPYIIの授業資料機能でファイルを提供する場合 学生側 PC に Office がインストールされていないと Office ファイルは閲覧できな いため、PDF 形式に変換して配布する、または学生が、大学が提供する Office365 の インストールや無料の Office Mobile を利用する必要があります。
 【重要】 1回にアップロードできるファイルのデータ容量上限は 1GB です。

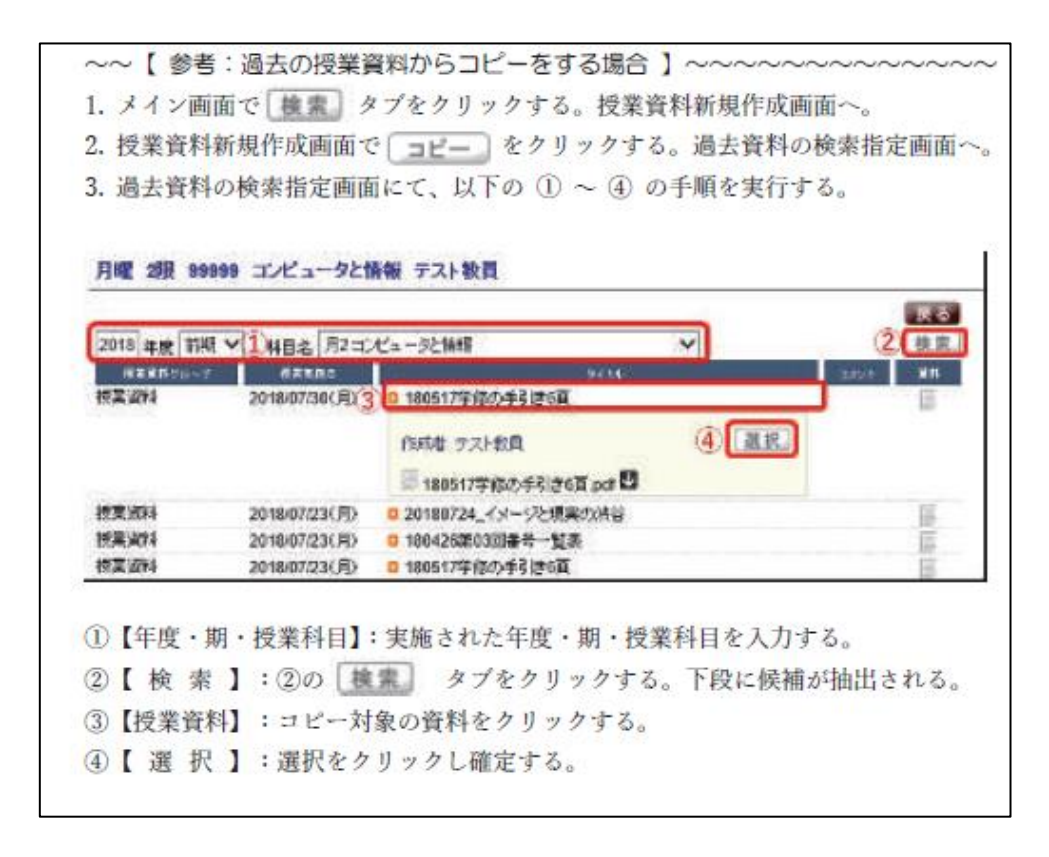

3-3 K-SMAPYII「課題管理」の利用(課題のやりとり)

※K-SMAPYⅡ教員向けガイドブック P.13 参照 課題管理機能で、学生が課題を提出する場所を用意します。学生には K-SMAPYⅡ「課題 提出」と表示され、課題のアップロードができます。

教員は、提出された課題をダウンロードし採点、返却を行います。

■ 課題の新規作成

① K-SMAPYIIにログインし、授業名を選択した上で、「課題管理」を選択します。

| 2限<br>ンピュータと信報     | 月曜 2限 7114 コンピュー    |                               |                             |
|--------------------|---------------------|-------------------------------|-----------------------------|
| 4限<br>ンピュータと情報     |                     |                               |                             |
| ue <sub>火曜日</sub>  |                     |                               |                             |
| /ed <sub>水曜日</sub> | シラバス照会<br>Syllabus  | <b>履修者名簿</b><br>List of Names | 授業評価結果<br>Class Evaluation  |
| hu 木曜日             | Gymmus (            |                               |                             |
| ri 金曜日             | 1                   |                               |                             |
| at ±⊞⊟             | 課題管理                | 授業資料                          | 出欠状況参照                      |
| JN B⊞B             | Homework            | Class Material                | Attendance                  |
| 習                  | <b>&gt;&gt;&gt;</b> | PPPP                          | <b>***</b>                  |
| ф                  | b====+ =1           |                               |                             |
| 2020後期 現学職         | Class Forum         | 椅亦登録<br>Notice Registration.  | アンケート11年月2<br>Questionnaire |
|                    |                     |                               |                             |
|                    |                     |                               |                             |
|                    | Q&A                 |                               |                             |

② 「新規」をクリックします。

| רסלגפל | PTIL                                                                             |                  |
|--------|----------------------------------------------------------------------------------|------------------|
| 3      | [トップ][シラパス照会][履修者名簿][授業評価アンケート結果参照][課題管理][授業資料]<br>[掲示登録(教員)][アンケート作成][授業QA(教員)] | [出欠管理][クラスフォーラム] |
| :情報    | 月曜 2限 7115 コンピュー                                                                 | 2                |
| 21青報   | 課題グループ 全て対象 🗸                                                                    | 検索「新規」           |
| Э      | 表示対象 🗌 他の教員が作成した課題も表示 🗌 提出期間内の課題のみ表示 🍈                                           | び順作成日順           |
| 3      | 課題グループ 課題 提出期間 履                                                                 | 修者提出者提出者 削除      |

③ 課題の設定を行います。

| 設定項目                         | 説明                        |
|------------------------------|---------------------------|
| 課題グループ                       | 設定すると、課題にグループが作成される       |
|                              | 一覧画面で課題グループに絞っての表示が可能になる  |
| タイトル( <mark>必須</mark> )      | 課題のタイトルを入力する              |
| 提出期間 <mark>(必須</mark> )      | 提出期間(日付・時間)を半角で入力         |
| 提出期間を過ぎた課題を受け                | チェックした場合、提出期間外でも学生が課題を提出可 |
| 付ける                          | 能になる                      |
| 再提出を受け付ける                    | チェックした場合、教員コメントがあった後の提出を許 |
|                              | 可する                       |
|                              | 教員コメントがないと再提出できない         |
| 提出上限回数( <mark>必須</mark> )    | 学生が課題を提出できる期間内の上限回数を設定する  |
|                              | 最初に課題を提出した段階で1回とカウント。従って、 |
|                              | 再提出を受け付けない場合は「1」に設定し、受け付け |
|                              | る場合は「2」以上に設定すること          |
| 提出可能ファイル数( <mark>必須</mark> ) | 学生が提出可能な上限データファイル数を設定する   |
| 課題内容( <mark>必須</mark> )      | 課題の内容を入力する                |
|                              | 課題のテーマ・文字数・ファイル形式・学生情報の記載 |
|                              | などを指定する                   |
| その他「採点結果を学生に公                | チェックした場合、課題を提出した学生に対して採点結 |
| 開する」                         | 果を公開できる                   |
| 揭示配信                         | 「配信する」を選択し「設定」をクリックすると、学生 |
|                              | に課題について掲示を配信できる           |
|                              | 配信する場合、掲示設定の別画面が開く。次ページ参照 |
|                              | 「掲示配信を行う」にチェックした場合、掲示設定を入 |
|                              | カしないとエラーとなるので注意           |
| 添付                           | ファイルを添付することができる           |
|                              | (「参照」からファイルを指定する)         |

# ④ 設定が終了したら「確定」を選択

| 課題グループ      | 選択してください ✔ → 小レポート                                                                                 |
|-------------|----------------------------------------------------------------------------------------------------|
| 91FIL       | 第1回授業の小レポート                                                                                        |
| - 提出明瞭      | 2020/04/22  目 15:00 ~ 2020/04/22  目 18:00 <sub>まで</sub><br>マ 昆出期間を過ぎた提出を受け付ける<br>マ 再提出を受け付ける       |
| - 提出上限回数    | 5                                                                                                  |
| - 提出可能ファイル数 | 5                                                                                                  |
| ■ 課題内容      | 第1回授業の小レポートを提出してください。<br>テーマ「國學院大學の歴史について」<br>字数:1,000字程度<br>ファイル形式:Word<br>※必ず提出者の氏名・学籍番号を記載すること! |
|             | ※URLを指定する場合は(表示名称、URL)の形式で入力してくたさい。                                                                |
| その他         | ☑ 採点結果を学生に公開する<br>※この項目の変更は、既に提出されている課題に対しては適用されません。                                               |
|             |                                                                                                    |

⑤ 掲示配信登録の設定(前頁「掲示配信」の設定)

| 揭示期間    | 掲示する開始日時、終了日時を設定する                       |
|---------|------------------------------------------|
| 揭示内容    | 「件名」はメール配信する件名となるので <mark>授業名、授業曜</mark> |
|         | 時が分かるよう詳細に記載する                           |
|         | (例)〇曜〇限「授業名」第〇回課題について                    |
| メール即時配信 | チェックすると、掲示内容が学生にメールで届く                   |
|         | チェックしない場合、K-SMAPY II の掲示メニューのみの          |
|         | 配信になる                                    |

| 2020/04/2        | 3 10:00 ~ 2020/04/24 10:00                                                                                                    |             |
|------------------|----------------------------------------------------------------------------------------------------|-------------|
| 掲示内容<br>カテゴリ 課題記 | 7理 ✔ ○普通 ● 重要                                                                                                    | 「テンプレート検索」  |
| 謝爾  件名           | 〇曜〇限「授業名」第〇回課題について                                                                                                    |             |
| <b>必须</b> 差出人    | 授業担当教員                                                                                                    |             |
| <b>巡撫</b> 本文     | <ul> <li>の課題について下記の通じとします。</li> <li>内容:「國学院の歴史について」</li> <li>期限:4月23日18時<br/>備考:学数1,000学程度</li> <li>ファイル形式はWordとする</li> </ul> |             |
|                  | 設定が終                                                                                                    | 了したら「確定」を選択 |
| 学生に掲             | 示内容をメール配信する                                                                                                    |             |

- 課題の提出へのリアクション
- K-SMAPYIIにログインし、授業名を選択した上で、「課題管理」を選択します。
   提出者「状況」をクリックします。

|   | STATES AND A PROPERTY AND A STATES AND A STATES AND A STATES AND A STATE AND A STATE AND A |                                                |      |      |             |              |
|---|----------------------------------------------------------------------------------------------------|------------------------------------------------|------|------|-------------|--------------|
|   | 金曜 5限                                                                                                    |                                                |      |      |             |              |
|   | <b>課題</b> グループ 全て対象                                                                                                    | ~                                              |      |      | 後索          | 新規           |
|   | 表示対象 🗌 他の教員が作成した課                                                                                                    | 歸も表示 🗌 提出期間内の課題のみ表示                            | 並び順  | 作成日) | A           | ~            |
| - | 課題グループ 課題                                                                                                    | 提出期間                                           | 履修者  | 提出者  | <b>探小</b> 業 | <b>HUR</b> A |
|   | 第1回授業の小レポー                                                                                                    | -<br>2020/04/22/3cl 15:00~2020/04/23/3cl 18:00 | 24.4 |      | 40.30       | 101 82       |

② 課題の提出者と提出日時、提出された課題のダウンロードを行うことができます。

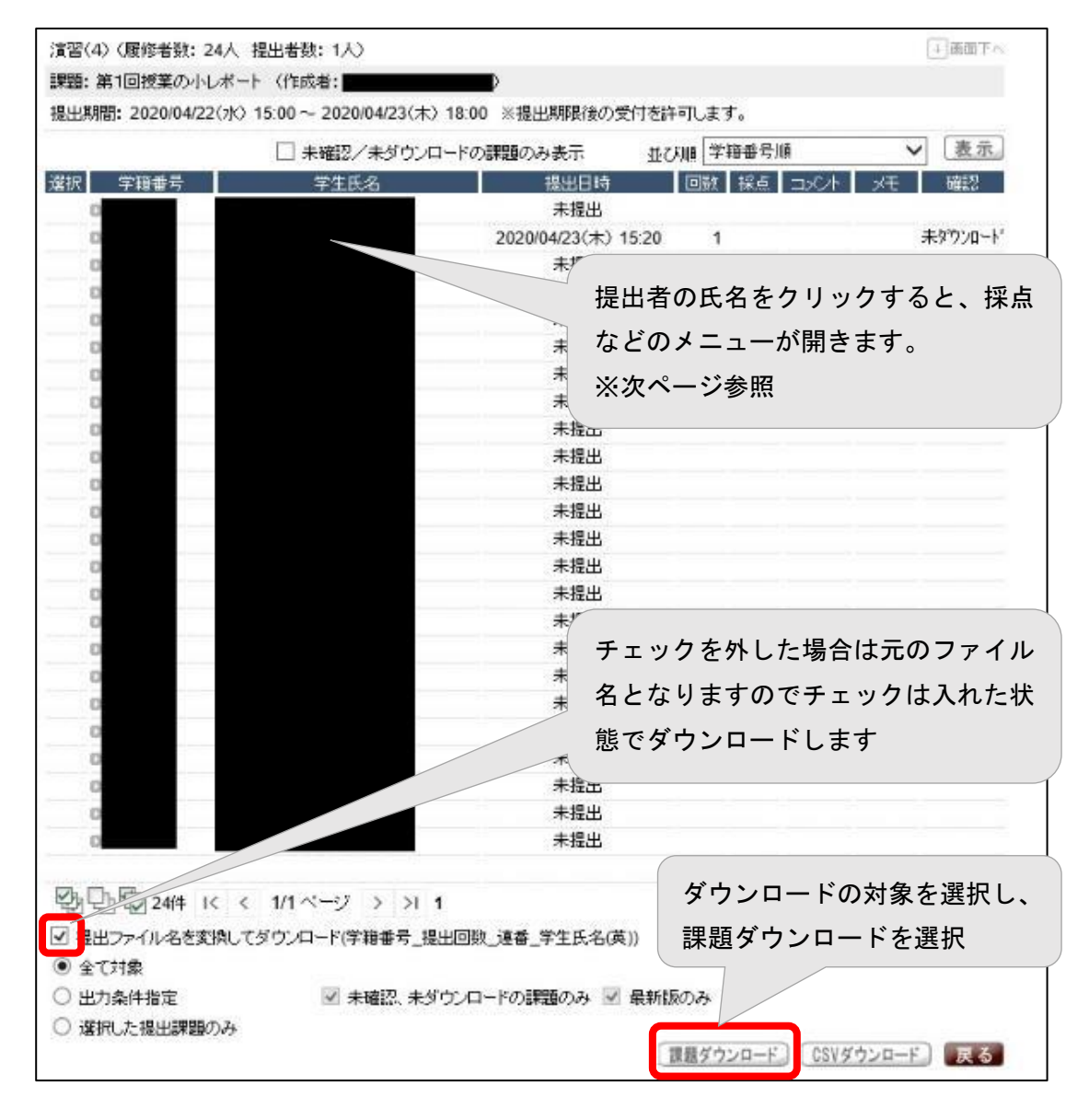

③ 提出課題へのリアクション

提出一覧で提出した学生の氏名を選択すると、課題を提出した学生に対し、コメント・ 採点・データ添付等を行うことができます。

| 提出された課題                              | 9 <b>6</b>                        |                                                 |
|--------------------------------------|-----------------------------------|-------------------------------------------------|
| 学生                                   |                                   | 提出学生からのコメントが                                    |
| 摄出日时                                 | 2020年04月23日(木) 15:20 回款:          | 表示される                                           |
| 学生コメント                               | 課題を提出します。ご確認お願いします                | ・ 未確認に戻す                                        |
| 27.47                                |                                   |                                                 |
| a+100                                | ださは思える付」 きしたの ご確切し アイカ            |                                                 |
|                                      | STRABACCIONICAL CALON CALABOD CON | 提出学生へのコメントを入力                                   |
| 教員コメント                               |                                   |                                                 |
|                                      |                                   | ~                                               |
| URLを指定する                             | 5場合は(表示名称JURL)の形式で入力              | してください。                                         |
| 学生に公開され                              | נא אערפי                          |                                                 |
|                                      | 000                               |                                                 |
|                                      |                                   | 教員メモ。学生には公開されない                                 |
| 取用メモ                                 |                                   |                                                 |
|                                      |                                   |                                                 |
| 学生、他の担当                              | 教員には公開されません                       | 得点を入力。得点を学生に公開することもて                            |
|                                      | ☑ 採点結果を学生に公開する                    | きる。※課題設定で「採点結果を学生に公開                            |
|                                      |                                   | する」を選択していな場合は選択できない                             |
| 514                                  |                                   | 参照                                              |
|                                      | 添付ファイル                            | kByte #181                                      |
| 課題・テスト ①お                            | 系結果.docx型                         | 14KB 創除。                                        |
|                                      |                                   | 学生ヘデータを添付することができる                               |
|                                      |                                   |                                                 |
| 1940                                 | 第1回の調題に同じて<br>課題の探索とコメントしたデータをお送り | 差出人  灰水理画歌員<br> しますので確認してください                   |
|                                      |                                   | この理題の提出者本人に直接お知らせ                               |
|                                      |                                   |                                                 |
| 本文                                   |                                   | た洋スニトができる                                       |
| <b>本</b> 文                           |                                   | を送ることができる                                       |
| 4х<br>7 <u>68-</u>                   |                                   | を送ることができる<br>※「メール即時配信」☑推奨                      |
| 本文<br><u>プレビュー</u><br>配信対象:掲示        | マメール 表示区分:パンコン 携帯                 | を送ることができる<br>※「メール即時配信」☑推奨                      |
| 本文<br>プレビュー<br>配信対象:掲示<br>業 <b>る</b> | デメール 表示区分:パンコン 携帯                 | を送ることができる<br>※「メール即時配信」☑推奨<br>□ メール即時配信<br>(重定) |

④ 学生側の表示について

※下記は、前頁③の設定を行った場合の学生側画面です。

| 退弱 实1回频学                  | :の小しポート (作明書: <b>1997年</b> ))                                                                                                    | 学生側の画面サンプル            |
|---------------------------|----------------------------------------------------------------------------------------------------|-----------------------|
| 提出期間: 2020<br>2010 - 2020 | 0.04/22(水) 15:00~ 2020/04/23(木) 18:00 ※提出                                                                                                    | 1期限後の受付を許可します。 ※再提出不可 |
| 課題內容                      | <ul> <li>第1回授業の小レポートを提出してください。</li> <li>テーマ「回金院大衆の歴史について」</li> <li>字抜:1,000字程度</li> <li>ファイル形式:Word</li> <li>※必ず提出者の氏名・学時番号を記載すること!</li> </ul> | 添付ファイルは<br>ありません      |
| 48出(1回目)                  |                                                                                                    | 学生側ではこのように表示される       |
| 1x./r                     | 課題を提出します。ご確認お願いします。                                                                                                    | 教員コメントを入力することにより      |
| 活付ファイル                    | 課題-テスト ①.docx 型                                                                                                    | 学生は再提出が可能             |
| ・評価<br>数員コメント             | 採点結果を添付しましたので確認してくたさい。                                                                                                    | ダウンロード・掲示配信のみでは再提     |
| * 添付ファイル                  |                                                                                                    | 田木可                   |
| 退信ファイル                    | 課題-テスト ①提点結果.docx型                                                                                                    |                       |
| 尻の                        |                                                                                                    |                       |
3-4 K-SMAPYII「アンケート作成」の利用(アンケート・小テスト実施)

※K-SMAPY II 教員向けガイドブック P.22~27 参照

- アンケートの新規作成
- ① K-SMAPYIIにログインし、授業名を選択した上で、「アンケート作成」を選択します。

| Mon 月曜日         | [Ⅰ→プ]]シラバス競会 [] 職務者名簿<br>(私) 約(3) [] ノンケ・十介成] | 11 総業評価アンケート結果参照 11 課題     | 管理]  按乗資料  古欠管理  クラスフ      |
|-----------------|-----------------------------------------------|----------------------------|----------------------------|
| Tue XHB         | 金曜 517                                        |                            |                            |
| Wed **          |                                               |                            |                            |
| Thu ARE         | 5 5 5                                         | 1555 B                     | - 5 5 F                    |
| Fri <u>金曜</u> ⊟ | 1 - 17 - 10 - A                               | Will lake view of a finite | 141-46-500 Per 446-500     |
| > 103           | シワバス版会<br>Syllabus                            | 腹縁者名薄<br>List of Names.    | 校案評価結果<br>Class Evaluation |
| ≥ 263           |                                               |                            |                            |
| ▶ 483           | 課題管理<br>Homework                              | 授業資料<br>Class Material     | 出欠状況参照<br>Attendance       |
| ▶ 50?           |                                               | 1 1 1 F F                  | ••••                       |
| Sat ±₩⊟         | クラスフォーラム<br>Chara Forces                      | 揭示登録                       | アンケート作成                    |
| Sun BHB         | Commit Volumi                                 | Tanka regariner            | Spotts on a fibric         |
| 実習              |                                               |                            |                            |
| 集中              |                                               |                            |                            |

② 「新規」ボタンをクリックします。

| ne co | (教員)  デンケート作法        |
|-------|----------------------|
| 權日    | 金曜 5眼                |
| 曜日    |                      |
| 權日    | ■該当するデータがありません。      |
| 曜日    | 並び戦作成日時(新しい)約 💙 機 類規 |

③ アンケート設定を行います。

| Α | アンケート実施期間   | アンケートの開始日・時間と終了日・時間を半角で入力 |
|---|-------------|---------------------------|
|   |             | する                        |
| В | アンケート集計結果表示 | アンケートの結果を学生に公開する場合に設定が必要  |
|   | 期間          | 公開する場合は、チェックボックスにチェック☑を入  |
|   |             | れ、公開する期間を設定する             |
| С | アンケート内容設定   | コピー不要の場合は選択不要             |
|   | テンプレートからコピー | テンプレートからコピーして編集を行うことができる  |
|   | する          |                           |
|   | 他のアンケートからコピ | 過去に自分が作成したアンケートからコピーして編集を |
|   | ーする         | 行うことができる                  |

| D | 作成者、タイトル | 説明を入力する                   |
|---|----------|---------------------------|
| Е | 匿名設定     | アンケートを匿名で行う場合にチェックする      |
|   |          | ※チェックすると、どの学生が回答した情報なのか確認 |
|   |          | できなくなるので注意                |
| F | 質問項目設定   | 次ページを参照                   |

| <ul> <li>承認者</li> <li>承認不要</li> <li>アンケート実施期間</li> <li>開始日 2020/04/22 ■ 時間 12:00 ~ 終了日 2020/04/22 ■ 時間 14:00</li> <li>アンケート集計結果表示期間</li> <li>✓ 回答集計結果を対象者に公開する場合はチェックし、結果表示期間を入力してください。</li> <li>開始日 2020/04/22 ■ 時間 14:00 ~ 終了日 2020/04/22 ■ 時間 16:00</li> <li>アンケート内容設定</li> </ul> | A<br>B | 戻る |
|----------------------------------------------------------------------------------------------------|--------|----|
| アンケート実施期間<br>開始日 2020/04/22 画 時間 12:00 ~ 終了日 2020/04/22 画 時間 14:00<br>アンケート集計結果表示期間<br>「回答集計結果を対象者に公開する場合はチェックし、結果表示期間を入力してください。<br>開始日 2020/04/22 画 時間 14:00 ~ 終了日 2020/04/22 画 時間 16:00                                                                                            | A<br>B |    |
| アンケート集計結果表示期間                                                                                                    | В      |    |
| アンケート内容設定                                                                                                    |        |    |
| 「テンプレートからコピーする」「他のアンケートからコピーする」                                                                                                    | С      |    |
| 作成者 授業担当教員                                                                                                    |        | 7  |
| タイトル<br>第1回授業の振り返り                                                                                                    |        |    |
| 説明 第1回授業の振り返りを行います。期限内に回答してください。                                                                                                    |        | 0  |
| 置名 □ ※匿名アンケートは、アンケート結果参照で回答者の個人情報が閲覧できなくなりま                                                                                                    | d. E   |    |
| 示順 識別 内容 回答                                                                                                    |        |    |
| 最下部定型文                                                                                                    |        | <> |

## ④-1 質問項目の設定(選択式の質問)

| 第1回授業の排                                | 同番目の質問項目かを                      | 入力(設問番号の設定)                                                                                                    |
|----------------------------------------|---------------------------------|----------------------------------------------------------------------------------------------------|
| 行表示順 1                                 |                                 | and white the strength of the strength of the |
| <ul> <li>         ·        ·</li></ul> |                                 | 設問内容を入力する                                                                                                    |
| 設問                                     | あなたの学部を選択してください。                | 設問の表示色・サイズ等も変更できる                                                                                                    |
|                                        |                                 | M                                                                                                    |
| Oğ                                     | <ul> <li>         き 異</li></ul> | 選択肢の設定に回し、<br>単一回答 or 複数、選択数を設定する                                                                                                    |
|                                        | □ 入力欄を追加する                      |                                                                                                    |
|                                        | 最大文字数 表示行数 表示                   | 派剱の「最低値」を「」以上」」<br>「刺激                                                                                                    |
|                                        | □ コメントに回答者氏名を表示する               | する。任意回答の場合は入力不要                                                                                                    |
| 表示順                                    | 回答内容                            |                                                                                                    |
| 1                                      | 文学部                             |                                                                                                    |
| 2                                      | 法学部                             |                                                                                                    |
| 3                                      |                                 | 回答させる選択肢について「表示順」                                                                                                    |
| 4                                      | 「中国大田田祭学会                       | と「回答内容」を入力する                                                                                                    |
| <b>5</b>                               |                                 | ※「初期表示」欄は特に設定不要                                                                                                    |
| 行追加<br>〇 〒キスト                          | 選択肢が足りなくなっ<br>「行追加」で行を増や        | ー<br>・たら<br>・す                                                                                                    |
| e [4                                   | 県 ♥ サイズ 0 ♥ □ 太宇                | ~                                                                                                    |
| 0 空行                                   |                                 | 設定が完了したら「確定」を選択                                                                                                    |
| ○ 水平線                                  |                                 | 確定                                                                                                    |
|                                        | ♀この設定ではこのようなアン                  |                                                                                                    |
|                                        | あなたの学部を選択してくださ                  | しゃ (必須)                                                                                                    |
|                                        | ○ 文学部                           |                                                                                                    |
|                                        | ○ 法学部                           |                                                                                                    |
|                                        | ○ 経済学部                          | 選択肢の最低値を 1 以上に設定する                                                                                                    |
|                                        | ○ 神道文化学部                        | と必須項目となる                                                                                                    |

○ 人間開発学部

④-2 質問項目の設定(記述式の質問)

| 表示順を                                                               | 阿爾日の頁向項日がを入り(設向番号の設定)                                                                                                    |
|--------------------------------------------------------------------|----------------------------------------------------------------------------------------------------|
| )<br>設問と回                                                          |                                                                                                    |
|                                                                    | 第1回授業の感想を入力してください(全角100字以)<br>設問の表示色・サイズ等も変更できる                                                                                            |
|                                                                    | ● 黒 ♥ サイズ ◎ ♥ □ 太宇                                                                                                    |
| 回答                                                                 | <ul> <li>□ 選択版の設定         ·回答タイプ ● 単一 ○ 複         ·運搬的の最低值 選邦         「最大文字数」の設定は<u>半角文字数</u>であり、     </li> </ul>                          |
|                                                                    | 1行動たりのチーー 全角にした際の文字数は半分となるので注意!                                                                                                    |
|                                                                    |                                                                                                    |
|                                                                    | 最大文字数 200 表示行数 10 表示列数 99                                                                                                    |
|                                                                    | 山口水の村に回答者氏名を表示する                                                                                                    |
|                                                                    |                                                                                                    |
|                                                                    | 「表示行数」と「表示列数」を最大文字数に応じて設定する                                                                                                    |
|                                                                    | <ul> <li>「表示行数」と「表示列数」を最大文字数に応じて設定する</li> <li>最大入力可能文字数は半角 10,000 字</li> </ul>                                                             |
|                                                                    | 「表示行数」と「表示列数」を最大文字数に応じて設定する<br>最大入力可能文字数は半角 10,000 字<br>「表示列数」1 につき半角 1 文字まで横に入力欄が広がる                                                      |
|                                                                    | 「表示行数」と「表示列数」を最大文字数に応じて設定する<br>最大入力可能文字数は半角 10,000 字<br>「表示列数」1 につき半角 1 文字まで横に入力欄が広がる<br>400 文字入力の場合「表示行数」10、「表示列数」80 にするこ                 |
|                                                                    | 「表示行数」と「表示列数」を最大文字数に応じて設定する<br>最大入力可能文字数は半角 10,000 字<br>「表示列数」1 につき半角 1 文字まで横に入力欄が広がる<br>400 文字入力の場合「表示行数」10、「表示列数」80 にするこ<br>とでぴったり枠内に収まる |
|                                                                    | 「表示行数」と「表示列数」を最大文字数に応じて設定する<br>最大入力可能文字数は半角 10,000 字<br>「表示列数」1 につき半角 1 文字まで横に入力欄が広がる<br>400 文字入力の場合「表示行数」10、「表示列数」80 にするこ<br>とでぴったり枠内に収まる |
|                                                                    | 「表示行数」と「表示列数」を最大文字数に応じて設定する<br>最大入力可能文字数は半角 10,000 字<br>「表示列数」1 につき半角 1 文字まで横に入力欄が広がる<br>400 文字入力の場合「表示行数」10、「表示列数」80 にするこ<br>とでぴったり枠内に収まる |
|                                                                    | 「表示行数」と「表示列数」を最大文字数に応じて設定する<br>最大入力可能文字数は半角 10,000 字<br>「表示列数」1 につき半角 1 文字まで横に入力欄が広がる<br>400 文字入力の場合「表示行数」10、「表示列数」80 にするこ<br>とでぴったり枠内に収まる |
|                                                                    | 「表示行数」と「表示列数」を最大文字数に応じて設定する<br>最大入力可能文字数は半角 10,000 字<br>「表示列数」1 につき半角 1 文字まで横に入力欄が広がる<br>400 文字入力の場合「表示行数」10、「表示列数」80 にするこ<br>とでぴったり枠内に収まる |
|                                                                    | 「表示行数」と「表示列数」を最大文字数に応じて設定する<br>最大入力可能文字数は半角 10,000 字<br>「表示列数」1 につき半角 1 文字まで横に入力欄が広がる<br>400 文字入力の場合「表示行数」10、「表示列数」80 にするこ<br>とでぴったり枠内に収まる |
|                                                                    | 「表示行数」と「表示列数」を最大文字数に応じて設定する<br>最大入力可能文字数は半角 10,000 字<br>「表示列数」1 につき半角 1 文字まで横に入力欄が広がる<br>400 文字入力の場合「表示行数」10、「表示列数」80 にするこ<br>とでぴったり枠内に収まる |
|                                                                    | 「表示行数」と「表示列数」を最大文字数に応じて設定する 最大入力可能文字数は半角 10,000 字 「表示列数」1 につき半角 1 文字まで横に入力欄が広がる 400 文字入力の場合「表示行数」10、「表示列数」80 にするこ とでぴったり枠内に収まる             |
|                                                                    | 「表示行数」と「表示列数」を最大文字数に応じて設定する<br>最大入力可能文字数は半角 10,000 字<br>「表示列数」1 につき半角 1 文字まで横に入力欄が広がる<br>400 文字入力の場合「表示行数」10、「表示列数」80 にするこ<br>とでぴったり枠内に収まる |
| ·<br>-<br>-<br>-<br>-<br>-<br>-<br>-<br>-<br>-<br>-<br>-<br>-<br>- | 「表示行数」と「表示列数」を最大文字数に応じて設定する<br>最大入力可能文字数は半角 10,000 字<br>「表示列数」1 につき半角 1 文字まで横に入力欄が広がる<br>400 文字入力の場合「表示行数」10、「表示列数」80 にするこ<br>とでぴったり枠内に収まる |

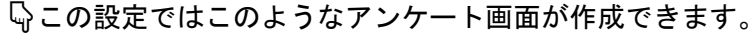

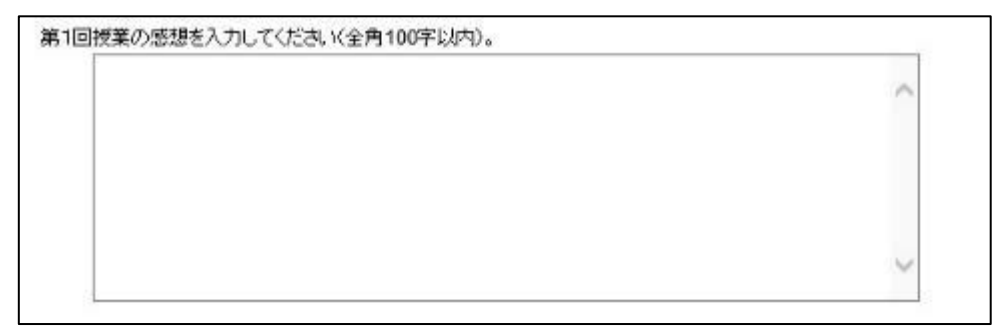

⑤ 質問項目の追加をする場合は、設定画面で「行追加」を選択します。

| 長示順 | 識別   | 内容                                                  | 回答 | 必須 |    |    |
|-----|------|-----------------------------------------------------|----|----|----|----|
| 1   | HIDA | あなたの学部を選択してください。<br>・文学部 ・法学部 ・経済学部 ・神道文化学部 ・人間開発学部 | 単一 | ٥  | 編集 | 創除 |
| 最下部 | 8定型文 |                                                     |    |    |    | 1  |
| 行追力 |      |                                                     |    |    |    | 保有 |

⑥ 質問項目の設定が終了したら、「プレビュー」からアンケート画面を確認します。

進名 「※匿名アンケートは、アンケート結果参照で回答者の個人情報が閲覧できなくなります。

| 元16 2491 | 内容                                                                                                    | 티조      | -R45         |         |          |
|----------|----------------------------------------------------------------------------------------------------|---------|--------------|---------|----------|
| a ore    | 本なたの学部を選択してください。                                                                                                |         | - Auron      |         |          |
| 1 왕이미철   | 、大学和、注学部、経営学部、法道士化学部、人間関係学部                                                                                     | 単一      | 0            | 編集      | 創除。      |
|          |                                                                                                    |         |              |         |          |
| a Tarat  |                                                                                                    |         |              |         | 1        |
| RIADEY   |                                                                                                    |         |              |         |          |
| and the  |                                                                                                    |         |              |         | 保存       |
| レビュー     |                                                                                                    | (注)保存金) | thrage       | 設備の価格はど | SRAL # 9 |
|          |                                                                                                    |         | S. S. Sector |         |          |
|          | 同熟寺((生)) ちのママニジでまそうわます                                                                                          |         |              | 1       |          |
|          | 一世音音にはありのパンテンで表示ですね。そう                                                                                          |         |              |         |          |
| · \      | period in the second second second second second second second second second second second second second second |         |              |         |          |
|          | 第1回授業の振り返り                                                                                                    |         |              |         |          |
|          | 第1回接属の4回5時、後行にはす。4個別内に回路してください。                                                                                 |         |              |         |          |
|          | <b>取なたの学校を選択してくたみし、(参加)</b>                                                                                     |         |              |         |          |
|          |                                                                                                    |         |              |         |          |
|          | C (#*3)                                                                                                    |         |              |         |          |
|          | C 459418                                                                                                    |         |              |         |          |
|          | ○ 神道文化学部                                                                                                    |         |              |         |          |
|          | ○ 人間前発生部                                                                                                    |         |              |         |          |
|          | 第1回所集の感想を入力してください(全角100字以内)。                                                                                    |         |              |         |          |
|          |                                                                                                    | ~       |              |         |          |
|          |                                                                                                    |         |              |         |          |
|          |                                                                                                    |         |              |         |          |
|          |                                                                                                    |         |              |         |          |
|          |                                                                                                    |         |              |         |          |
|          |                                                                                                    |         |              |         |          |
|          |                                                                                                    |         |              |         |          |
|          |                                                                                                    |         | 回答           |         |          |
|          |                                                                                                    |         |              | 1       |          |

⑦ 「保存」を選択し、アンケートの設定が終了します。

| 示順 識別  | 内容                                                  | 미종 | 影源 |    |     |
|--------|-----------------------------------------------------|----|----|----|-----|
| 1 設問回答 | あなたの学部を選択してください。<br>・文学部 ・法学部 ・経済学部 ・神道文化学部 ・人間開発学部 | 単一 | ٥  | 編集 | 創除。 |
| 最下部定型文 |                                                     |    |    |    | (   |
| 行追加。   |                                                     |    |    | (  | 保存  |

## ⑧ 作成したアンケートはクラスプロファイルの「アンケート作成」から確認できます。

|              |                                                                                                    |             | 並び順作成日時(新しい)                               |              | 検索系規      |
|--------------|----------------------------------------------------------------------------------------------------|-------------|--------------------------------------------|--------------|-----------|
|              |                                                                                                    | 🔢 は、アンケートの作 | 成年度学期と開始年度学期                               | が異なる場合       | 計に表示されます。 |
| 副除           | 安仆师                                                                                                    | 應名 状況       | 原始日時<br>終了日時                               | 0¥2          | その他       |
|              | 0第1回授業の振り返り                                                                                                    | 承認済         | 2020/04/22(水) 14:00<br>2020/04/22(水) 16:00 | 0.0%<br>0/24 | ブレビュー]    |
|              |                                                                                                    |             |                                            |              |           |
|              |                                                                                                    |             |                                            |              |           |
|              |                                                                                                    |             |                                            |              |           |
|              |                                                                                                    |             |                                            |              |           |
|              |                                                                                                    |             |                                            |              |           |
|              |                                                                                                    |             |                                            |              |           |
| 1件 1<        | < 1/1ページ >>> 1                                                                                                 |             |                                            |              |           |
|              | ann a stàitean ann an taonachtairtean ann an taonachtairtean ann an taonachtairtean ann an taonachtairtean ann |             |                                            |              |           |
| 創除           | )                                                                                                    |             |                                            |              |           |
|              |                                                                                                    |             |                                            |              |           |
| <u> </u>     | +÷.                                                                                                    |             |                                            |              |           |
| Ça∎ [).<br>₹ |                                                                                                    |             |                                            |              |           |
| ×;           | 対象は、アンケート作成を行                                                                                                  | 行った時点での     | 履修者です。                                     |              |           |
| 作月           | 或後に履修登録を行った学<br>会                                                                                              | 生はアンケート     | の対象には含まれ                                   | ません          | ので注意。     |
|              |                                                                                                    |             |                                            |              |           |
| ⇒≀           | ナがマンケートに回答する                                                                                                   |             |                                            |              |           |
| +-           |                                                                                                    |             |                                            | <u>+</u> +   |           |
| 73           | シケートを作成後、字生に、                                                                                                  | アンケートを回     | <b>答するよう</b> 周知し                           | ます。          |           |
| ЖГ           | 周知には K-SMAPY Ⅱ「掲켜                                                                                              | 示機能」等を利     | 用します。                                      |              |           |
| 学生           | 生が各自 K-SMAPYⅡにログ                                                                                               | ゲインし、アン     | ケートに回答しま                                   | す。           |           |
| .w           | 下図け学生側の両面目太                                                                                                    |             |                                            |              |           |

| (トップ ) [課題提出 ] [アンクート回答 ]] 授業資料 ] [WEBノート ] [クラスフォーラム ] [シラバス ]      |
|----------------------------------------------------------------------|
| 金曜 5限 5368 演習(4) 教員A                                                 |
| <ul> <li>回答対象アンケート</li> <li>状況が未回答のアンケートについて期間内に回答して下さい。</li> </ul>  |
| - 2.作儿(作品谱) 枕況 即答明發                                                  |
| <ul> <li>3.1回授業の振り返り(授業担当教員)</li> <li>3.20/04/22(水) 16:00</li> </ul> |

# ♀【注意】 K-SMAPYⅡアンケート機能は、学生側に回答結果が残りません。学生にはあらかじ め回答結果が保存されないことを周知し、メモを取るなどを指示する必要があります。

### ※アンケート画面例

| [トップ][課題提出][アンケート回答][授業資料][WEBノート][クラスフォーラム][シラバス] |             |
|----------------------------------------------------|-------------|
| 金曜 5限 5368 演習(4) 教員A                               |             |
|                                                    | 戻る          |
|                                                    |             |
| 小テスト                                               |             |
| 第1回授業の小テストです。期限内に回答してください。                         |             |
| 問1. 令和2年4月時点の國學院大學の学部数を答えなさい。 ( <mark>必須)</mark>   |             |
| ● 4学部 ● 5学部 ● 6学部                                  |             |
| 問2. 國學院大學の大学マスコットは次のうちどれか、答えなさい。 (必須)              |             |
| 🔍 こくびょん 🌑 コクーン 🔍 コクガックス 🌑 まもる君                     |             |
| 問3. 告諭「凡學問ノ道八本ヲ立ツルヨリ大ナル八莫シ故二」の「凡」の読みを答えなさい。        |             |
| 問4. 國學院大學のキャンパスであてはまるものをすべて答えなさい。 (必須)             |             |
| □ 渋谷キャンパス □ 蓼科キャンパス □ 箱根キャンパス □ たまプラーザキャンパス        |             |
| 問5. 第1回授業の感想を入力してください(200字以内)。                     |             |
|                                                    |             |
|                                                    |             |
|                                                    |             |
|                                                    |             |
|                                                    | <i>li</i> . |
|                                                    |             |
|                                                    | 回答 クリア      |
|                                                    |             |

- アンケート結果の確認
- ① K-SMAPYIIにログインし、授業名を選択した上で、「アンケート作成」を選択します。 作成したアンケートが表示されます。

| 金曜  | 5限  | 5368 | 演習(4) | 教員A |       |       |                                            |              |                |
|-----|-----|------|-------|-----|-------|-------|--------------------------------------------|--------------|----------------|
|     |     |      |       |     |       |       | 並び順作成日時(新しい)                               | (i)          | ✔ 検索 新規        |
|     |     |      |       |     | ま、アン! | アートの作 | 成年度学期と開始年度学期                               | が異なる         | 場合に表示されます。     |
| an. |     |      | 2ብ-14 |     | 國名    | 北京    | 開始日時<br>終了日時                               | 回答率          | その他            |
|     | 0第1 | 回授業の | 掘り返り  |     |       | 承認済   | 2020/04/22(水) 14:00<br>2020/04/22(水) 16:00 | 8.3%<br>2/24 | 「ルビュー」<br>「集計」 |
|     |     |      |       |     |       |       |                                            |              |                |
|     |     |      |       |     |       |       |                                            |              |                |
|     |     |      |       |     |       |       |                                            |              |                |
|     |     |      |       |     |       |       |                                            |              |                |

② 「CSV」出力を選択すると、アンケート結果をデータでダウンロードできます。

|                             |             |              | 並び順作成日時(新しい)        | (ā) 🗸  | 検索、新規。    |
|-----------------------------|-------------|--------------|---------------------|--------|-----------|
|                             | 🔢 I a. 7    | アンケートの作      | #成年度学期と開始年度学期       | 防異なる場合 | 計で表示されます。 |
| 副務 タイトル                     |             | 18 U.R       | 期始日時                | 回冬率    | その他       |
|                             |             |              | 2020/04/22(水) 14:00 | 8.3%   | TUE CSV   |
| 回第1回授業の振り返り                 |             | 承認清          | 2020/04/22(水) 16:00 | 2/24   | 集計        |
|                             | Web ページからの> | メッセージ        | ×                   |        |           |
|                             | ? c s v     | を作成してよ       | くろしいですか?            |        |           |
|                             |             | ОК           | キャンセル               |        |           |
| IC C 101 X - 9 - 9 - 91 - 1 |             |              |                     |        |           |
| 除                           |             |              |                     |        |           |
| ファイル名                       |             | 行款           | ダウンロード              |        |           |
| wai_XUK022CSV01.csv         |             |              | 25 CSVダウンロード        |        |           |
| 1回授業の振り返り                   |             |              |                     |        |           |
|                             |             |              |                     |        |           |
| F C H                       | 1. 1        | K L          | MN                  | 0      |           |
| /人事者号 学生氏名/教理論氏名 回答日 - 原同1  | X?#         | · 고수왕 변경수왕 * | P運文化学部 人間開発学部 設問2   |        | (2,2      |

※CSV ファイルは1人の学生につき、1行の形式でデータがダウンロードできます。

「アンケート」で小テスト・出席確認
 学生に「アンケート」回答をさせた後、上記の方法で CSV ファイルをダウンロードします。
 回答者・未回答者が表示されるので出欠確認として利用できます。
 小テストの場合は回答内容を集計して採点します。

 ③ 「集計」ボタンをクリックしてから、「結果」ボタンをクリックすると、アンケート 集計結果を画面上で確認できます。

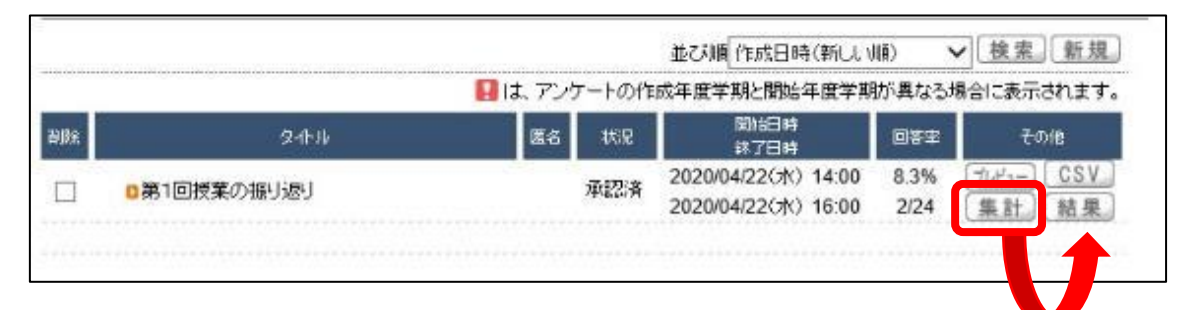

₩結果画面が表示されます

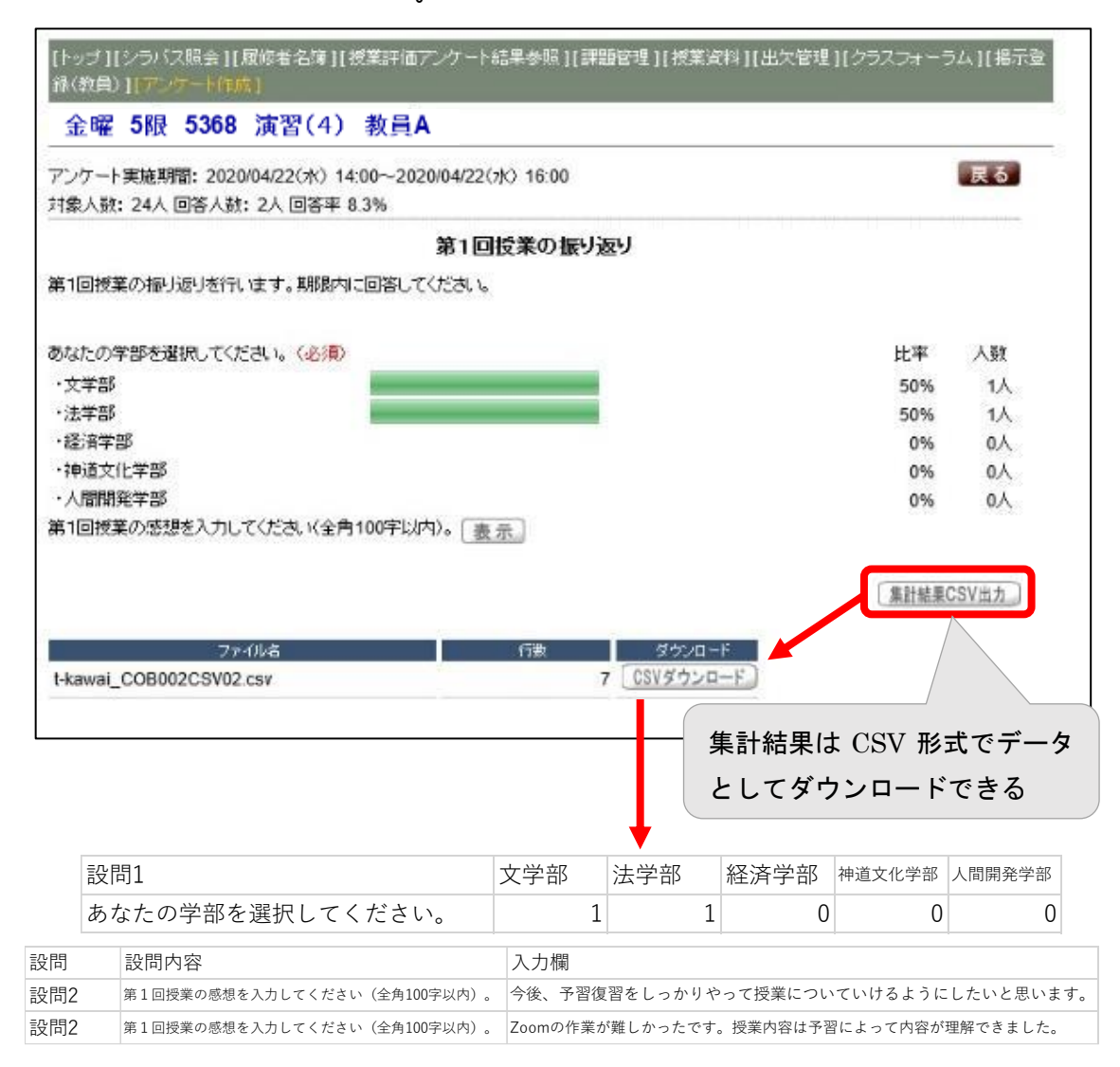

※上記は CSV のデータから設問部分を抜粋したものです。

※ここで取得した「集計結果 CSV」には学生の情報は含まれません。回答者個々人を特定 したい場合は、②の方法で取得した CSV ファイルの方を参照してください。

■ K-SMAPY II のアンケート機能を活用した作成例

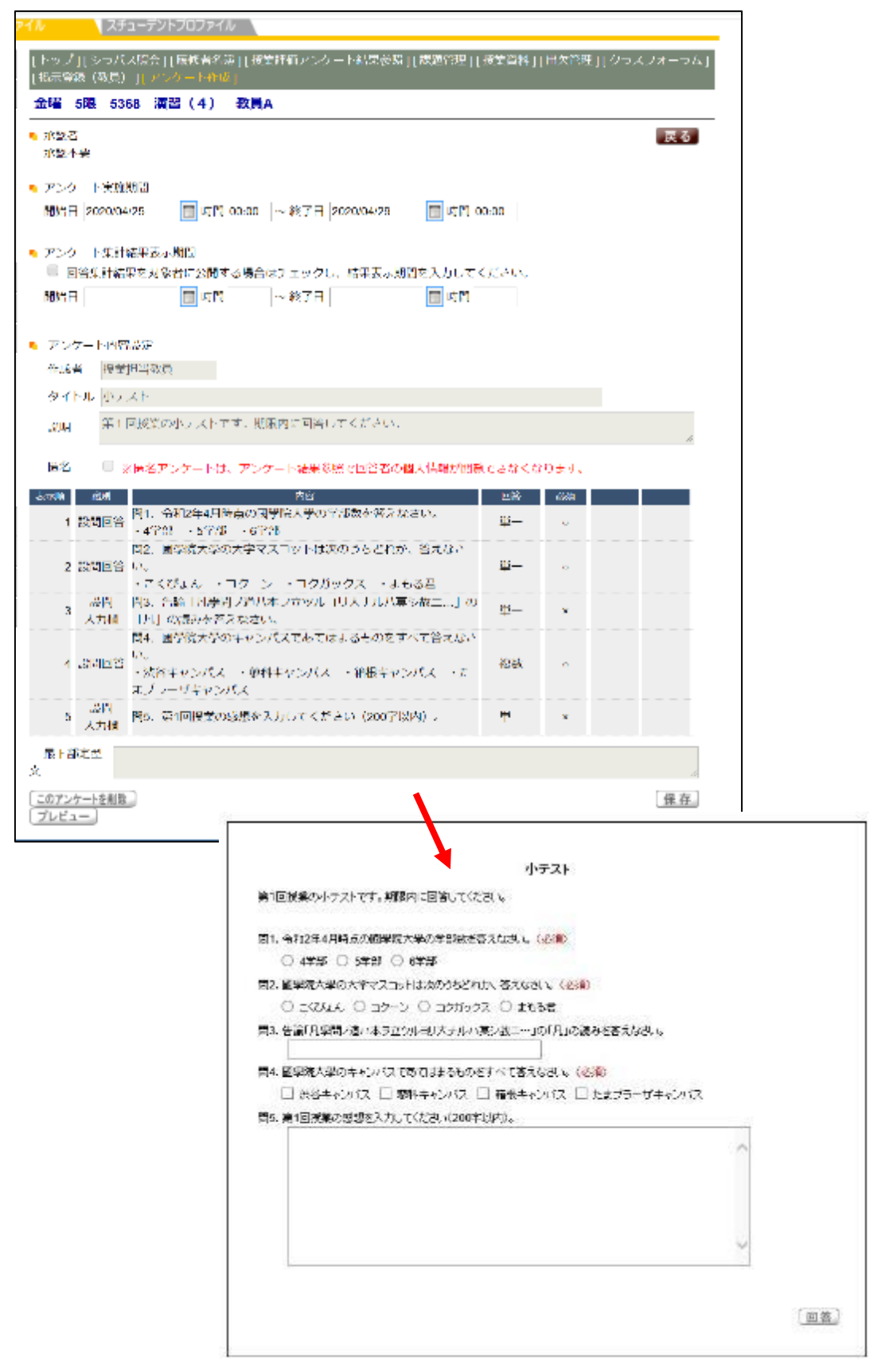

3-5 K-SMAPYⅡ「クラスフォーラム」の利用(意見交換)

※K-SMAPYII教員向けガイドブック P.28・29 参照

- クラスフォーラムの機能について
- ① K-SMAPYIIにログインし、授業名を選択し、「クラスフォーラム」を選択します。

| Mon AND         | [1~才]]シラバス短去 ][間候者名傳<br>14(教訓)]]ノンケート作成] | 社校業評価アンケート結果参照目課題      | 管理   桜東資料  古欠管理   クラスフォー: |
|-----------------|------------------------------------------|------------------------|---------------------------|
| Tue xille       | 金曜 5限 100 100                            |                        |                           |
| Wed *###        | -++                                      |                        | - > > > >                 |
| Fri 金曜日<br>> 1명 | シラバス照会                                   | 履修者名簿                  | 授業評価結果                    |
| ≥ 263           |                                          |                        |                           |
| kilk €          | 課題管理<br>Homework                         | 授業資料<br>Class Material | 出欠状況参照<br>Attendance      |
| ≥ 502           |                                          | 1 H H H                |                           |
| Sat ±#8         | クラスフォーラム<br>Class Form                   | 揭示登録                   | アンケート作成<br>Charactering   |
| Sun DED         |                                          |                        |                           |
| 実習              |                                          |                        |                           |
| 集中              |                                          | •                      |                           |

② 「新規」ボタンをクリックします。

| 金曜 5 | 限 53 | 68 | 演習(4) | 教員A |      |           |                         |
|------|------|----|-------|-----|------|-----------|-------------------------|
|      |      |    |       |     |      |           |                         |
|      |      |    |       |     |      | 表示対象 一覧表示 | ▼ 表示 新規                 |
| 童時   | 8    |    |       |     | タイトル |           | <u>î</u> b <del>a</del> |

③ 学生へ連絡する事柄を入力します。入力後「登録」ボタンをクリックします。

| (So c = +/ | 授業担当教員                                                             | 1. Contract 1. Contract 1. Con |
|------------|--------------------------------------------------------------------|----------------------------------------------------------------------------------------------------|
| 堂師者        |                                                                    |                                                                                                    |
| タイトル       | 第1回技業のフォーラム                                                        |                                                                                                    |
| 内容         | Note a constant when a sume the second state of a link state state |                                                                                                    |
|            | 第1回役乗について、質問を対力打けます。                                               | ~                                                                                                    |
|            |                                                                    |                                                                                                    |
|            |                                                                    |                                                                                                    |
|            |                                                                    |                                                                                                    |
|            |                                                                    |                                                                                                    |
|            |                                                                    |                                                                                                    |
|            |                                                                    |                                                                                                    |
|            |                                                                    |                                                                                                    |
|            |                                                                    | ~                                                                                                    |
|            | ↓<br>※URLを指定する場合は(表示名称-URL)の形式で入力してください。                           |                                                                                                    |

|                                             | 戻る                                                                                                    |
|---------------------------------------------|----------------------------------------------------------------------------------------------------|
| 授業担当教員 📏 登録日 2020/04/                       | 23(木)                                                                                                    |
| 第1回授業のフォーラム                                 |                                                                                                    |
| 第1回授業について、質問を受け付けます。                        |                                                                                                    |
| 「この内容に返信する」                                 |                                                                                                    |
|                                             |                                                                                                    |
|                                             |                                                                                                    |
|                                             |                                                                                                    |
|                                             |                                                                                                    |
| +                                           |                                                                                                    |
| 5368 演習(4) 教員A                              |                                                                                                    |
|                                             | 戻る                                                                                                    |
| 学生科 ×                                       |                                                                                                    |
| RE第1回授業のフォーラム                               |                                                                                                    |
|                                             |                                                                                                    |
| >第1回授業について、質問を受け付けます。                       |                                                                                                    |
| 授業資料①について不明な点があります。                         | 0                                                                                                    |
| (アンとパインの道にいないののません                          |                                                                                                    |
|                                             |                                                                                                    |
|                                             |                                                                                                    |
|                                             |                                                                                                    |
|                                             |                                                                                                    |
|                                             |                                                                                                    |
|                                             |                                                                                                    |
|                                             | ~                                                                                                    |
| ※(ID) ※地宁ナA根本(土 (本宁々独 ID)) (小形)ぞう) 1) で/ポカッ | ~                                                                                                    |
| ※URLを指定する場合は (表示名称,URL) の形式で入力してください。       | ~                                                                                                    |
|                                             | <ul> <li>授業担当教員</li> <li>登録日 202004</li> <li>第1回授業のフォーラム</li> <li>第1回授業について、質問を受け付けます。</li> <li>この内容に返信する</li> </ul> 5368 演習(4) 教員A           学生A         ×           RE第1回授業について、質問を受け付けます。           >第1回授業について、質問を受け付けます。           授業資料① こついて不明な点があります。           (ア)と(イ)の違いがよくわかりません |

④ <学生画面>教員側で入力した内容は下図のように表示されます。

⑤ 学生からの返信に返信ができます。

| 金曜 5限 5       | 368 演習(4) 教員A             | 表示は一覧・スレッド別に切替できる                                                                                                    |
|---------------|---------------------------|----------------------------------------------------------------------------------------------------|
|               |                           | 表示対象 一覧表示 🗸 表示 新規                                                                                                    |
| 登録日           |                           | タ<br>か<br>り<br>の<br>の<br>の<br>の<br>し<br>の<br>し<br>の<br>の<br>し<br>の<br>し<br>の<br>し<br>の<br>し<br>の<br>し<br>の<br>し<br>の<br>し<br>の<br>し<br>の<br>し<br>の<br>し<br>の<br>し<br>の<br>し<br>の<br>し<br>の<br>し<br>の<br>し<br>の<br>し<br>の<br>し<br>の<br>し<br>の<br>し<br>の<br>し<br>の<br>し<br>の<br>し<br>の<br>し<br>の<br>し<br>の<br>し<br>の<br>し<br>の<br>し<br>の<br>し<br>の<br>の<br>し<br>の<br>し<br>の<br>し<br>の<br>し<br>の<br>し<br>の<br>し<br>の<br>し<br>の<br>し<br>の<br>し<br>の<br>し<br>の<br>し<br>の<br>し<br>の<br>し<br>の<br>し<br>の<br>し<br>の<br>し<br>の<br>し<br>の<br>つ<br>の<br>し<br>の<br>し<br>の<br>し<br>の<br>し<br>の<br>し<br>の<br>し<br>の<br>し<br>の<br>し<br>の<br>し<br>の<br>し<br>の<br>し<br>の<br>し<br>つ<br>し<br>つ<br>つ<br>し<br>つ<br>し<br>つ<br>し<br>つ<br>し<br>つ |
| 2020/04/23(木) | RE:第1回授業のフォーラム 🚥          | 学生A <b></b> 学生A                                                                                                    |
| 2020/04/23(木) | 第1回投業のフォーフム <sup>№Ⅲ</sup> | 授業担当教員                                                                                                    |
|               | •                         |                                                                                                    |

| 金曜 5限                                | 5368 演習(4) 教員A                             |              |               |               |
|--------------------------------------|--------------------------------------------|--------------|---------------|---------------|
| <ul> <li>登録者</li> <li>たびい</li> </ul> | 学生A(                                       | <b>》 登時日</b> | 2020/04/23(木) | 戻る            |
| 16 2417/2                            | >第1回授業について、質問を受け付けます。                      |              |               |               |
| 💊 内容                                 | 授業資料①こついて不明な点があります。<br>(ア)と(イ)の違いがよくわかりません |              |               |               |
|                                      | この内容に返信する                                  |              |               | 「この内容を非表示にする」 |

スレッド表示見本

|                                                                                             | の質問です MEM<br>授業の質問受 <mark>けALL EM</mark><br>受業のフォーラム <mark>AL</mark> MEM                                                                                                    | 家作ル                            | 表示対象 乙                       | レッド表示 V<br>変数<br>大田 真緒<br>教員A<br>授業担当教員 |
|---------------------------------------------------------------------------------------------|----------------------------------------------------------------------------------------------------|--------------------------------|------------------------------|-----------------------------------------|
| 2020/04/27(月)日本日の根<br>2020/04/27(月) RE:本日<br>2020/04/27(月) 諸事情                              | WWW State (1997) - Hell (1997) - Hell (199 | U/C. HEW                       |                              | 教員A<br>大田 真緒<br>授業担当教員                  |
| How J   開<br>金曜 5限<br>                                                                      | 課題出[(アンクート)所 [][授学学校]<br>5368 演習(4) 教員A<br>編 教員A<br>トル 本日の投稿の時間発付<br>本日のの投稿の時間発付しま<br>この時間に選ばする。                                                                                                    | WEB ノート    今 スス<br>へ 単純日<br>ナリ | /1ーラム [ らつパス]<br>20200427(9) | <b>灭</b> る                              |
| <ul> <li>         1 単純     </li> <li>         9 イ     </li> <li>         内容     </li> </ul> | ★ 人田 (1)%<br>トル RE:本日の時間の第回番組<br>>本日行った優美の第回を設付し<br>とても別用線に内容でした。<br>この内部に選ばする。                                                                                                    | <b>№ 登藤日</b><br>します            | 2020/04/27 (円)               |                                         |
| ● ●級<br>● タイ<br>● 内容                                                                        | ● 登業目的ない<br>トル 該単価によりタイトルを削除しま<br>「通常性により回答を削除しましん<br>「この内容に適合する」                                                                                                    | ್ ₩200<br>ನರಿಸು<br>ಆ.          | 2020/04/27 (H)               |                                         |

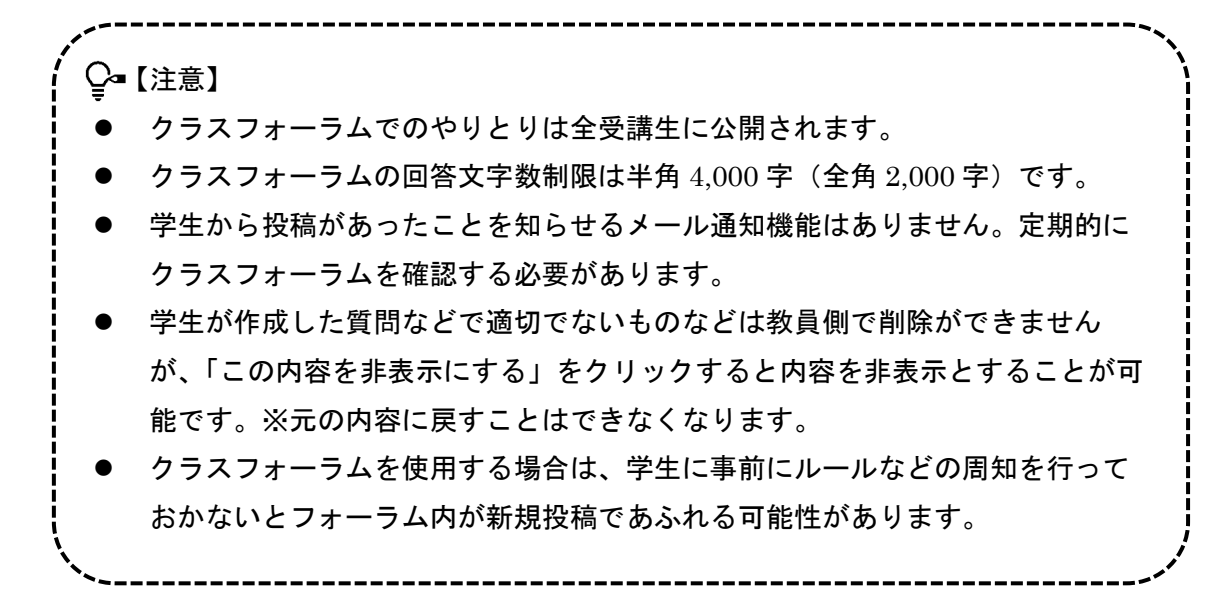

3-6 K-SMAPYII「Q&A」の利用(質疑応答)

「Q&A」機能は、学生から教員に質問を投稿し、教員が回答することのできる機能です。 教員から学生に質問をすることはできません。学生のみ新規の質問を作成することができ ます。

「クラスフォーラム」機能とは異なり、学生から教員への1対1のやり取りが可能です。 同じ科目を受講している他の学生は、自分以外の学生の「Q&A」を参照することはできま せん。

質問は、1つの質問に対し、1つの回答で完結します。教員から回答があった後に、学生 側が質問内容の編集や削除を行うことはできません。

教員が「Q&A」を確認するタイミングでの回答となるため、即時に対応できない可能性 があります。

- 教員が「Q&A」に回答する
- K-SMAPYIIにログインし、授業名を選択した上で、「Q&A」を選択します。
   学生から新規に質問が投稿されると、「New」が表示されます。

| Mon 月曜日<br>Tue 火曜日         | (****)12577(2577)2577575775775775775775775775775775775775 |
|----------------------------|-----------------------------------------------------------|
| Wed 水曜日<br>Thu 木曜日         |                                                           |
| Fr1 金曜日<br>> 6限<br>英語Ⅲ *   | シラノ (以照会)         履修者名簿         授業評価結果                    |
| × /疎<br>Sat 土曜日<br>Sun 日曜日 | ①学生から質問が投稿されると「New」が表示される<br>質問に回答するまで「New」は表示され続ける       |
| 実習       集中                |                                                           |
|                            | Clase Forear<br>Notice Registration. Questionnaire        |

② 学生が投稿した質問が表示されるので、質問のタイトルをクリックします。

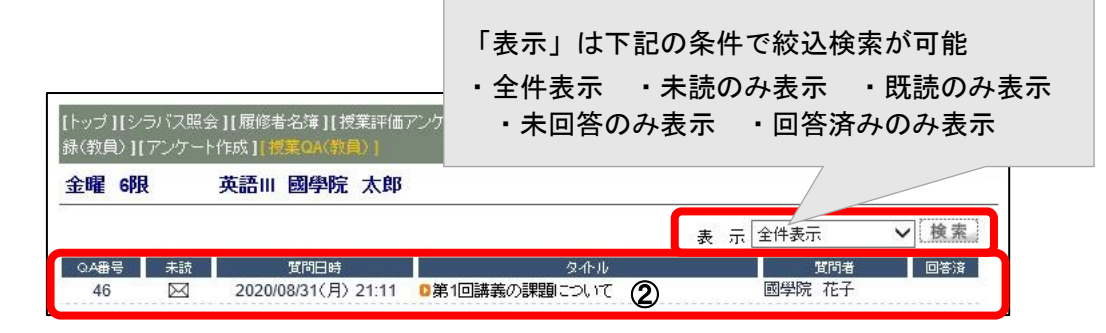

③ 学生からの質問に回答します。

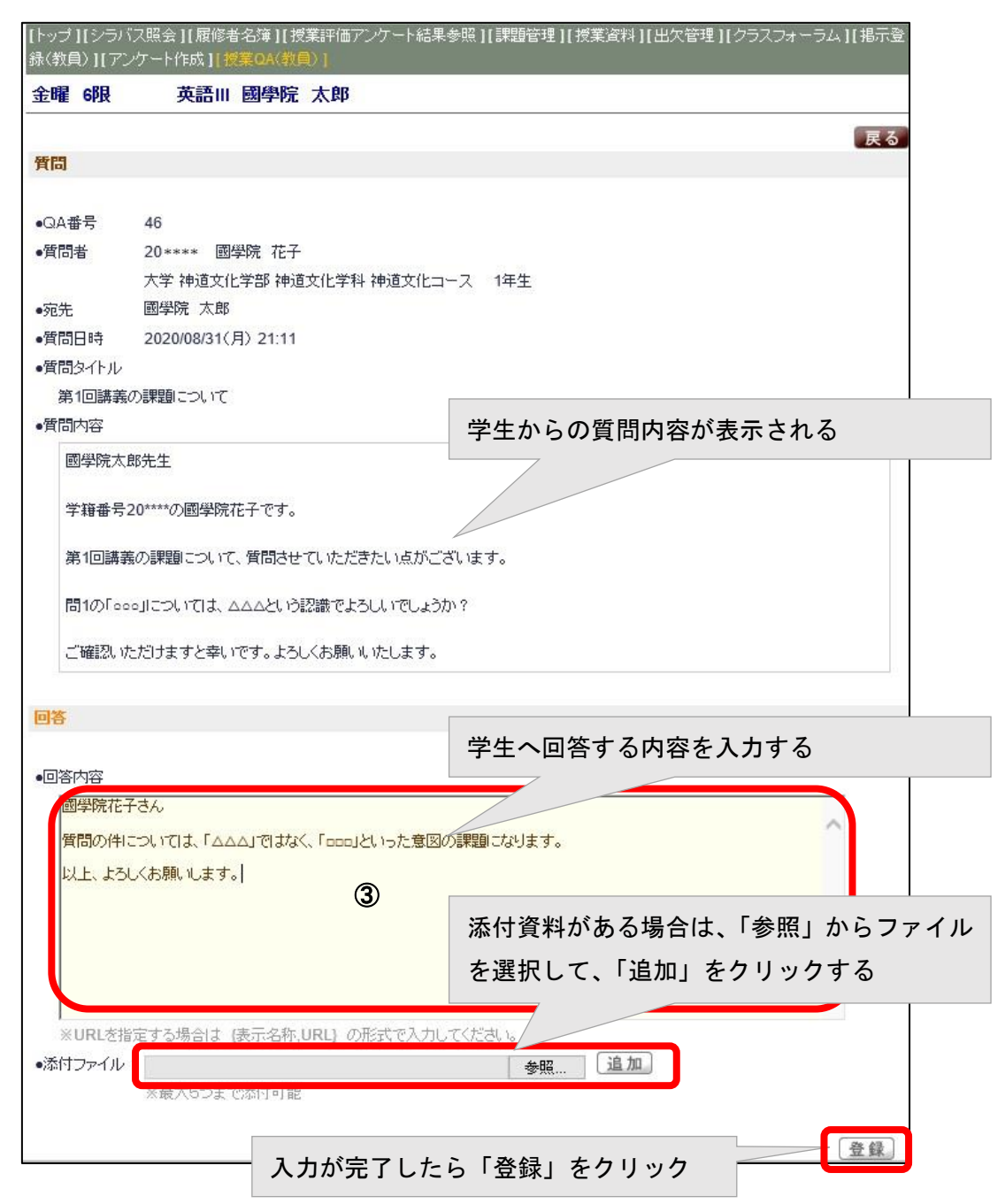

④ 回答後は、「回答済」にマークが入ります。

|      |    |                     |               | 表示 | 全件表示   | ▼検索 |
|------|----|---------------------|---------------|----|--------|-----|
| QA番号 | 未読 | 質問日時                | ያ ተከ          |    | 質問者    | 回答済 |
| 46   |    | 2020/08/31(月) 21:11 | ◎第1回講義の課題について |    | 國學院 花子 |     |

♀ 「Q&A」の回答タイミングについて K-SMAPYⅡ「Q&A」は、投稿があってもメール通知はされませんので、①のトップ 画面をこまめに確認することが必要となります。 そのため回答は、即時に対応できない可能性があるため、急ぎの質問はメールなど を使用するよう促してください。

3-7 メールの利用について

学生は、大学アカウントのOffice365を無料で利用できます。

個人利用している携帯のキャリアメールやフリーメールなどよりも、大学アカウントの メールアドレスを利用することで本人確認の代わりとすることもできます。

Office365 メールの利用方法については、大学ホームページに記載があるので、Office365 のインストールと合わせて、学生に案内をします。

國學院大學メールアドレスの形式: KEAN ID@kokugakuin.ac.jp

→「大学 HP>学生生活支援>情報センター>Office365 メールシステムの利用について」 を参照

#### 第4章 遠隔授業(オンデマンド型)の配信方法

授業の録画ビデオや PowerPoint で作成したナレーション付きの講義資料などを配信す ることで、学生は、ネットに接続できる任意の場所から、好きな時間に資料を確認し、授業 を視聴することができます。

- 1. 遠隔授業(オンデマンド型)の基本型
  - ① 導入

K-SMAPYIIの「授業資料」や「掲示登録」機能を使用して、授業の説明文や課題 などを事前に学生へ提示し、学生はそれを通読します。

2 展開

学生は、時間割にあわせた時間も含む、好きな時間と場所で動画を視聴し、ダウン ロードした講義資料で学びます。

③ 視聴後

学生は、課題に取組み、メールや K-SMAPY II「課題管理」などをとおしてレポート等を提出します。教員は、提出されたレポート等を採点・添削し、K-SMAPY II「課題管理」などをとおして返却します。また、K-SMAPY II「クラスフォーラム」や「Q&A」、メールなどを使用して学生と意見交換を行います。

- 2. 遠隔授業(オンデマンド型)の例
  - 授業形態

Zoom を利用したオンラインミーティングの録画、PowerPoint で作成した音声付 スライド、課題資料と音声ファイルを配布するなどで授業教材を配信し、K-SMAPY II やメールにより課題提出や意見交換などでフィードバックを行い、双方向性を高 めます。リアルタイムに学生とやり取りをする必要はありません。

2 教員の指導方法

教員は、あらかじめ収録した資料を、一定の期間を設けて配信します。K-SMAPY Ⅱ「授業資料」にレジュメをアップロードしたり、「クラスフォーラム」でコメント を提出させたり、「課題管理」や「アンケート作成」で課題を実施します。

(「アンケート作成」は学生の手元に回答結果が残らないので注意が必要)

→K-SMAPY II の各機能は

「第2章 2-2 学生への授業 URL 周知と K-SMAPY II の利用」

「第3章 K-SMAPYⅡの利用方法」 を参照

③ 学生の受講方法

学生は、教室、自宅など通信環境のある場所で、配信期間内の好きな時間にパソコ ンやスマートフォン、タブレット端末などを利用して受講します。

#### ④ 留意事項

双方向性の確保、およびフィードバックの重要性について

授業の実施にあたっては、当該授業の配信終了後すみやかにインターネットその 他の適切な方法を利用することにより、設問解答、添削指導、質疑応答、課題提出な どによる十分な指導をあわせて行うことが必要です。

オンデマンド型授業は授業形態の性質上、一方通行になりやすいですが、K-SMAPYIIの各機能を利用するなどで学生への適切なフィードバックを行うことにより、授業の双方向性を高めることができます。

また、フィードバックは学期末などにまとめて行うのではなく、毎回の授業配信終 了後にあわせて行う必要があります。

→フィードバックに利用する K-SMAPY II の各機能は、

「第2章 2-2 学生への授業 URL 周知と K-SMAPY II の利用」

「第3章 K-SMAPYⅡの利用方法」 を参照

4-1 Zoom で録画した授業ビデオの配信

Zoom は録画機能を利用して授業をクラウドへ録画できます。録画した授業ビデオは編集 してオンデマンドで配信します。

録画は、レコーディング「停止」と「開始」を繰り返すことで、動画ファイルを任意に分割することが出来ます。複数の動画に分けて録画した場合でも、配信する URL からは1本の動画として視聴できます。

4-1-1 Zoom を使った授業の録画方法

【ミーティングの開始手順】

 Zoom アプリにサインインし、スケジューリングしたミーティングを開始します。 ブラウザから Zoom にサインインしてもミーティングを開始できます。

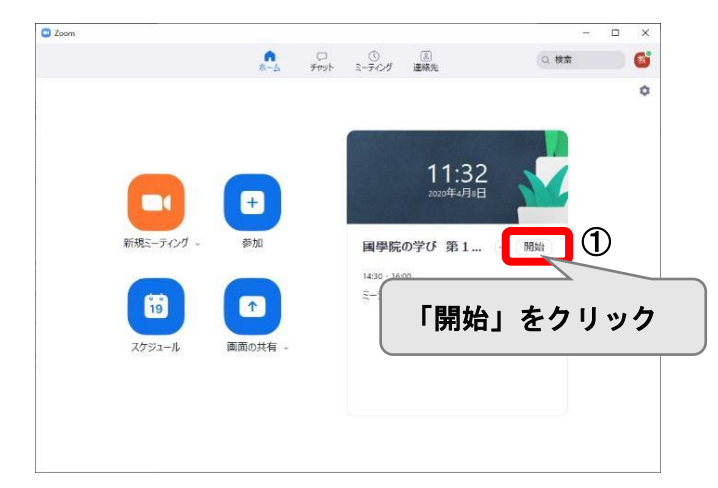

「コンピューターでオーディオに参加」をクリックします。
 ※「コンピューターオーディオのテスト」で音量などを確認することができる

| ■ オーディオに参加      |                  | ×      |         |
|-----------------|------------------|--------|---------|
|                 | ターでオーディオに参加      |        |         |
| נבז             | ノピューターでオ-        | ーディオに参 | 加」をクリック |
| ○ ミーティングへの参加時に、 | 自動的にコンピューターでオーディ | けに参加   |         |

 ③ ミーティング開始と同時にレコーディングが始まります。
 ※「2-1-1 スケジュールの新規作成」で「ミーティングをクラウドに自動的にレコー ディングする」をチェックしている場合は自動でレコーディングを開始します。 ④ 録画を停止する場合は〔停止〕ボタンをクリックします。再開する場合は〔録画〕ボタンをクリックします。

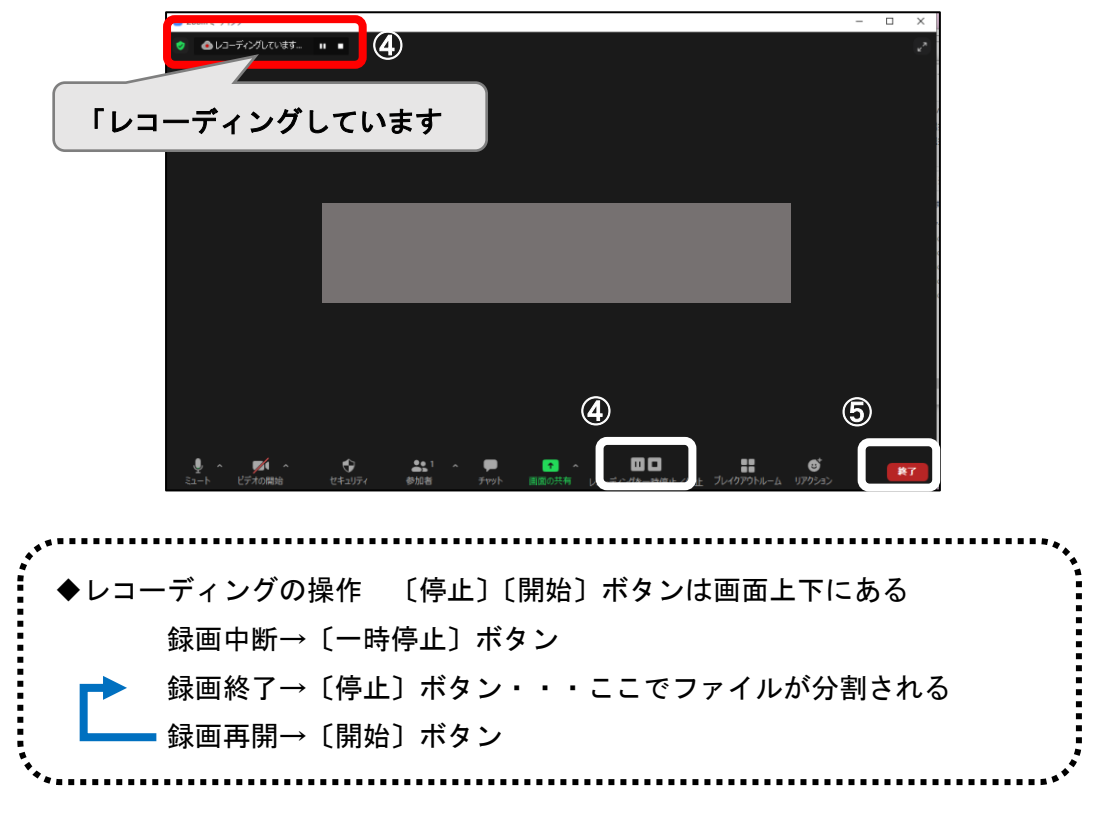

⑤ すべての録画終了後は「終了」をクリックします。

4-1-2 録画済みデータの確認と再生範囲の編集

録画した授業動画は Zoom「記録」で確認します。ファイルが複数作成されている場合は すべて確認してから、学生へ配信します。

 Zoom での録画終了後、Zoom ホームページ(https://zoom.us/) にアクセス、「サイン イン」をクリックし Zoom のアカウント情報を入力してサインインします。

|      |           |         |              |             | デモを           | リクエスト 1.886 | 3.799.9666 リソース 🕶                        |
|------|-----------|---------|--------------|-------------|---------------|-------------|------------------------------------------|
| zoom | ソリューション 🔹 | プランと価格  | 営業担当へのお問い合わせ | ミーティングに参加する | ミーティングを開催する 🕶 | サインイン       | サインアップは無料                                |
|      | この危機的状況で  | を乗り越えるた | きめ、ユーザーを支援する | るリソースを開発しまし | た。詳細はこちらをクリ   | リックしてくだ     | a la la la la la la la la la la la la la |
|      |           |         |              |             |               |             | -                                        |

② 「記録」をクリックします。

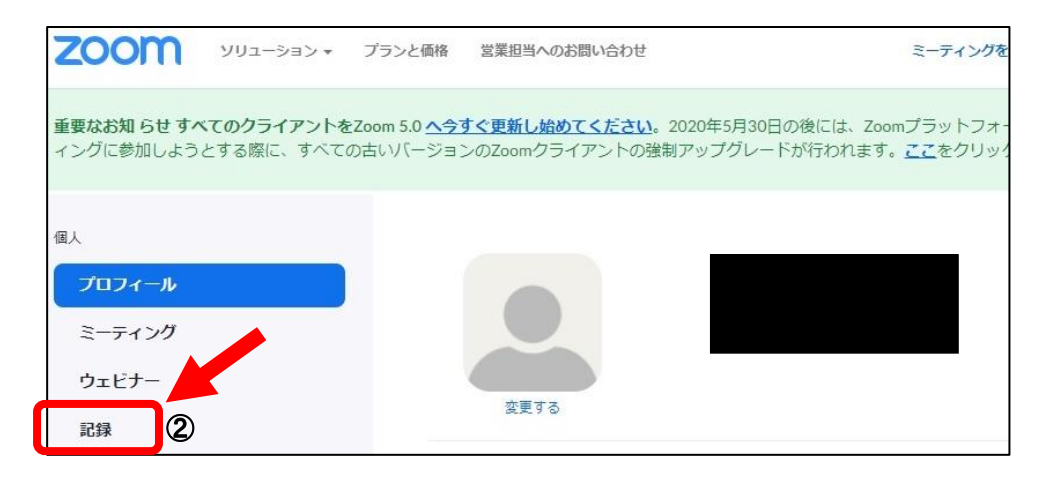

③ 録画済みデータが表示されるので、対象のミーティングトピックをクリックします。

| フロフィール       | 180 日間に保存された後、クラウドレコーディングが目動的に削除されます。単一のレコーディングに対して目動削除を無効にする必要がある<br>理者に連絡してください。 |
|--------------|------------------------------------------------------------------------------------|
| ウェビナー        | 開始 yyyy/mm/dd 📑 終了 2021/02/15 📑 全ステータス 🗸                                           |
| 記録           |                                                                                    |
| 設定           |                                                                                    |
| アカウントプロフィール  |                                                                                    |
| レポート         | ミーティングトビック     ミーティング開始時刻     ファイルサイズ     内を自動     和除                              |
|              | び、5限目コン             第15回             PM             MB)                            |
| ライブトレーニングに出席 |                                                                                    |

④ 動画を再生し、内容を確認します。

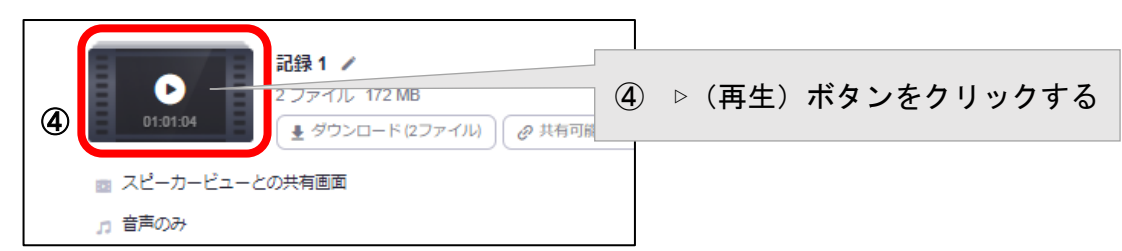

⑤ 動画ファイル前後の不要なデータをカットし編集します。

「再生範囲の設定」画面を確認しながらビデオの開始位置と終了位置を指定し再生範囲 をセットします。

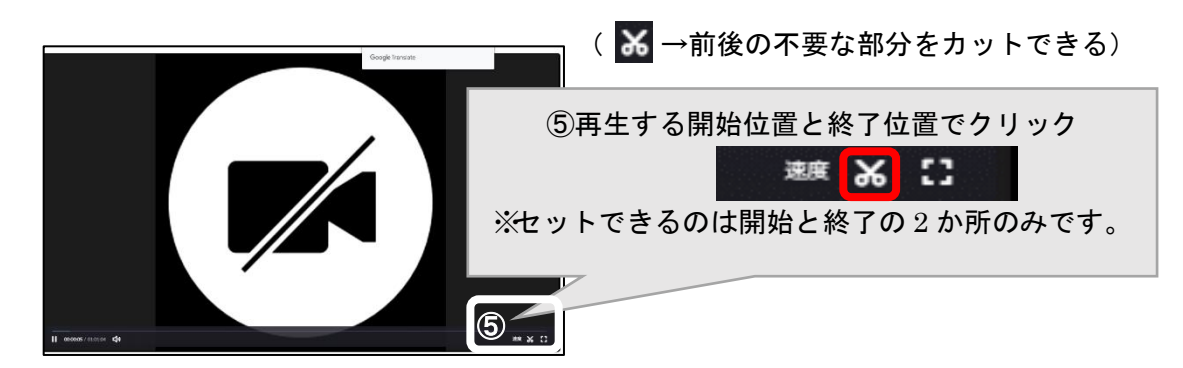

※ Zoom の編集機能では、ファイルの開始位置と終了位置をカット編集することが出来 ます。

講義の途中で、レコーディングの「停止」、「開始」を繰り返すことで、任意に動画を分割しておくことが出来ます。すべてのファイルの開始位置、終了位置を編集し不要な部分をカットしておき、学生に URL を配布します。

複数の動画に分けて録画した場合でも、配信する URL からは編集後の動画を1本の動 画として視聴できます。

■ Zoom データのファイル形式について

Zoom では以下のファイル形式(拡張子)でデータが保存されます。

- mp4 形式 音声を含む動画のファイル形式
- m4a形式 画像のない音声のみの形式
- txt 形式 チャットの履歴を保存したテキスト形式

■ Zoom「画面の共有」

Zoom で動画ファイルや音声ファイルを再生して共有する際は、下記の設定に注意します。

| €⊒-ŀ                                                      | ビデオの開始   | セキュリティ            | 参加者   | 画面の共有                                 | リアクション     | 詳細 |   |   |
|-----------------------------------------------------------|----------|-------------------|-------|---------------------------------------|------------|----|---|---|
| ➡ 共有するウインドウまたはアプリケーショ:                                    | ノの選択     |                   |       | Ţ                                     |            |    |   | × |
|                                                           |          |                   | ペーシック | 詳細                                    |            |    |   |   |
| <u>————————————————————————————————————</u>               |          | iPhone/iPad       |       |                                       |            |    |   |   |
| マイトゥを入力<br>マイトゥを入力<br>マイトゥを入力<br>アイレゼンテーション1 - PowerPoint | C\Users' | Fujio Kino\Dropbo |       | 1000000000000000000000000000000000000 | om - Googl |    |   |   |
| ✔ 音声を共有 🗸 🖌 🖌                                             | リップに最適化  |                   |       |                                       |            |    | ţ | 有 |

- 「音声を共有」
   チェックを入れると、PCで再生する音声をミーティング中に共有できます。
- 「ビデオクリップに最適化」
   ビデオクリップを全画面モードで共有する場合、これにチェックマークを入れます。それ以外の場合にはチェックしないでください。共有する画面がぼやけます。

4-1-3 録画済みデータの保存(バックアップ)

録画後 180 日経過したデータは自動的に削除されます。保存が必要な場合はご自身のパ ソコン等に保存をしてください。

① ブラウザから Zoom にサインインし、「記録」をクリックします。

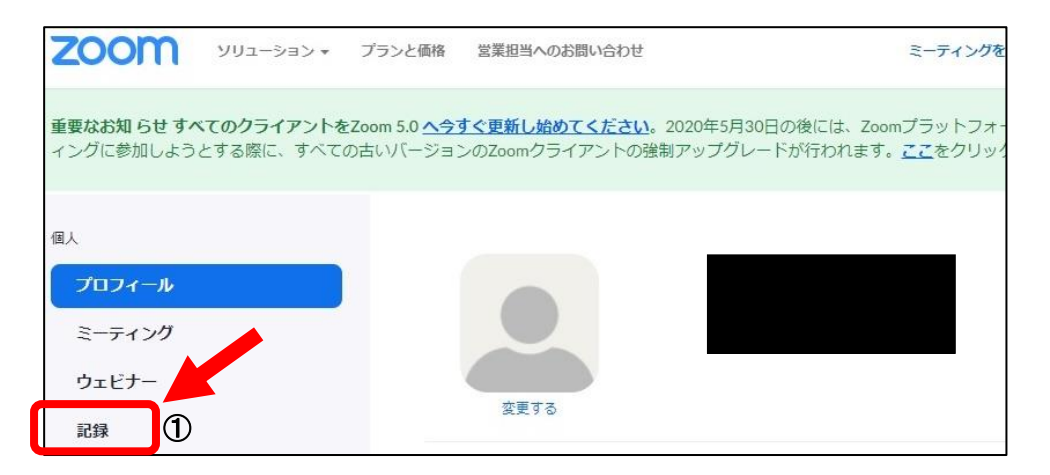

② 録画済みデータが表示されるので、対象のミーティングトピックをクリックします。

| フロフィール          | 180 日間に保存された後、クラウドレコーディン<br>理者に連絡してください。 | グが自動的に削除され | ます。単一のレコーディ            | ングに対して自動          | 削除を無効にする | 5必要がある |
|-----------------|------------------------------------------|------------|------------------------|-------------------|----------|--------|
| ミーティング<br>ウェビナー | 開始 yyyy/mm/dd 🧾 終了 2021/02/15            |            | 97 V                   |                   |          |        |
| 記録              | 検索: ID → Q                               | 検索         | エクスポートする               |                   |          |        |
| 設定              |                                          |            |                        |                   |          |        |
| アカウントプロフィール     | 選択したものを削除する 全て削除する                       |            |                        |                   |          |        |
| レポート            | ミーティングトビック                               | ミーティングID   | ミーティング開始時刻             | ファイルサイズ           | 内を自動削除   |        |
|                 | □ 【火5限目コン<br>第15回                        | 2784       | 2021年1月19日 03:45<br>PM | 2ファイル (172<br>MB) | 154 日間   | 共有     |
| ライブトレーニングに出席    | <u> </u>                                 |            |                        |                   |          |        |
|                 | 2                                        | ミーティン      | ッグトピック                 | をクリ               | ック       |        |

③ 「ダウンロード」をクリックします。

| 2021年1月19日 03:45 PM 大阪、札幌、東京 ID: 912 0157 2784                                                                                                    |
|----------------------------------------------------------------------------------------------------|
| この録画は151日間で自動的に削除されます。 ①                                                                                                    |
| 合計31件の表示・合計0件のダウンロード レコーディング分析                                                                                                    |
|                                                                                                    |
| 記録1 →     フラングル 472-482     マラングル 472-482     マーグル 472-482     マーグル 472-482     マーグル 472-482 |
| ■ スピーカービューとの共有画面<br>③ 「ダウンロード」をクリック                                                                                                    |
| □ 音声のみ                                                                                                    |

④ 動画(.mp4)形式であることを確認し、自分のパソコンなどに「名前を付けて保存」 をします。ファイル名は、授業名、日時などが分かるよう留意します。

(参考)

ミーティングトピック右端の「その他」から「ダウンロード」の順にクリックすると、 ミーティング内で作成したデータをまとめてダウンロードすることができます。

| フロフィール       | 180日間に保存された後、クラウドレコーディング<br>理者に連絡してください。 | が自動的に削除され  | ます。単一のレコーディ            | ングに対して自動         | 前削除を無効にする | 5必要がある             |
|--------------|------------------------------------------|------------|------------------------|------------------|-----------|--------------------|
| 2-71.20      |                                          |            |                        |                  |           |                    |
| ウェビナー        | 開始 yyyy/mm/dd III 終了 2021/02/15          | 〕■ 〔 釜ステー? | 77 <b>v</b>            |                  |           |                    |
| 記録           | 検索: ID → Q                               | 検索         | エクスポートする               |                  |           |                    |
| 設定           |                                          |            |                        |                  |           |                    |
| アカウントプロフィール  | 選択したものを削除する 全て削除する                       |            |                        |                  |           |                    |
| レポート         | ミーティングトピック                               | ミーティングID   | ミーティング開始時刻             | ファイルサイズ          | 内を自動削除    |                    |
|              | ロ (火5限目コン)<br>第15回                       | 2784       | 2021年1月19日 03:45<br>PM | 2ファイル(172<br>MB) | 154       | # <u>有</u><br>その他・ |
| ライブトレーニングに出席 |                                          |            |                        |                  |           |                    |

4-1-4 ビデオの配信

授業ビデオを学生に配信するための準備を行います。

ブラウザから Zoom にサインインします。「記録」を選択し、対象ミーティングトピックの「共有」をクリックします。

| プロフィール       | 180 日間に保存された後、クラウドレコーディングが自動的に削除されます。単一のレコーディングに対して自動削除を無効にする必要がある<br>理者に達略してください。 |
|--------------|------------------------------------------------------------------------------------|
| ミーティング       |                                                                                    |
| ウェビナー        | 開始 yyyy/mm/dd 📑 終了 2021/02/15 📑 全ステータス 🗸                                           |
| 記録           |                                                                                    |
| 設定           | ①「共有」をクリック                                                                         |
| アカウントプロフィール  | 選択したものを削除する 全て削除する                                                                 |
| レポート         | □ ミーティングトビック ミーティングID ミーティング開始時刻 ファイルサイズ 内を自動解除。                                   |
|              | □ 【火5課目コンピュータと 72784 2021年1月19日 03:45 2ファイル(172 154 日間 共有                          |
|              | 、第15回PMMB) その他                                                                     |
| ライブトレーニングに出席 |                                                                                    |

② 次に表示されたウィンドウの下方にある、共有情報の「表示」をクリックします。

| このクラウドレコーディングを共有し     | ます     |
|-----------------------|--------|
| この記録を共有する             |        |
| ○ パブリック               |        |
| ○ 認証されいるユーザーしか表示できません |        |
| 有効期限日をリンクに追加          |        |
| 視聴者はダウンロードできます        |        |
| 記録をオンデマンドで表示(登録が必要) ❷ |        |
| パスコードの保護              |        |
| see see               |        |
| 共有情報                  | 表示 ~ 2 |
| 共有情報のコピー              | 完了     |

- ③ ミーティングの記録の URL とパスコードをコピーします。Word などへ貼り付けて K-SMAPY II から学生へ周知します。
  - →「第2章 2·2 学生への授業 URL 周知と K-SMAPY II の利用」を参照

|   | 共有情報                                                 | 非表示 <       |         |
|---|------------------------------------------------------|-------------|---------|
|   | トビック: 【火5限目コンピュー<br>ミーティング開始時刻 : 2021年1月19日 03:45 PM | () IIB      | エレパスコード |
| 3 | ミーティングの記録:<br>https:                                 | sola<br>をコヒ |         |
|   | BHKz<br>パスコードへアクセス: +                                | 8]]-        |         |
|   | 共有情報のコピー                                             | 完了          |         |

4-2 PowerPoint によるナレーション付きスライドの作成・配信

PowerPointのスライドに音声を録音することによって、クリックで自動再生されるナレ ーション付きスライドを作成することができます。スライドと音声をひとつにまとめ、メー ルや K-SMAPY II から配布します。

スライドに音声ファイルを記録するとファイルサイズが大きくなるため、スライド作成 時は以下の点に留意します。

- 写真などを挿入する場合の「図の圧縮」操作
- 「動画」を挿入しない
- 「アニメーション」「画面切り替え効果」を使用しない など
- 「図の圧縮」

解像度を下げ、トリミング部分を削除することでファイルサイズの縮小が可能です。 図を選択して「図の形式」タブを表示させます。

- 図(写真)を選択します。
- 「図の形式」タブをクリックし、「図の圧縮」をクリックします。

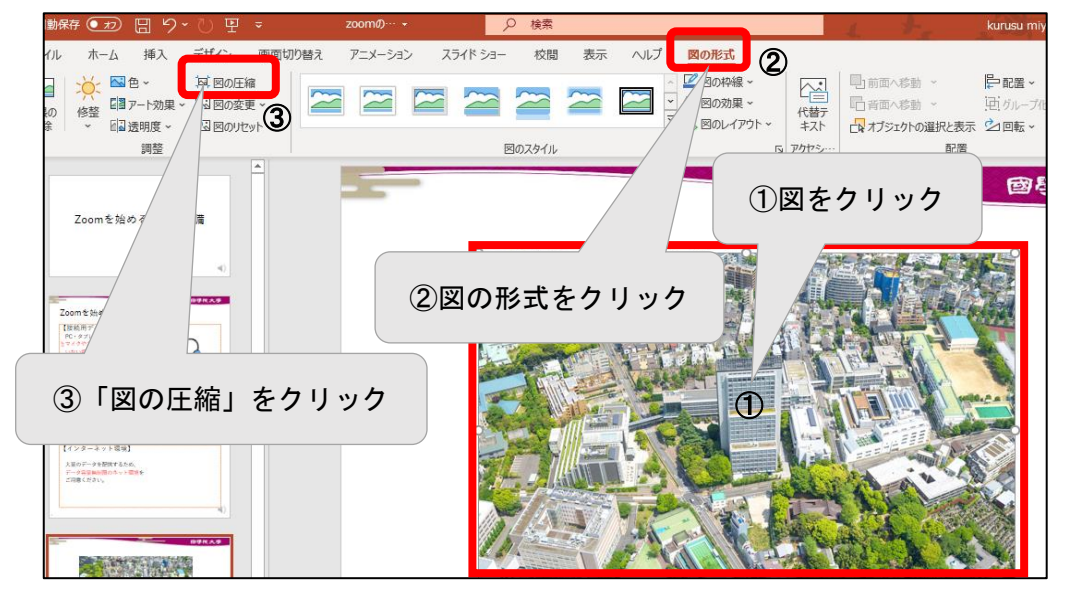

③ 低解像度に圧縮します。

| 画像の圧縮 ? ×                                            | ]               |
|------------------------------------------------------|-----------------|
| 圧縮オプション:                                             | 図のトリミング部分を削除する: |
| ✓ この画像だけに適用する(A)                                     |                 |
|                                                      | チェックします         |
| 解像度:                                                 |                 |
| <ul> <li>高品質:元の画像の品質を保持(E)</li> </ul>                |                 |
| ○ HD (330 ppi): 高解像度 (HD) 表示用の高品質( <u>H</u> )        |                 |
| ○ 印刷用 (220 ppi)(P): ほとんどのプリンターと画面で優れた品質が得られます。       | 最小サイズに圧縮        |
| <ul> <li>Web (150 ppi): Web ページやプロジェクターに最</li> </ul> | 取りりイバに江油        |
| 適(W)                                                 |                 |
| ● 電子メール用 (96 ppi)(E): ドキュメントのサイズを最小限に抑え、共有に適しています。   |                 |
| ○ 既正の解解反で適用(型)                                       |                 |
| OK         キャンセル                                     |                 |

4-2-1 スライドにナレーションを記録する

PowerPoint で講義スライドを作成し、スライドごとにナレーションを記録します。 ナレーションを記録するには「スライドショー」タブに切り替え「スライドショーの記録」 で行います。

- ナレーション付きスライドの作成
- ① 1枚目のスライドをクリックします。
- ② 「スライドショー」タブ 「スライドショーの記録」ボタンをクリックします。
   (途中のスライドからナレーションを記録する場合は、開始するスライドを選択し「ス ライドショーの記録」の右の▼をクリックし「現在のスライドから記録」を選択します。)

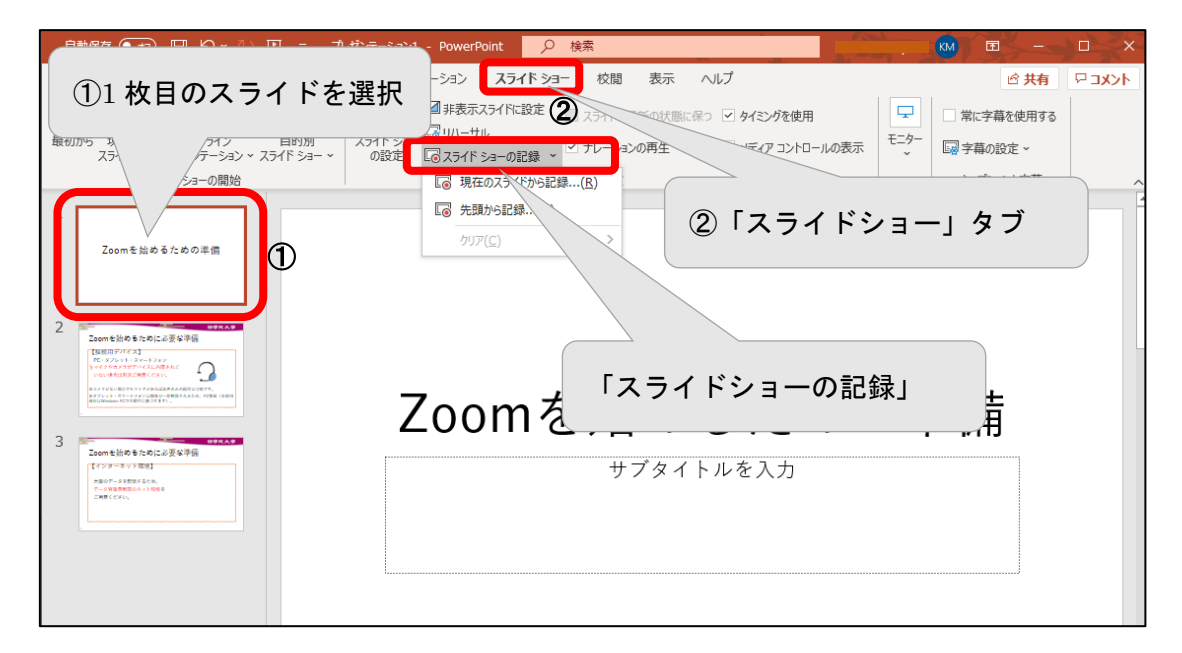

マイク ON を確認し、「記録」ボタンをクリックし、ナレーションを記録します。

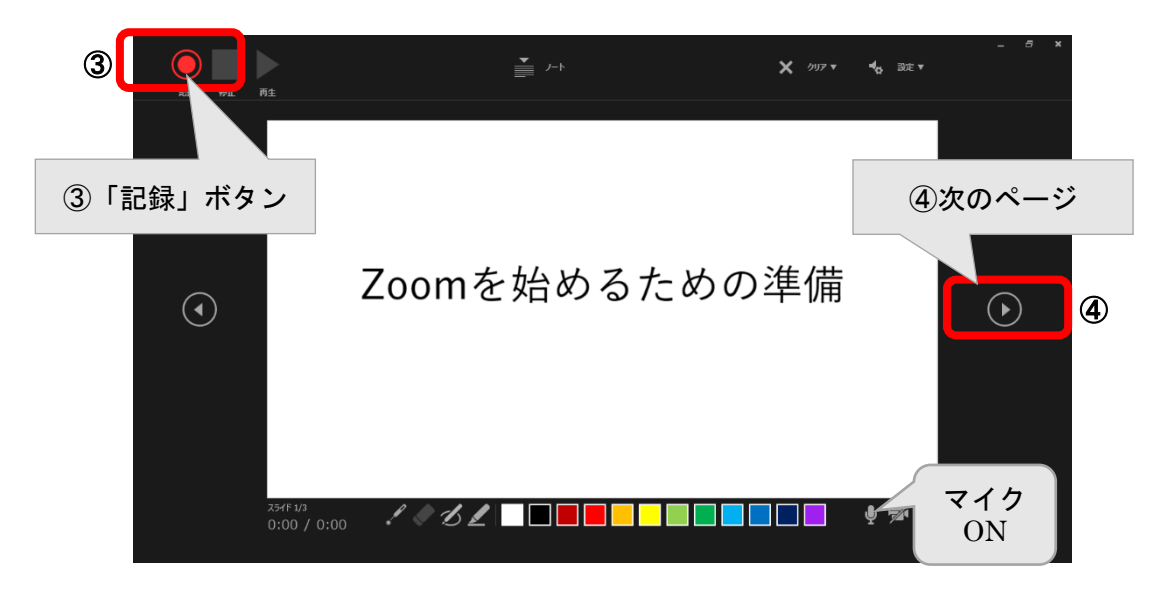

- ④ 記録と■停止を操作しナレーションを記録しながら次ページへ進み、各ページに ナレーションを記録します。
- ⑤ 最後のスライドまで終えたら、画面をクリックし記録を終了します。これでナレーション付きスライドショーの記録は終了です。

| 169 <b>6</b> 1 | nt /-> X 007 ▼ 4, 807 ▼      | - 8 ×     |
|----------------|------------------------------|-----------|
|                |                              |           |
|                | Ē                            | ightarrow |
|                |                              |           |
|                | スライド ショーの最後です。 クリックすると終了します。 |           |
|                | 23/F3/3<br>0:01 / 0:07       |           |

■ スライドショーを再生

スライドショーを再生してナレーションを確認します。

① 「スライドショー」タブ「先頭から開始」をクリック(または F5 キーを押す)します。

| ファイル | , ホーム                                                                                                    | 挿入                       | デザイン   | 画面切り替え                      | アニメーション                  | スライド ショー                 | 校閲                    | 表示    | ヘルプ                   | Ŕ                    | 9    |
|------|----------------------------------------------------------------------------------------------------|--------------------------|--------|-----------------------------|--------------------------|--------------------------|-----------------------|-------|-----------------------|----------------------|------|
| 最初から | 型現在のスラ・<br>国オンライン ス<br>・ ・ ・ ・ ・ ・ ・ ・ ・ ・ ・ ・ ・ ・ ・ ・ ・ ・ ・                                                                                                     | イドから<br>わレゼンテー<br>イド ショー | -5a> ~ | に<br>スライド ショー<br>の設定<br>「同・ | □ スライドを最新の<br>マ ナレーションの再 | X状態に保つ ✓<br>生 ✓          | タイミングを使用<br>メディア コントロ | ールの表示 | <b>日</b><br>モニター<br>~ | は<br>キャプション<br>と字幕 、 |      |
|      | 2571                                                                                                    | の開始                      |        |                             | Ē                        | 定                        |                       |       |                       |                      | ~    |
| 1    | Zoomを始めるための洋台                                                                                                    |                          |        |                             |                          |                          |                       |       |                       |                      |      |
| 2    |                                                                                                    |                          |        |                             |                          |                          |                       |       |                       |                      |      |
| 3 *  | ant BIG & An Ga PL BI<br>Frank Processing<br>Marganetics<br>Big Stress<br>Big Stress<br>Big |                          |        | Zoo                         | mを始<br>,                 | 1 <b>03</b><br>797 F.R.? | ため                    | )の    | 準備                    | ]                    |      |
|      |                                                                                                    |                          |        |                             |                          |                          |                       |       |                       | 4                    | Nº14 |

4-2-2 ナレーション付きスライドの保存

① 「ファイル」タブをクリック

|   | 自動保存 🕢 🖫 りゃひ 聖 👻 カ                                  | パンテーション1 - PowerPoint 🔎 検索                                          |
|---|-----------------------------------------------------|---------------------------------------------------------------------|
| 1 | ファイル ホーム 挿入 デザイン 画面切!                               | D替え アニメーション スライドショー 校閲 表示 ヘルプ                                       |
|   |                                                     | □ 非表示スライドに設定 □ スライドを最新の状態に保つ ○ タイミングを使用                             |
|   | 最初から 現在の オンライン 目的別<br>スライドから フレゼンテーション × スライド ショー × | スライド ショー 🗟 の (ーク)ル<br>の設定 🐻 スライド ショーの記録 🗸 ジ ナレーションの再生 🗹 メディア コントロール |
|   | スライド ショーの開始                                         | 設定                                                                  |

② 「名前を付けて保存」から、「参照」をクリックします。デスクトップなど任意の保存場所を選択します。

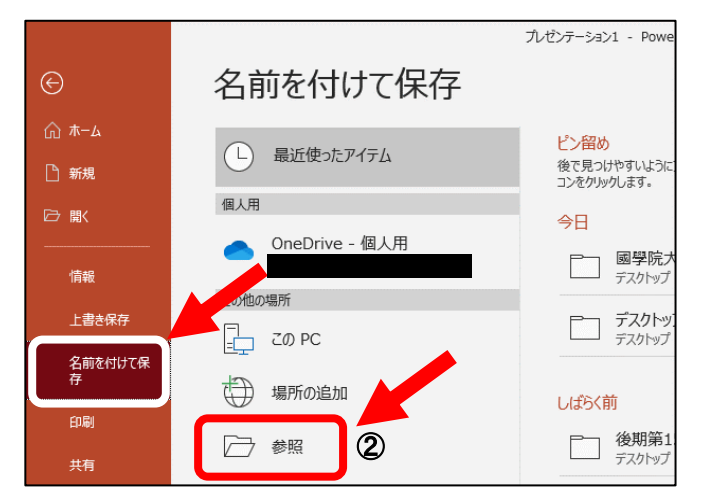

③ ファイル名を入力し、ファイルの種類を変更します。

| 🔋 名前を付けて保存                                            |                                           |                  | >          |          |  |  |  |  |
|-------------------------------------------------------|-------------------------------------------|------------------|------------|----------|--|--|--|--|
| ← → ヾ ↑ 💶 > PC > デスクトップ                               | ٽ ~                                       | ,     ア デスクトップ   | の検索        |          |  |  |  |  |
| 整理 ▼ 新しいフォルダー                                         |                                           |                  | == • ?     |          |  |  |  |  |
| PC ^ 名前                                               | ^                                         | 更新日時             | 種類         |          |  |  |  |  |
|                                                       | 11                                        | 2021/01/21 9:18  | ファイル フォルダー |          |  |  |  |  |
| ➡ ダウンロード 📑 送信ファイル                                     |                                           | 2021/01/17 13:44 | ファイル フォルダー |          |  |  |  |  |
| ■ デスクトップ ■ ■ ■ ■ ■ ■ ■ ■ ■ ■ ■ ■ ■ ■ ■ ■ ■ ■ ■        |                                           | 2021/02/15 13:07 | ファイル フォルダー |          |  |  |  |  |
| □ ドキョメント ■ 國學院大学提供                                    | +資料                                       | 2021/02/15 15:59 | ファイル フォルダー |          |  |  |  |  |
| 🔤 141X71-                                             | ートカット                                     | 2021/01/12 9:57  | ショートカット    |          |  |  |  |  |
| ビッテヤ                                                  | ートカット                                     | 2020/10/06 19:20 | ショートカット    |          |  |  |  |  |
| E77                                                   |                                           |                  |            |          |  |  |  |  |
| ♪ ミュージック                                              |                                           |                  |            |          |  |  |  |  |
| ■ ローカル ディスク (C × <                                    |                                           |                  |            | <b>*</b> |  |  |  |  |
| ファイル名(N): Zoomを始めるための準備.ppt                           | (                                         |                  |            |          |  |  |  |  |
| ファイルの種類(T): PowerPoint プレゼンテーション                      | (*.pptx)                                  |                  | 3          |          |  |  |  |  |
| 作成者・PowerPointプレゼンテーション(                              | *.pptx)                                   |                  |            | -        |  |  |  |  |
| PowerPoint マクロ有効ノレセイ<br>PowerPoint 97-2003 プレゼン       |                                           |                  |            |          |  |  |  |  |
| PDF (*.pdf)                                           | (4) [PowerP                               | ointスライ          | ドショー」      | をクリック    |  |  |  |  |
| ▲ フォルダーの非表示 KPS 文書 (*.xps)<br>PowerPoint テンプレート (* po | KPS 文書 (*.xps)<br>PowerPoint デンプレート (* ng |                  |            |          |  |  |  |  |
| PowerPoint マクロ有効テンプレ                                  | -Ի (*.potm)                               |                  |            | -        |  |  |  |  |
| PowerPoint 97-2003 テンプレー                              | · h (*.pot)                               |                  |            |          |  |  |  |  |
| (4) PowerPoint スライド ショー (*.p                          |                                           |                  |            |          |  |  |  |  |
|                                                       |                                           |                  |            |          |  |  |  |  |
| PowerPoint 97-2003 X74 NS                             |                                           | 1                |            |          |  |  |  |  |

④ 「PowerPoint スライドショー」に変更し、「保存」ボタンを押します。

⑤ ナレーション付きの PowerPoint スライドショー形式で保存されます。

スライドショー形式(.ppsx ファイル)はスライドとナレーションの音声データが保存され、ファイルを開くだけですぐスライドショーが開始されます。

以上でナレーション付きのスライドショーが保存されました。続いて、保存したファイル を開いて画像と音声が鮮明に再生され視聴できることを確認します。

🖓 PowerPoint スライドショー形式(.ppsx ファイル)配信について注意事項 PowerPoint スライドショー形式は、アプリ(Microsoft Office PowerPoint)を 利用しないと再生できません。 OneDrive 上での動作に不具合が見つかっており、PowerPoint スライドショー 形式で配信する場合は OneDrive (オンライン版) ではなく、アプリ版 PowerPoint を使用して再生する必要があります。 【重要】 学生が Microsoft Office PowerPoint を保有していない場合、教員から以下を案内 してください。 ●大学 HP より Office365 をインストールする 学生は、大学アカウントのOffice365を無料で利用できます。 →「大学 HP>学生生活支援>情報センター>Office365 メールシステムの利用 について>Office365 Pro Plus の利用」を参照 ●無料の「PowerPoint Mobile」アプリをインストールする Office Mobile: タブレット、スマートフォンに最適化された無料 Office アプリ。

PC でも使用可。無料版は各アプリストアから入手できる。

\*\*\*

4-2-3 PowerPoint ファイルをビデオ動画に変換する

容量の小さな動画ファイルであれば、直接 K-SMAPY II の「授業資料」から学生に配布するのも、ひとつの方法です。

作成した PowerPoint ファイルは配布用のビデオ動画に変換できます。

ファイルサイズは通常の PowerPoint ファイルより大きくなるため、低画質で保存します。

①〔ファイル〕タブ→《エクスポート》→「ビデオの作成」

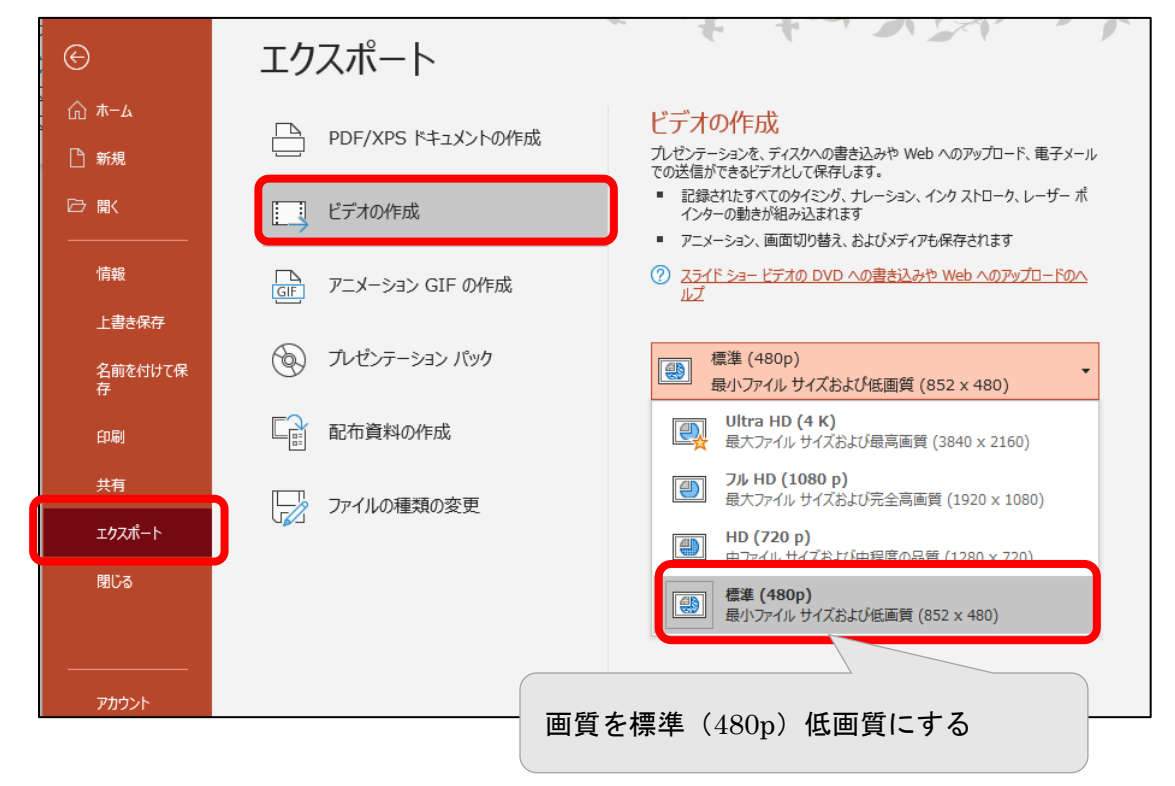

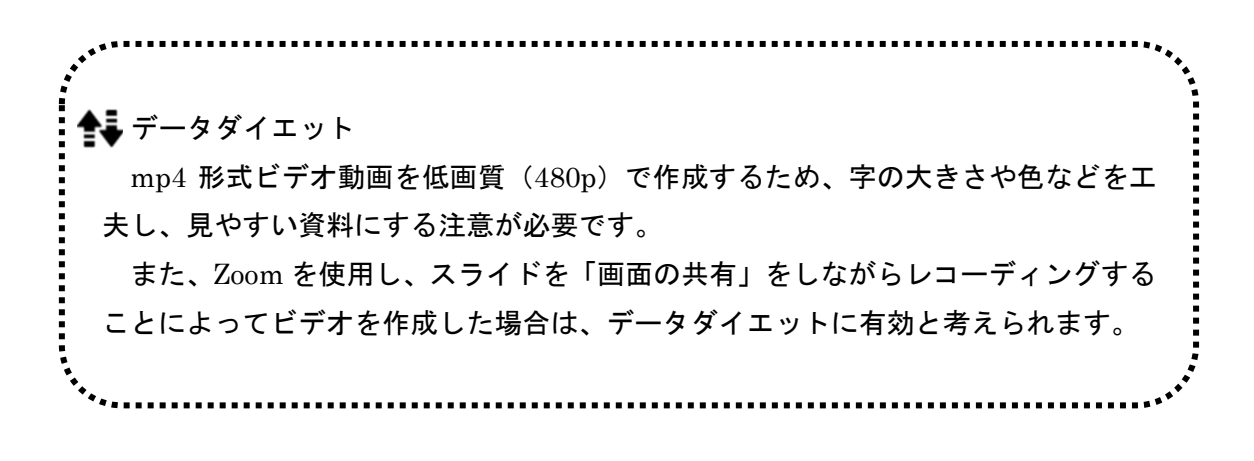

■ Zoom「画面の共有」

Zoom で動画ファイルや音声ファイルを再生して共有する際は、下記の設定に注意します。

| S⊒-N                                  | ビデオの開始    | セキュリティ             | 参加者                                                                                                    | 画面の共有                                                                                                    | リアクション     | 詳細 |    |
|---------------------------------------|-----------|--------------------|----------------------------------------------------------------------------------------------------|----------------------------------------------------------------------------------------------------|------------|----|----|
| - サカナスウノバウキもけマプリケーション                 | n/38+¤    |                    |                                                                                                    | Ţ                                                                                                    |            |    | ~  |
| ➡ 大有するフ1フ1゙フムにはフ フラブーンヨン              | UET(      |                    | ペーシック                                                                                                    | 詳細                                                                                                    |            |    | ^  |
| ····································· | -         | iPhone/iPad        |                                                                                                    |                                                                                                    |            |    |    |
| タイトルを入力<br>アルゼンテーション1 - PowerPoint    | C:\Users\ | Fujio Kino\Dropbox | and a second second sec | 2000<br>2000<br>でいたしょうでの<br>でいたしょうでの<br>たいたいでしょうでの<br>たいたいで<br>たいたいで<br>たいたいで<br>たいで | om - Googl |    |    |
| ✓ 音声を共有 、 ✓ ビデオクリ                     | ップに最適化    |                    |                                                                                                    |                                                                                                    |            |    | 共有 |

- 「音声を共有」
   チェックを入れると、PCで再生する音声をミーティング中に共有できます。
- 「ビデオクリップに最適化」
   ビデオクリップを全画面モードで共有する場合、これにチェックマークを入れます。それ以外の場合にはチェックしないでください。共有する画面がぼやけます。

4-2-4 ファイルの配信

確認が終了したら、作成したファイルを K-SMAPY II「授業資料」にアップロードします。 →「第3章 3-2 K-SMAPY II「授業資料」の利用(教材の配布)」を参照し、⑥~⑧の手 順にて添付する

【重要】

アップロードをした後は、画面表示の確認や正しいファイルがアップロードされている か、自身でもダウンロードをして必ず確認をするようにしましょう。 4-3 事前にレジュメを配信し、ナレーションを録音した音声ファイルを配信する

事前にレジュメ、テキスト等を配信し、授業時にはナレーションを録音した音声ファイル を配信します。

♀配布資料について

 □にアップロードできるファイルのデータ容量上限は 1GB です。
 PowerPoint に音声データを組込む場合はデータ量が大きくなるため、3~4本に分割してアップロードするなどの工夫をしてください。
 印刷を必要とする授業資料については、印刷枚数および白黒印刷に配慮した配色と
 してください。
 自宅以外の通信条件の良い場所等で受講する学生へは、受講時にはイヤホンを使用
 するよう推奨してください。

4-3-1 録音前の準備:パソコン内蔵マイクの調節

録音前に内蔵マイクの調節を行います。

Windows の内蔵マイクのボリューム調整は「設定」で行います。

① 「設定」→「システム」→「サウンド」の順に開きます。

|          | ←設定                |                  |                                                                             |
|----------|--------------------|------------------|-----------------------------------------------------------------------------|
|          |                    |                  | サウンド                                                                        |
|          | 設定の検索              | P                | サウンド デバイスを管理する                                                              |
|          | システム               |                  |                                                                             |
|          |                    |                  | 入力                                                                          |
| _        |                    |                  | 入力デバイスを選択してください                                                             |
| $^{(1)}$ | ロ  サウンド            |                  | マイク (Realtek High Definition Au \vee                                        |
|          | □ 通知とアクション         |                  | アプリによっては、ここで選択したものとは異なるサウンド デバイスを使用するように設定されている場合があります。 サウンドの詳細オプションでアプリの音量 |
|          | ∂ 集中モード            |                  | とデバイスをカスタマイズします。                                                            |
|          | (小) 雷源とスリープ        |                  | निर्गतत्रित्रिन् (2)                                                        |
|          |                    |                  |                                                                             |
|          |                    |                  | ▲ トラブルシューティング                                                               |
|          | □ 記憶域              |                  | サウンド デバイスを管理する                                                              |
|          | 12 タブレット           |                  |                                                                             |
|          | 目: マルチタスク          |                  | サウンドの詳細オプション                                                                |
|          | ロ この PC へのプロジェクション |                  | → アブリの音量とデバイスの設定 アブリの音量と、アブリで使用するスピーカーやデバイスをわスタマイズします。                      |
|          |                    |                  |                                                                             |
| (2)      | テハイスのフロバテ          | ・イ」を             | クリックし、マイク音量を変更します。                                                          |
|          | +                  | 設定               |                                                                             |
|          | ſ                  | δ デバイ            | スのプロパティ                                                                     |
|          |                    |                  |                                                                             |
|          | ļ.                 | )<br><b>マ</b> イク | 名前の変更                                                                       |
|          |                    | 無効にする            |                                                                             |
|          |                    |                  |                                                                             |
|          | 7                  | ドリューム            | 「ナハイスのフロハティ」                                                                |
|          |                    | ļ. ——            | 23 マイクボリュームはデバイスの                                                           |
|          |                    | テストの開始           | プロパティで変更します。                                                                |
|          |                    |                  |                                                                             |
|          |                    |                  |                                                                             |
| (3) Г    | マイクのテスト」で          | 、マイ              | 「クが有効になっているかどうか確認します。 ◀━━━━━                                                |

※正常な場合、声を出すと青い線が表示されます。
4-3-2 内蔵マイクが認識されないとき

内蔵マイクで音声が録音できない場合は、コントロールパネルの「サウンド」を開き、 マイクを確認します。無効になっている場合は有効にします。

- マイクを有効にする
- ① ■「スタート」ボタン すべてのアプリの一覧から 「Windows システムツール」→「コントロールパネル」の順にクリックします。

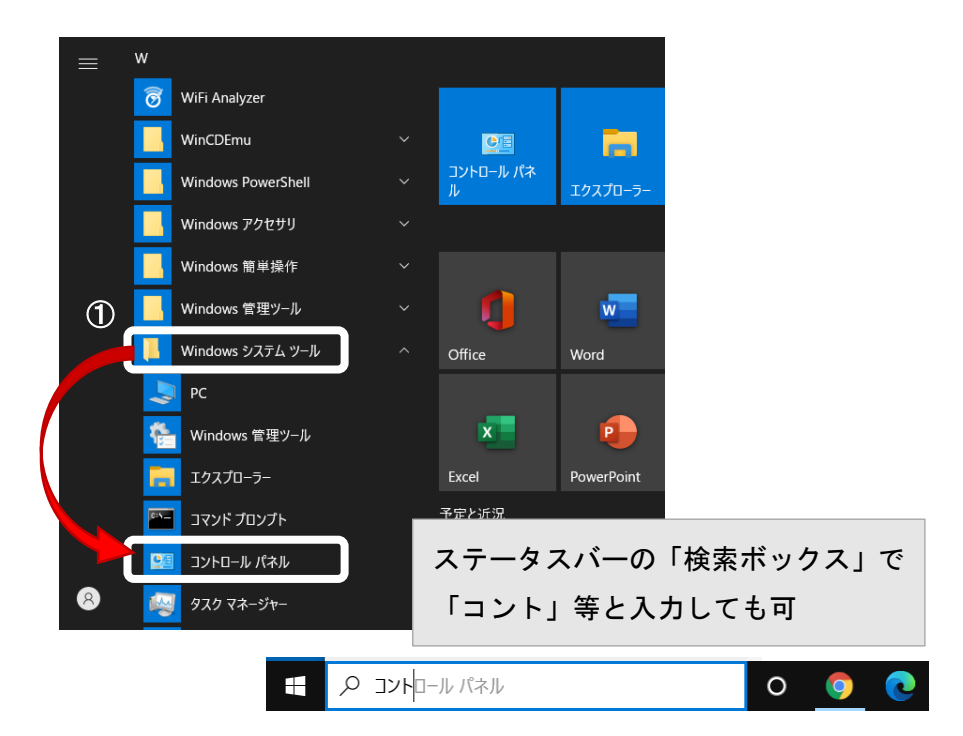

② 「コントロールパネル」の「ハードウェアとサウンド」をクリックします。

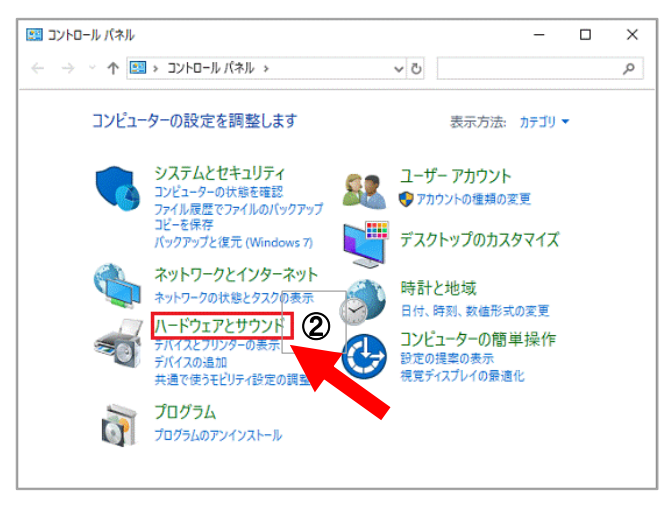

③ 「サウンド」をクリックします。

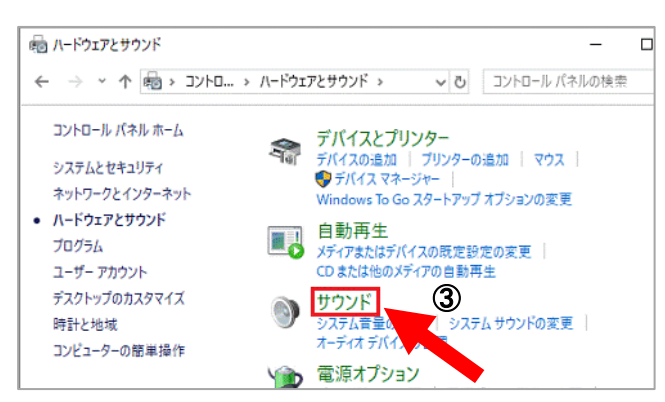

④ 「録音」タブをクリックします。

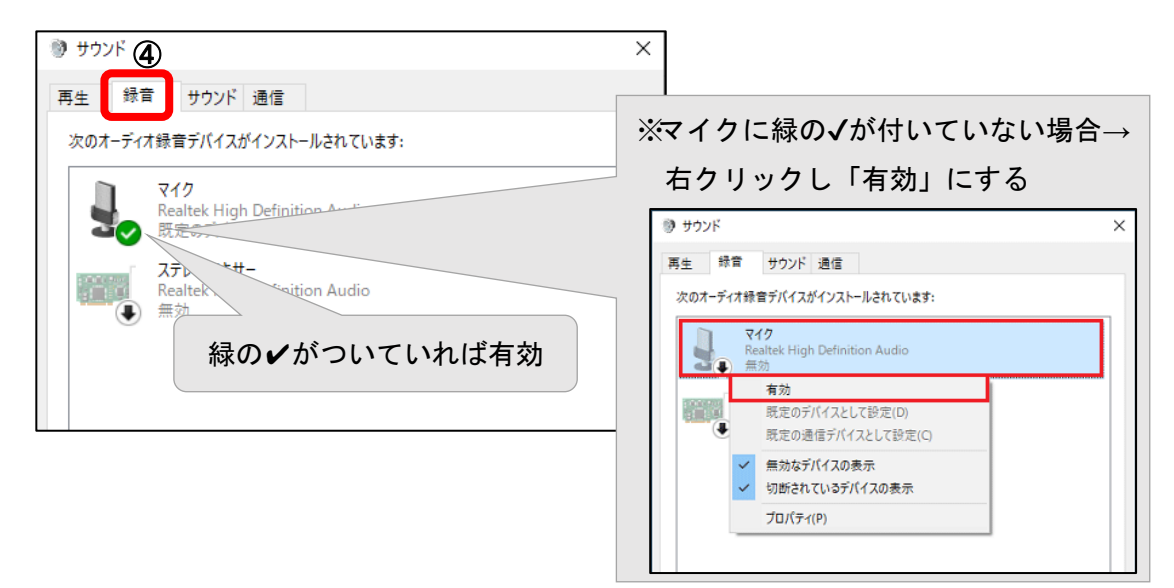

| サウンド                  |                             | ×                |
|-----------------------|-----------------------------|------------------|
| 再生 録音 サ<br>次のオーディオ録音デ | ウンド 通信<br>バイスがインストールされています: |                  |
| マイク<br>Realted<br>無効  | k High Definition Audio     |                  |
|                       |                             |                  |
| 構成(_)                 | 既定値に設定(S) ▼                 | ブロバティ( <u>P)</u> |
|                       | OK キャンセル                    | 適用( <u>A</u> )   |

4-3-3 音声の録音方法

Windows 標準のアプリ〔ボイスレコーダー〕を使用して、音声を録音できます。

- 【Windows10 ボイスレコーダーでの録音方法】
- ① 【一「スタート」ボタンすべてのアプリの一覧から「ボイスレコーダーを」をクリック します。

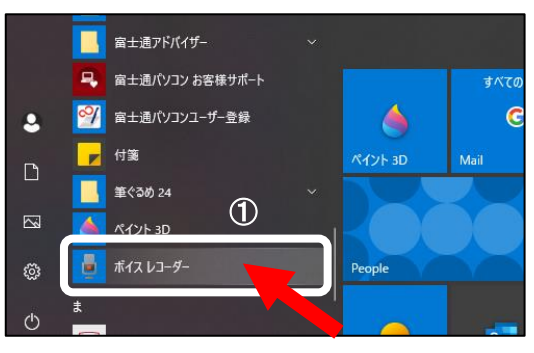

② 「ボイスレコーダー」が起動します。
 録音の開始:マイクアイコンをクリック 録音の終了:停止ボタンをクリック

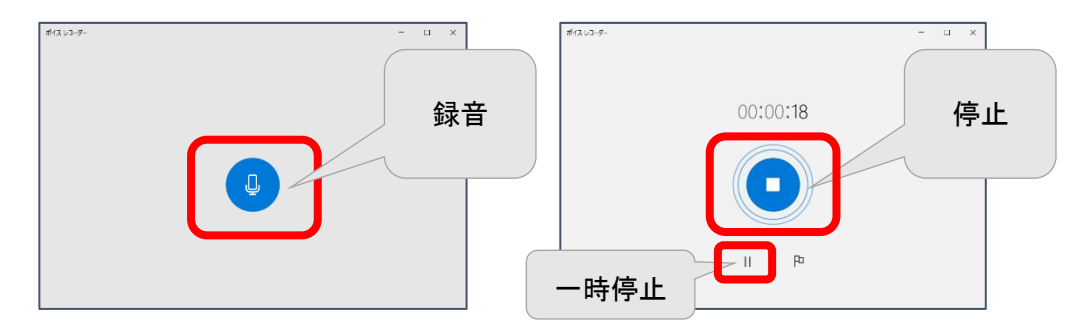

③ 録音が完了したら名前を変更します。

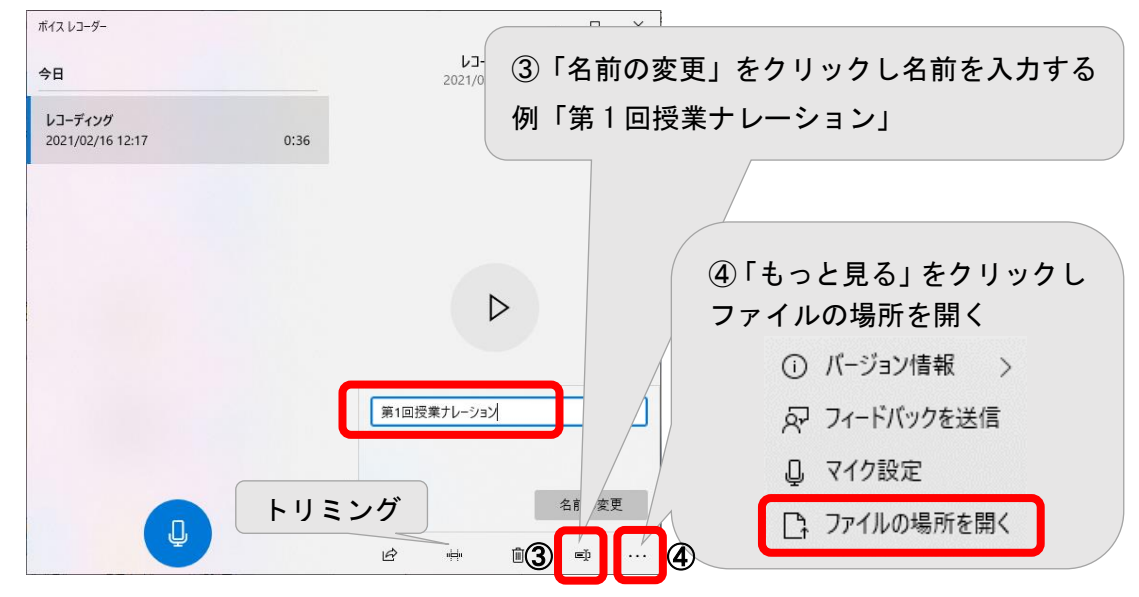

④ 「もっと見る」をクリックし、ファイルの場所を開きます。

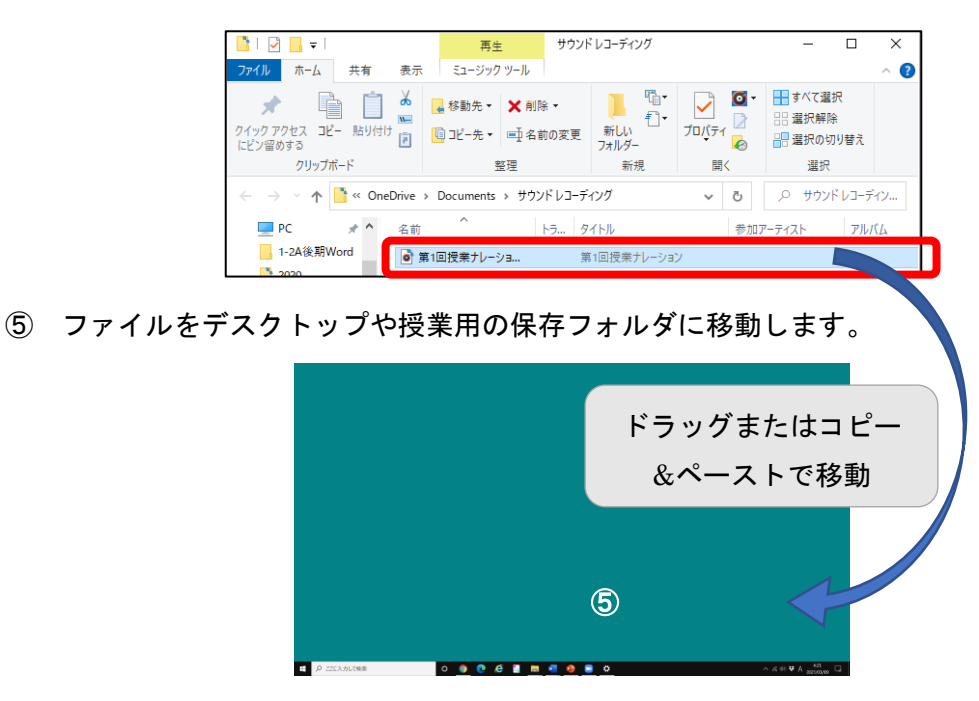

以上で音声ファイルが保存されました。続いて、保存したファイルを開いて音量の確認 と音声が鮮明に再生されることを確認します。

4-3-4 ファイルの配信

確認が終了したら、作成したファイルを K-SMAPY II「授業資料」にアップロードします。
 →「第3章 3-2 K-SMAPY II「授業資料」の利用(教材の配布)」を参照

【重要】 アップロードをした後は、画面表示の確認や正しいファイルがアップロードされて いるか、自身でもダウンロードをして必ず確認をするようにしましょう。

#### 第5章 遠隔授業(ライブ型)での配信方法

時間割に沿って教員が Zoom で「ミーティング」を作成し、URL と授業配信時間を K-SMAPY II の掲示登録機能を使用して学生に通知します。学生は授業開校曜日・時限にネットに接続できる任意の場所からアクセスして受講します。

Web カメラやマイクを使用することで、教員と受講生は互いの顔を見ながら直接会話を やりとりすることができます。これにより、リアルタイムでの双方向型授業を実施すること が可能になります。また、学生からの質問にも随時対応することができるだけでなく、画面 共有機能を使うことで PowerPoint などの講義資料を学生と共有しながら授業を進めるこ ともできます。チャット機能を使ったディスカッションも可能なため、対面授業に近い環境 となります。 5-1 遠隔授業 (ライブ型)の実施概要

作成した「ミーティング」を開始して授業を実施し、終了後は録画した動画を学生に配信 します。必要に応じて録画データを保存します。

- 1. 授業準備
  - ① デバイスを用意

PC、Wi-Fi 機器、Web カメラ・マイク(PC に内蔵されていない場合)など。

- ② 事前に作成した講義資料(スライド、テキスト PDF 等)をデスクトップに配置 授業で K-SMAPY IIの機能を使用する場合はログインして画面を最小化しておき ます。
- 2. Zoon を起動してオンライン授業実施
  - 「ミーティング」の開始 スケジュールしたミーティングを開始します。
     →「第2章 2-1 ミーティング(スケジュール)の作成」を参照 ライブ型であってもミーティングは録画をしてください。
     開始と同時に録画をするには、「第2章 2-1 ミーティング(スケジュール)の作 成」を参照し、あらかじめ設定が必要です。
     授業開始の5分前にはスケジュールしたミーティングを開始します。
  - ② 「参加者の入室」
     準備が完了したら学生を入室させます。
     授業途中から入室の場合も随時入室を許可してください。
     →「5-2-5 「参加者の入室許可・管理」」を参照
  - ③ 「講義の実施」
     学生を入室許可し、講義を開始します。
     →「5-3-1 「画面の共有」: インプット」を参照
  - ④ 「ミーティング」の終了
- 3. 出席の確認

授業中あるいは授業終了後に出席者を確認します。

- →「5-4-2 参加者の出席確認」を参照
- 4. 録画の視聴用 URL を取得し、K-SMAPY II で学生に通知
   →「第4章 4-1-4 ビデオの配信」を参照
- 5. 録画データの保存(必要に応じて)
   →「第4章 4-1-3 録画済みデータの保存(バックアップ)」を参照

5-2 「ミーティング」の開始から「参加者の入室」までの流れ

5-2-1 「ミーティング」の開始

 Zoom アプリを起動し、対象のミーティング日付、曜日、時限などを確認し「開始」を クリックします。ブラウザから Zoom にサインインして開始することもできます。
 ※他のスケジュールのミーティングを開始しないように注意します。

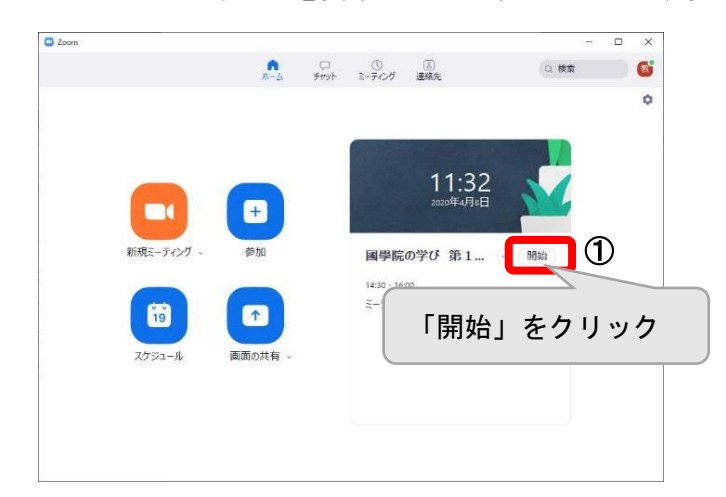

「コンピューターでオーディオに参加」をクリックします。
 ※「コンピューターオーディオのテスト」で音量などを確認することができる

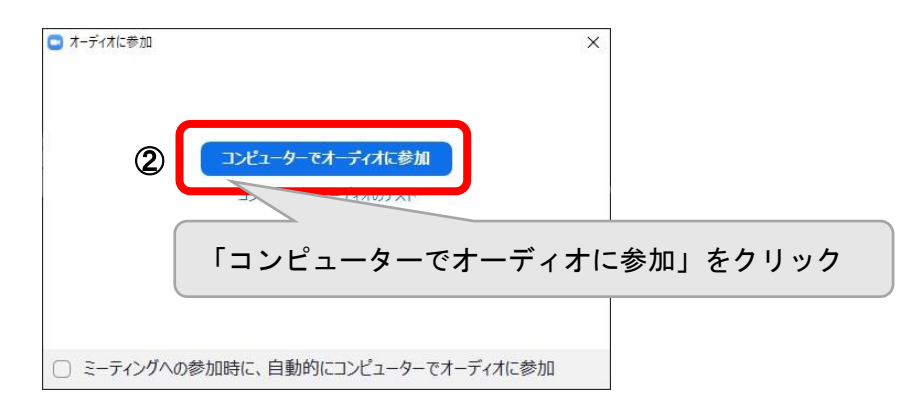

5-2-2 「ミーティング」のレコーディング

 「ミーティング」の開始と同時にレコーディングが始まります。
 画面左上に「レコーディングしています」と表示されます。
 ※「2-1-1 スケジュールの新規作成」で「ミーティングをクラウドに自動的にレコー ディングする」をチェックしている場合は自動でレコーディングを開始します。

|      | • <b>6</b> 13 | -ティンウレマぃます<br>1 |        | )                    |                      |   |                 | _ |   | × |
|------|---------------|-----------------|--------|----------------------|----------------------|---|-----------------|---|---|---|
| 「レコ· | ーディ           | ィングし            | ていま    | ます」                  |                      |   |                 |   |   |   |
|      |               |                 |        | -                    | -                    | _ |                 |   |   |   |
|      |               |                 |        |                      |                      |   |                 |   |   |   |
|      |               |                 |        |                      |                      |   |                 |   |   |   |
|      |               |                 |        |                      |                      | 2 |                 | 5 |   |   |
|      | €1-h          | ・ へ<br>ビデオの開始   | セキュリティ | <b>41</b> 1 ~<br>参加者 | יעע <i>∓</i><br>דעיז |   | 上 ブレイクアウトルーム リア |   | 將 | r |

② 画面下部には「レコーディングを一時停止/停止」

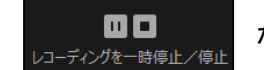

が表示されます。

「一時停止」ボタンを押すと画面左上の表示は「レコーディングしています」から「録音 を一時停止」に変わります。ボタンは、画面左上または下部どちらのボタンでも有効です。

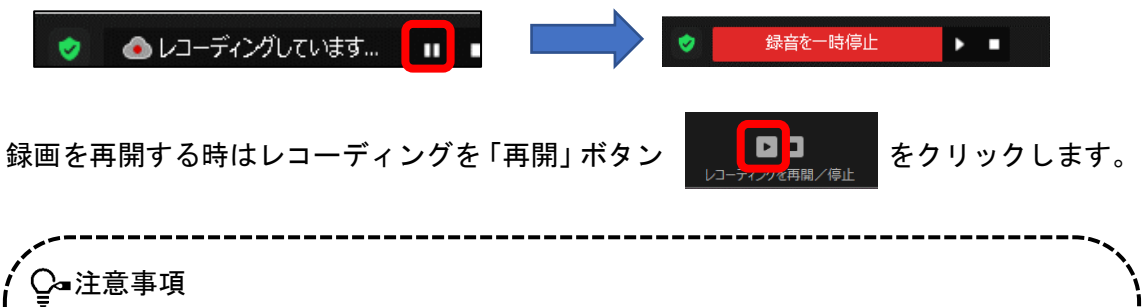

Zoom を利用して実施する授業は、すべて録画してください。ライブ配信の場合で あっても、必ず録画をするようにしてください。 ▶ レコーディングの「停止」ボタンで授業動画ファイルの分割 録画したくない部分(講義以外)はレコーディング「停止」ボタンを押すと録画さ れません。 「停止」ボタンで動画ファイルの分割をします。 • レコーディング「停止」「再開」ボタンで複数のファイルに分割されます。 短いビデオを複数作成する場合は「停止」「再開」を使用します。 「一時停止」ボタンは録画を止めるだけでファイルを分割しません。 • 録画中断→「一時停止」ボタン 録画終了→「停止」ボタン・・・ここでファイルが分割される ■録画再開→「開始」ボタン ※ 「停止」「一時停止」を押した後、「再開」を押し忘れると、以降の録画がされま せん。操作に慣れるまでは「停止」後にすぐ「再開」ボタンで複数ファイルに分割 することを推奨します。 「停止」ボタンを押してすぐに「再開」ボタンを押すことでファイルが分割され、 複数の動画ファイルが作成されます。Zoomの「記録」で編集時、前後をカットす

ることで、配信するファイルサイズを抑えることができます。

→「第4章 4-1-2 録画済みデータの確認と再生範囲の編集」を参照

77

- ブラウザから Zoom にサインインし、以下の学生側の操作を制限する設定を行っておきます。
- ① 学生側の録画機能を禁止します。

「設定」>「記録」で「ローカル記録」を OFF に設定

| zoom   | ソリューション マ プランと価格 営業担当へのお問い合わせ         | ミーティングをスケジュールする | ミーティングに参加する |
|--------|---------------------------------------|-----------------|-------------|
| プロフィール | ミーティング 記録 電話                          |                 |             |
| ミーティング |                                       |                 |             |
| ウェビナー  | 記録                                    |                 |             |
| 01E)-  |                                       | <b>(</b>        |             |
| 記録     | ローカル記録                                |                 |             |
| 設定     | ホストおよび参加者はローカルファイルにミーティングを記録することができます |                 |             |

※何らかの方法で録画・録音をして、他のメディアなどで公開した場合は、著作権法違反 などで罰せられる場合があることを、学生にお知らせください。

② 学生間のプライベートチャットを禁止します。

「設定」>「ミーティング」>「ミーティングにて(基本)」をクリックします。

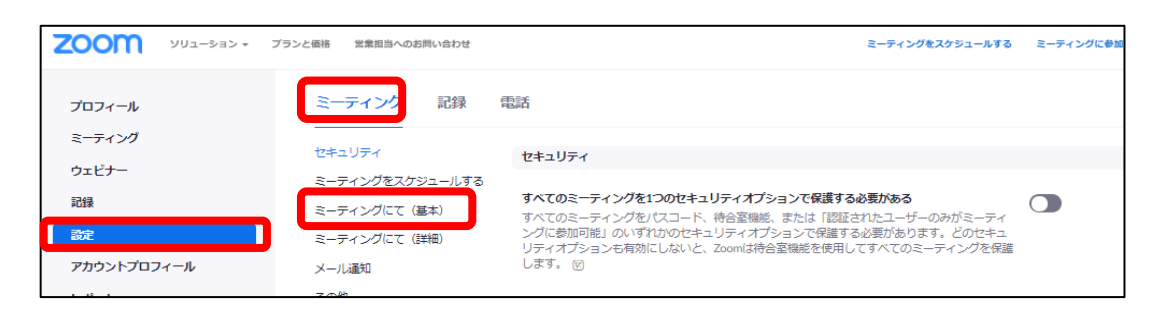

下へスクロールして「プライベートチャット」と「リアクション(スタンプ)」を無効にし

ます。

| チャット<br>ミーティング参加者が参加者全員に見える形でメッセージを<br>送信できるようになります                                             |      |
|-------------------------------------------------------------------------------------------------|------|
| ○ 参加者がチャットを保存しないようにする 図                                                                         | スクロー |
| プライベートチャット<br>ミーティング参加者が別の参加者に1対1のプライベートメッセージを送信できるようになります。                                     |      |
| <b>非言語的なフィードバック</b><br>ミーティングの参加者は参加者パネルのアイコンをクリック<br>して、非言語フィードバックを提供したり、発言したりする<br>ことができます。 🕑 |      |

※「プライベートチャット」、「リアクション」を授業で使用する場合は有効にします。

5-2-3 Zoom ミーティング中の「基本機能」

ミーティング中の基本機能は画面下部のツールバーに配置されています。

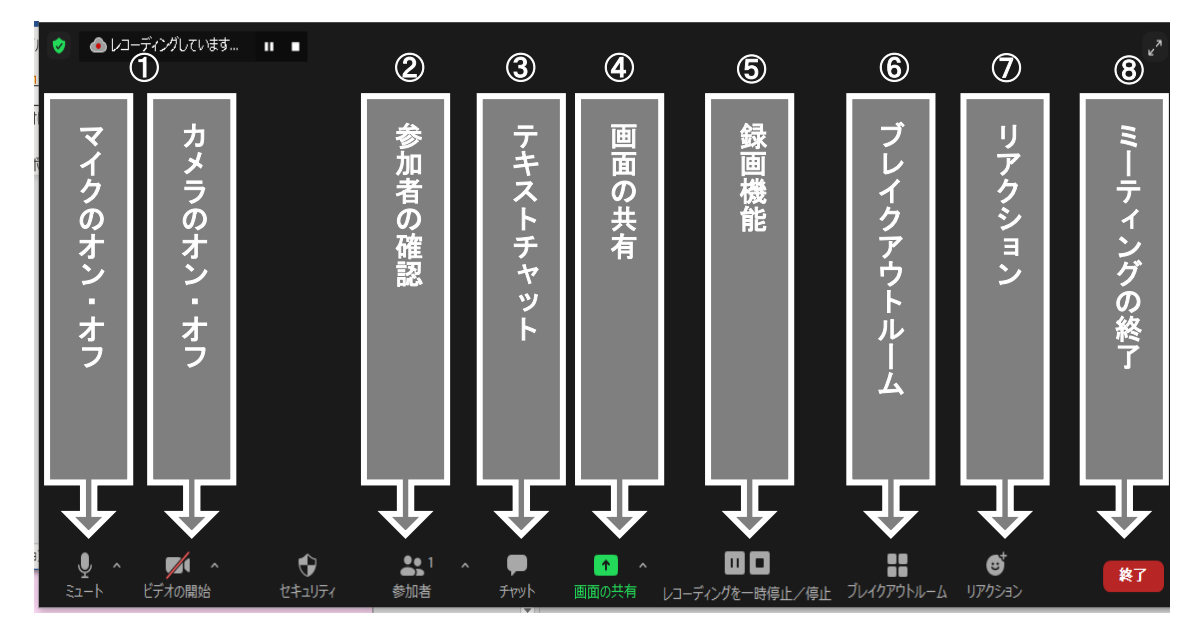

① カメラ・マイクの ON/OFF

② 参加者:画面右に参加者リストのウィンドウが表示される

- ③ チャット:参加者にメッセージを送る(対象は全員、個別を選択できる)
   → ※学生同士のプライベートチャットは禁止してください。
- ④ 画面の共有:ホストの画面を参加者へ共有する(講義スライドや教科書の PDF など)
- ⑤ レコーディングの「一時停止」「停止」
- ⑥ ブレイクアウトルーム:メインセッションとは別のセッション(ルーム)を作成する
- ⑦ リアクション:「いいね ひう」「拍手 (m)」ボタン。詳細画面の左上にスタンプが表示される

→ ※学生側の反応 (スタンプ)の利用は、状況によりご判断ください。

⑧ ミーティングの終了:ミーティングを終了する

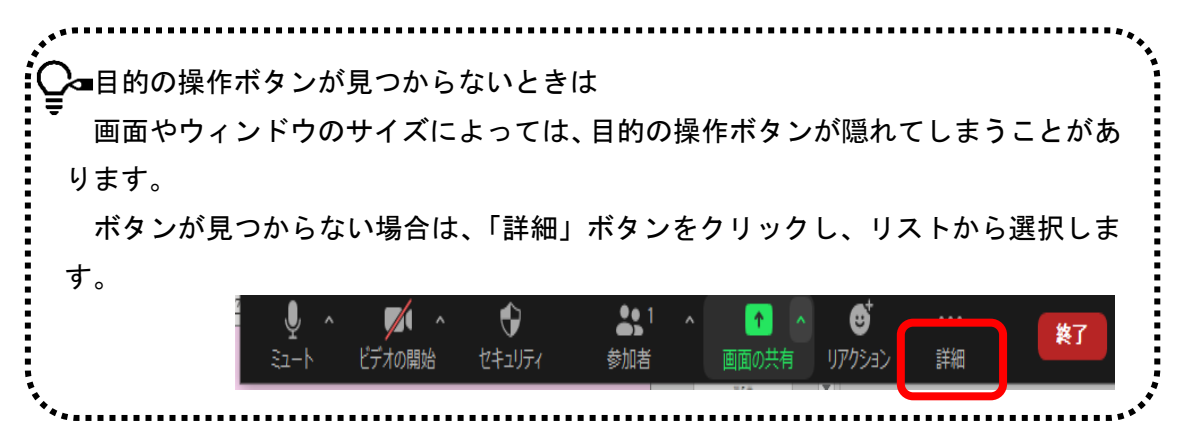

5-2-4 参加者の入室前に行うこと

学生を入室させる 5~10 分前には Zoom を起動し、準備を行います。

■ 準備項目

- ① 使用する共有資料をすべてデスクトップに準備します。
- ② マイク音量の確認をします。
- ③ マイク・カメラの ON/OFF 操作、画面共有の操作を確認します。
- ④ 他のアプリ (Office、K-SMAPY II など)を使用する場合はすぐ使えるように準備します。
- ⑤ 参加者一覧(待機室と参加者)を表示させておきます。
- ⑥ 教員であることがわかるように画面表示の名前を変更します。
   例)教員●●、講師●●
- ⑦ チャットを開き、画面右などに常に表示させておくよう準備します。

【スクリーンネーム(画面表示の名前)の変更】

| Coom ミーティング                   | - 🗆 ×           |
|-------------------------------|-----------------|
| 绿音を一時停止                       | ~ 参加者 (1)       |
|                               |                 |
|                               | ②「詳細」をクリック      |
| <ul> <li>二 名前の変更 ×</li> </ul> | ③「名前の変更」をクリック   |
| 新規スクリーンネームを入力してください。          |                 |
| (4)表示名を入力                     | 5 C             |
| 例:教員)●●                       | 、講師)▲▲          |
| ①「参加者」をクリック                   |                 |
|                               | 後了 招待 すべてミュート … |

♀■画面サイズについて

Zoom 画面サイズ (全画面表示⇔解除)の調整 : Zoom 画面の上でダブルクリック します。

### 【参考】

Windows スナップ機能の利用

ウィンドウを左右2画面に分割表示:ファイルを開いた状態で

対象のウィンドウ(例: Zoom 画面)の中をクリックし +ーを押しなが
 ら矢印(→か←)キーを押すと左右どちらかに 1/2 サイズで表示されます。

② 反対側に表示させるファイルを選択すると 1/2 サイズで表示されます。
 ※スナップ機能の利用できない場合は Windows の設定を確認

Windows の設定画面を表示→「システム」→「マルチタスク」→「ウィンドウズの スナップ」を ON にし、3 つのチェックボックス全てにチェックを入れる

受講生に、Zoom 画面を開いている状態で、さらに課題など他のファイルを開か せる場合には、上記の方法などで画面表示の調整を案内します。

※ 学生側のデバイスがスマホやタブレットの場合、左右2画面の表示は大変見づ らくなります。その場合は画面を切り替えて表示します。いずれの場合も Zoom が 全画面表示の場合は他のウィンドウが見えないため、ダブルクリックなどで解除し ます。

.....

5-2-5 「参加者の入室許可・管理」

待機室の利用を設定している場合、学生がミーティングにアクセスすると待機室に入り ます。

 参加者一覧に、待機中の学生の名前が表示されたら「許可する」をクリックして入室さ せます。この操作は随時行えます。

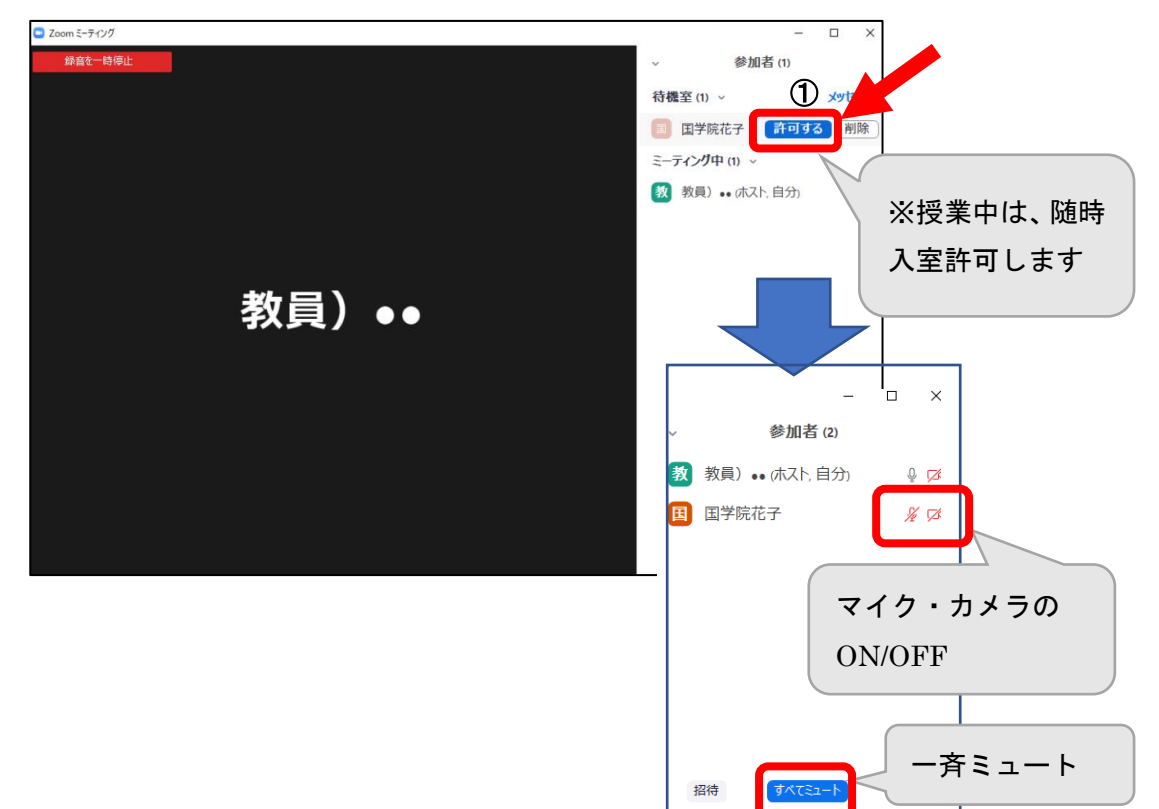

#### ■ マイク・カメラの管理

ホストはいつでもマイク・カメラの ON/OFF 設定ができます。 学生のマイク・カメラは通常 OFF にさせ、ON にするときは指示するようにしてくださ い。(起動時の参加者マイクはミュートになっています。)

| ▲ データダイエット                              |
|-----------------------------------------|
| 学生のマイク・カメラは極力 OFF にしてください。(とくに参加者の人数が多い |
| ときは注意) 例)講義中は「すべてミュート」                  |
| 挨拶など学生の顔を確認する時や音声での質疑応答時のみ ON           |
| また、教員もカメラ機能をオフに設定し、画面共有(パソコンの画面やホワイトボ   |
| ードなどの動きの少ないもの)を多用することによって、通信量を低く抑えることが  |
| できます。                                   |
|                                         |

■ 参加者氏名、人数の確認

ニックネームや不適切な名前で参加している場合、「名前の変更」で本名に変更させてく ださい。

※ 個人情報保護などの理由で本名の表示が好ましくない場合は、フルネームではなく姓のみなどで対応します。

例) 國學院太郎 → 姓: 國學 名: 院
 森太郎 → 姓: モ 名: リ などで入力する

Q-入退室時の注意事項

● 授業中に間違って学生が退出した場合は、再度、同じ受講用 URL をクリックして参加するよう学生に促してください。また、待機室を有効にしている場合は、参加を承認することを忘れないようにします。

\_\_\_\_\_

- ライブ配信時に、学生が途中で退出したり、通信トラブルなどで聴講ができなかったりする場合は、録画配信の視聴で確認するよう促します。
   ライブ配信時に、学生から音声が聞こえないなどのコメントがあった場合は、教員側マイクの音量などを調整して確認します。
- ミーティングロックは使用しないでください。Zoom ツールバーのセキュリティ ボタンにあるミーティングロックを ON にすると学生が入室できなくなります。

\_\_\_\_\_\_

5-3 講義の実施(インプット・アウトプット・コラボレーション)

5-3-1 「画面の共有」: インプット

講義用スライドや教科書 PDF など資料を共有しながら講義を実施します。講義内容はすべて録画してください。

遠隔授業では集中力が途切れがちですので、合間に学生からの質疑やリアクションを求 める時間をつくる、課題提出をするなどアウトプットの時間を取り学生の集中力を保つ工 夫をします。

「画面共有」機能を使うことで、教員のパソコンの画面や PowerPoint のスライド、 PDF やワードの資料等を、学生に直接見せる(共有する)ことができます。

① 「画面の共有」をクリックします。

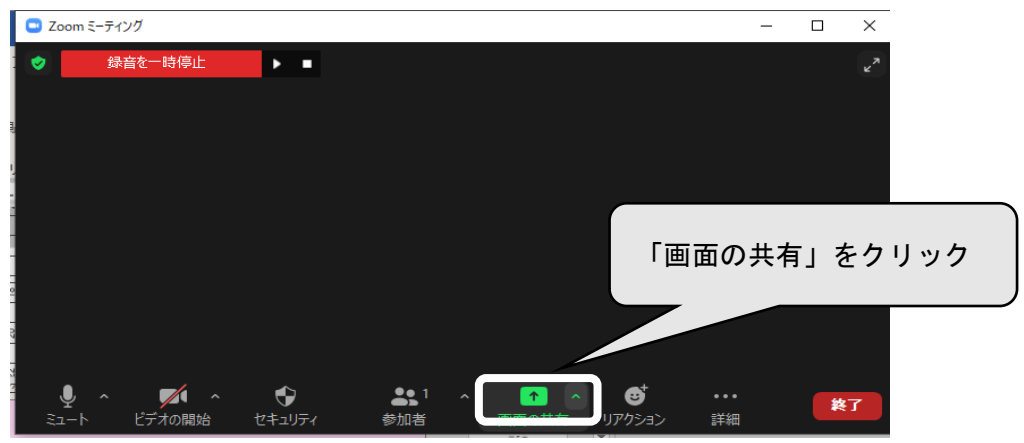

共有できるウィンドウのサムネイルが表示されます。

| 共有するウィンドウまたはアプリケーションの選択  |                                    |         | ×       |
|--------------------------|------------------------------------|---------|---------|
|                          | ペーシック                              | 詳細      |         |
|                          |                                    |         |         |
| 日間<br>遠隔授業操作マニュアル.docc W | PHORe/Prad                         | 共有したいウ  | ィンドウを選択 |
| BPRC大学提供資料               | K-SMAPYI<br>OSK-SMAPYII教員向け利用ガイド 🐓 | して「共有」を | をクリック   |
| ○ 音声を共有 → ○ ビデオクリップ      | プに最適化                              |         | 共有      |

※「画面」を選択すると、デスクトップが共有されます。

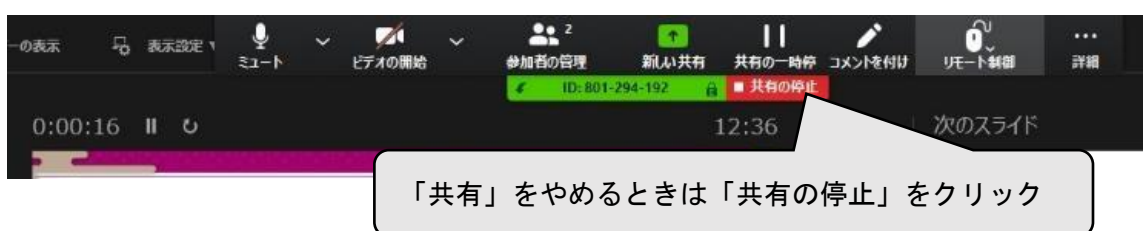

③ 共有を終了するときは、Zoom ツールバーの「共有の停止」をクリックします。

## ■ Zoom「画面の共有」

Zoom で動画ファイルや音声ファイルを再生して共有する際は、下記の設定に注意します。

| 😐 共有するウィンドウまたはアプリケーションの選択         |                          |                                                                                                    |                 |                                                                                                    | ×  |
|-----------------------------------|--------------------------|----------------------------------------------------------------------------------------------------|-----------------|----------------------------------------------------------------------------------------------------|----|
|                                   |                          | ペーシック                                                                                                    | 詳細              |                                                                                                    |    |
|                                   | iPhone/iPa               | ıd                                                                                                    |                 |                                                                                                    |    |
| タイトムを入力<br>アン・ション1 - PowerPoint P | C:\Users\Fujio Kino\Drop | A second second | 2001 ミングでのたた記動・ | And the second second s |    |
| ✔ 音声を共有 ~ ✔ ビデオクリップに置             | 题適化                      |                                                                                                    |                 |                                                                                                    | 共有 |

### ● 「音声を共有」

チェックを入れると、PC で再生する音声をミーティング中に共有できます。

「ビデオクリップに最適化」
 ビデオクリップを全画面モードで共有する場合、これにチェックマークを入れます。それ以外の場合にはチェックしないでください。共有する画面がぼやけます。

○「画面の共有」共有するウィンドウについて

デスクトップ上で開いている(最小化も含む)ウィンドウのサムネイルが表示され ます。

「個別のウィンドウ」を選択時:

⇒他のウィンドウに切り替えたい時は一旦共有を停止し、再度共有します。 「画面」選択時:

⇒デスクトップが共有されます。(共有したままで別ウィンドウに切り替え可)。 学生側のデバイスに Microsoft Office がインストールされていない場合であって も、共有ファイルは閲覧可能です。

#### 【重要】

画面を共有する際は、デスクトップ上やブラウザの「ブックマーク」、個人情報など、見 せたくない画面・情報が映り込まないように注意が必要です。 5-3-2 「課題を提出させる」: アウトプット

事前に K-SMAPY II「授業資料」や「課題管理」で課題を配布しておき、授業中に作成、 提出をさせます。

- K-SMAPYII「課題管理」で課題を配布する
   課題管理機能については、「第3章 3-3 K-SMAPYII「課題管理」の利用(課題のやりとり)」を参照してください。
- K-SMAPY II 「授業資料」で課題を配布する
   授業資料の配布については、「第3章 3-2 K-SMAPY II 「授業資料」の利用(教材の
   配布)で配信」を参照してください。

5-3-3 K-SMAPYII「アンケート作成」で小テストの実施:アウトプット

「アンケート作成」を利用して出席確認や小テストを実施することが可能です。

あらかじめ K-SMAPYII「アンケート作成」に質問を設定しておき授業中に回答させま す。

【注意】

K-SMAPYⅡのアンケート機能は、学生側に回答結果が残りません。学生にはあらかじめ 回答結果が保存されないことを周知し、メモを取るなどを指示する必要があります。

アンケート機能については、「第3章 3-4 K-SMAPYII「アンケート作成」の利用 (アンケート・小テストの利用)」を参照してください。 5-3-4 K-SMAPYII「クラスフォーラム」で意見交換:アウトプット

事前に連絡したい事項、質問事項などをクラスフォーラムに登録しておき、学生とコメントの交換を行います。

クラスフォーラム機能については、「第3章 3-5 K-SMAPYII「クラスフォーラム」 の利用(意見交換)」を参照してください。

♀■クラスフォーラム注意事項 授業中に使用する場合は時間を指定するなど、ルールを設定してください。 クラスフォーラムでのやりとりは全受講生に公開されます。 クラスフォーラムの回答文字数制限は半角 4,000 字(全角 2,000 字)です。 学生から投稿があったことを知らせるメール通知機能はありません。定期的に • クラスフォーラムをご確認いただく必要があります。 ● 学生が作成した質問などで、適切でないものなどは教員側で削除ができません が、「この内容を非表示にする」をクリックすると内容を非表示とすることが可 能です。※元の内容に戻すことはできなくなります。 クラスフォーラム内が新規投稿であふれる可能性があるため、使用する場合は • 事前に、ルールの周知を行ってください。 クラスフォーラムを使用しない場合は、あらかじめ学生へ周知を行ってくださ • い。

5-3-5 Zoom「投票」機能の活用:アウトプット

Zoom「設定」で選択型の質問をあらかじめ設定しておきます。ミーティング中に「投票」 を起動することによって参加者の画面に質問を表示させて回答を集めることができます。 質問は最大 25 個設定できます。

「投票」機能を有効にしてあれば、ミーティング中にも質問の作成、編集が行えます。 ミーティング後に結果レポートのダウンロードも可能です。

投票の使用例)

学修内容ごとに、参加者全員に「理解できたか」の質問を投げかけます。 「・できた ・だいたいできた ・ついていけない」などの選択肢に投票させ全体の理解 度を割合で把握します。

■ Zoom「投票」の準備

「投票」を使用するためには事前に準備が必要です。

- ① Zoom ホームページ(https://zoom.us/)にサインインし「設定」を開きます。
- ② 「ミーティング」の「ミーティングにて(基本)」をクリックします。

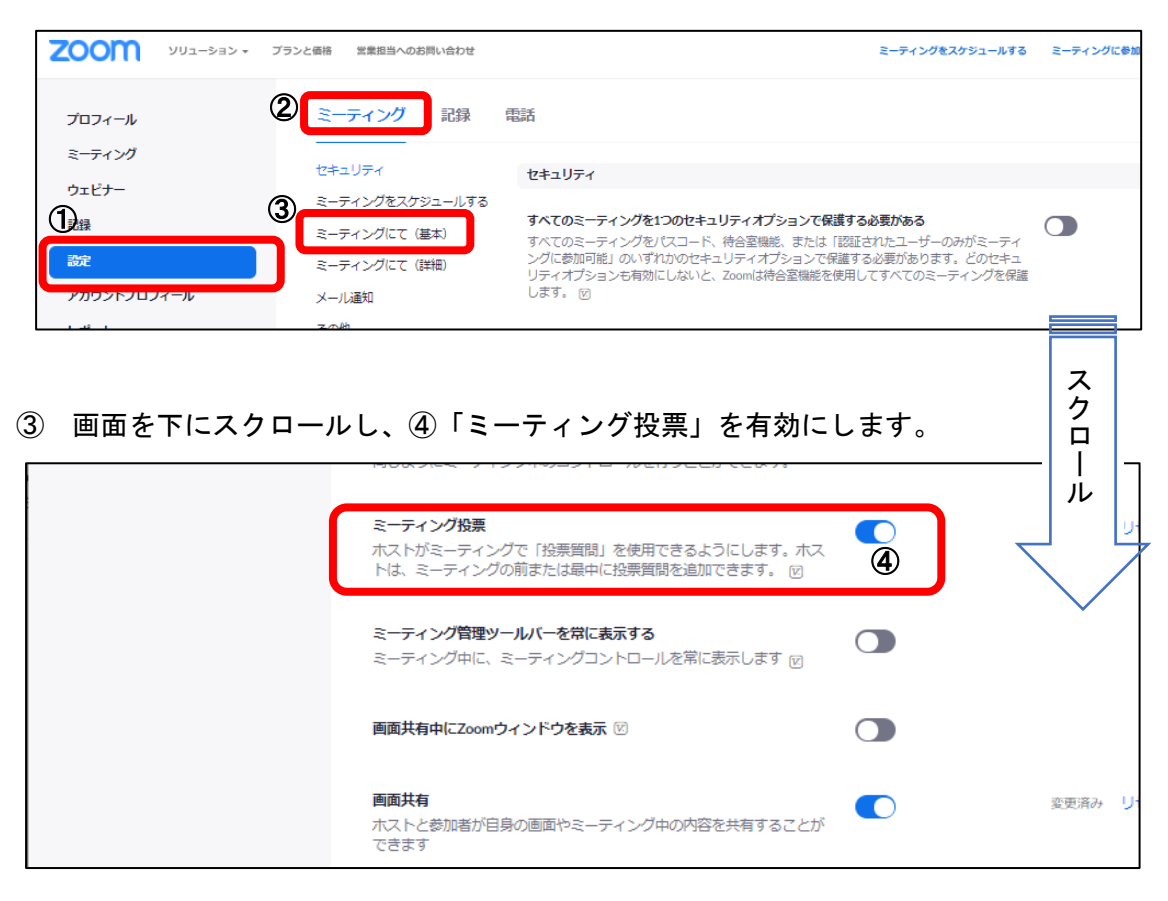

■ Zoom「投票」の作成

質問を作成します。

① スケジュール済みのミーティングをクリックして開きます。

| ←                 | Q 🛊 : – 🗆 X                                                |
|-------------------|------------------------------------------------------------|
|                   | <del>デモを</del> リクエスト 1.888.799.0125 リソース <del>▼</del> サポート |
| עפעֿ−בעע דעפֿיבעע | ランと価格 ミーディングをスケジュールする ミーディングに参加する ミーディングを開催する マ 💽          |
| プロフィール            | ミーティング トレーニングを受ける                                          |
| ミーティング            | 〈今後のミーティング 過去のミーティング パーソナルミーティング ミーティン >                   |
| ウェビナー             |                                                            |
| 記録                |                                                            |
| 設定                |                                                            |
| アカウントプロフィール       | 01:00 PM - 02:00 PM 國學院の学び(第1回)                            |
| レポート              |                                                            |
|                   |                                                            |
|                   |                                                            |

② 管理画面が表示されたら一番下までスクロールします。

| ← 2 ミーティング情報 - Zoom                  |                   | ⊶ @ 🏚 : – □ ×                                           |
|--------------------------------------|-------------------|---------------------------------------------------------|
|                                      |                   | <del>デモを</del> リクエスト 1888.799.0125 リソース・ サポート           |
| דע איז איז דעע <b>דעס איז דעס דע</b> | ンと価格 営業担当へのお問い合わせ | ミーディングをスケジュールする ミーティングに参加する ミーティングを開催する • 🧕             |
| プロフィール                               | マイミーティング > 「國學院の  | の学び(第1回)」を管理する                                          |
| <u>≷−ティング</u><br>ウェビナー               | トピック              | このミーティングを開始<br>高学院の学び(第1回)                              |
| 記録                                   | 時刻                | 2021年2月18日 01:00 PM 大阪、札幌、東京                            |
| 設定                                   |                   | 追加先 🛐 Googleカレンダー ) 🔯 Outlookカレンダー (ics) 🚺 🕥 Yahooカレンダー |
| アカウントプロフィール                          | ミーティングID          | 955 1214 2607                                           |
| レポート                                 | セキュリティ            | ↓/(スコード ******** 表示 ↓ 待職室                               |
|                                      |                   | ※ 参加時に認証を求める ス                                          |
|                                      |                   |                                                         |
|                                      | 音声                | 電話とコンピューター音声                                            |
|                                      |                   | ダイヤル発信元:                                                |
|                                      | ミーティングオプショ<br>ン   | ※参加者に参加を許可する任意の時間                                       |
|                                      |                   | × 入室時に参加者をミュートにする 🕲                                     |
|                                      |                   | マ ミーティングをクラウドに自動的にレコーディング                               |
|                                      |                   | × 特定の地域/国からのユーザーへのエントリを承認またはブロックする                      |
|                                      | 開始福集)             | 除  テンプレートとして保存  ミーティングではなくウェビナーを行う場合 このミーク・ングをウェビナーに変換  |
|                                      | 投票が作成されていません      | . <u>âm</u>                                             |
|                                      |                   |                                                         |

③ 「投票が作成されていません」の「追加」をクリックします。

④ タイトル・質問・回答の内容を入力して保存します。

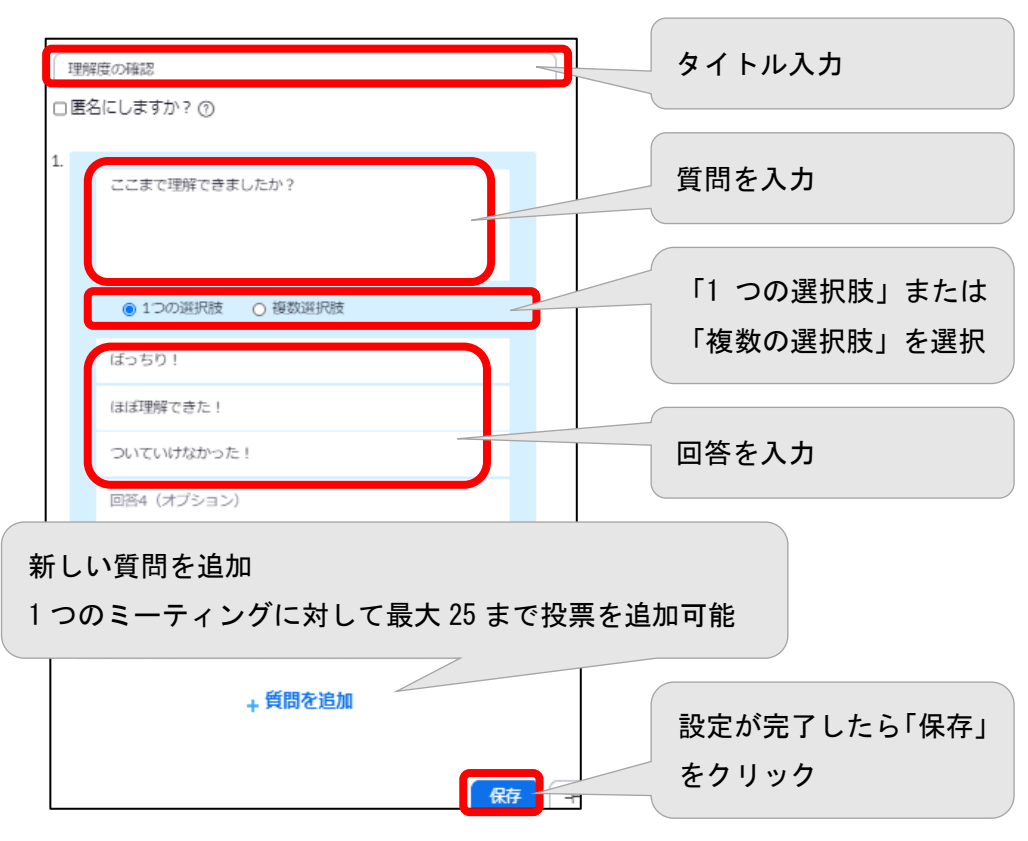

■ ミーティング中の「投票の起動」

学生に質問を投げるタイミングで「投票」を起動します。

- ① メニューバーの「投票」をクリックします。作成した「投票」が表示されます。
- ② 使用したい投票を選択し「投票の起動」をクリックします。

| ● 投票 投票 1. 理解度の確認                                 | — □ ×<br>編集           |
|---------------------------------------------------|-----------------------|
|                                                   | 940 SHE               |
| 1. ここまで理解できましたか?                                  |                       |
| (ほどう):                                            |                       |
| ○ ついていけなかった!                                      |                       |
|                                                   |                       |
| ①メニューバーの「投票」をクリック                                 |                       |
|                                                   |                       |
|                                                   | 「投票の起動」をクリック          |
|                                                   |                       |
| 投票の起動                                             |                       |
|                                                   |                       |
| セキュリティ 参加者 チャット 副国の六年                             | レコーテ 再開ノ停止 フレイクアウトルー  |
|                                                   |                       |
| 理解度の確認 進行中 2:36                                   |                       |
| 視聴者が現在質問を表示しています 0/0 (0%) 人が投票しました                |                       |
| 1. ここまで理解できましたか?                                  |                       |
| (1) 00 00 (0) 00 (0) 00 (0) 00 (0) (0) 00 (0) (0) |                       |
| ついていけなかった! (0) 0%                                 |                       |
|                                                   |                       |
|                                                   |                       |
| 学生                                                | <b>生に質問内容が表示されます。</b> |
| 投算                                                | <b>票すると結果がパーセンテージ</b> |
| でき                                                | 表示されます。               |
| 3                                                 |                       |
| 投票の終了                                             |                       |
|                                                   |                       |

③「投票の終了」をクリックします。

→全員回答していなくてもホストが「投票の終了」をクリックすると投票を終了可能です。

「結果を共有」をクリックすると、参加者にアンケートの結果が共有されます。 一旦投票を終了しても「ポーリングを再開」をクリックすると、投票を再開可能です。

※終了後、投票結果のダウンロードができます。

→ 「5-4-3 Zoom 投票結果のダウンロード」を参照

5-3-6 アウトプットの運用例

遠隔授業では、教員からの発信で一方通行になってしまわぬよう、学生からの質疑やリア クションを求め、課題提出をするなどアウトプットの時間を合間に取り、学生の集中力を保 つ工夫をします。

90 分講義の中で、学生のアウトプットのタイミングは、学生の様子の確認や集中力の維持だけでなく、録画ファイルの分割や Zoom、コンピューター環境のチェックなどに有効です。

また、通信障害時などは、適度なタイミングで課題に取り組む時間を設け、その間に一旦 退室し再入室することで、トラブルが解消される場合もあります。

■ 【課題作成・提出時間の案内方法】口頭と画面表示

- ① 「〇分間、課題作成の時間とします。」とアナウンスします。
- ② 再開時間を口頭で伝え、画面にスライドを表示します。

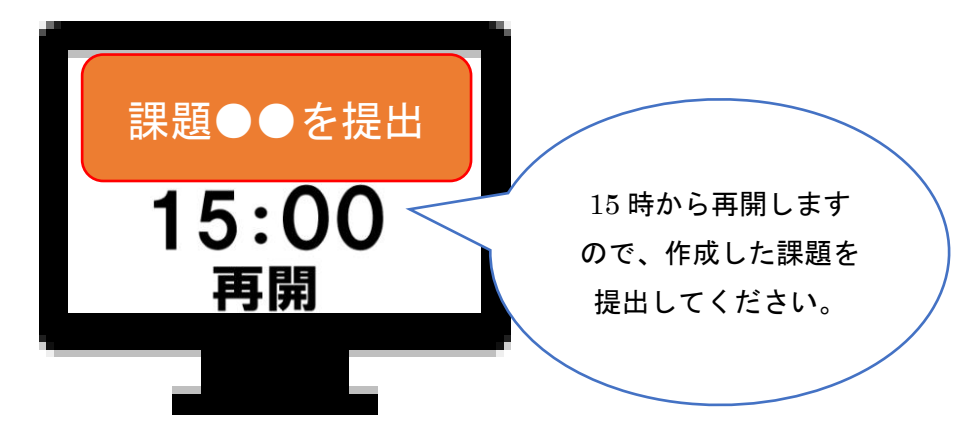

- 3 再開までの時間活用
  - 学生の作業中、レコーディング「停止」ボタン、「再開」ボタンの操作をします。
     「停止」「再開」の連続操作でファイルが分割されます。
  - 質疑応答
     この時間を音声やチャットなどで質疑応答にあてることも可能です。
     音声の場合は、学生もマイクを ON にします。
  - 教員、学生が一旦退室する場合
     再入室は同じ URL からアクセスします。
     ※入退室の注意事項
    - →待機室を利用している場合、再度入室許可が必要になるため、参加者の人数が多い ときは時間がかかりますので、時間配分に注意が必要です。
- ④ 時間が来たら「再開」のアナウンスをします。授業を再開し、レコーディング状態を
   確認します。停止したままの場合、「開始」ボタンを忘れないようにします。

5-3-7 Zoom「ブレイクアウトルーム」グループワークの実施:コラボレーション

授業中の話し合いは、Zoomの「ブレイクアウトルーム」を利用して実施します。 Zoomのメインセッションとは別に子部屋を作成し、学生を招待することによってグルー プ分けができます。

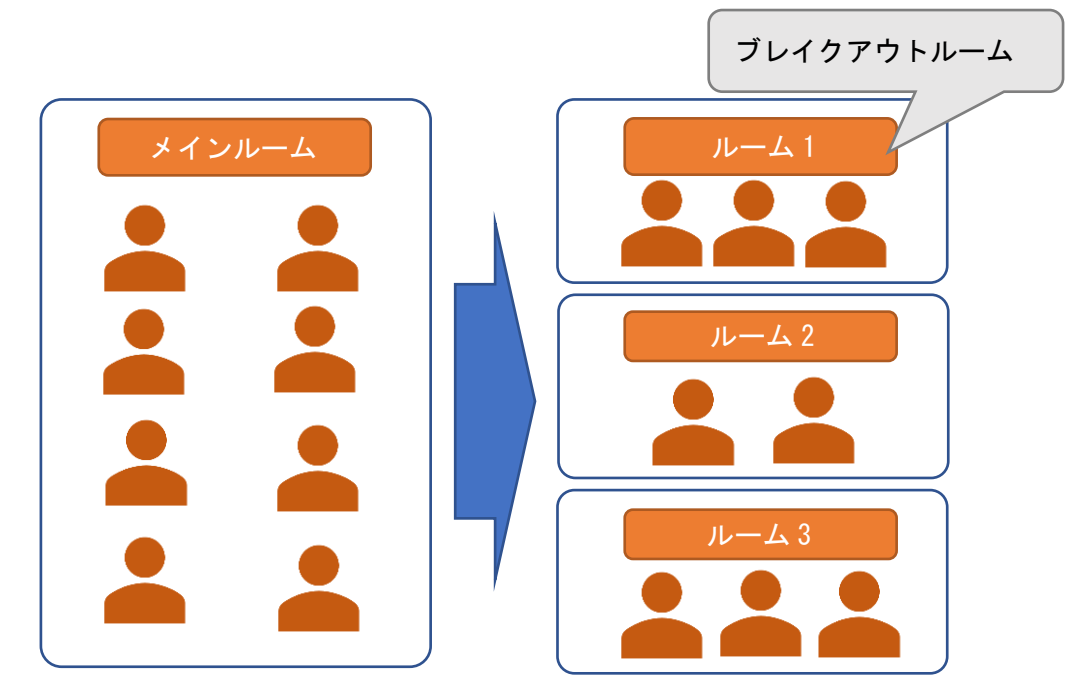

いくつかのブレイクアウトルームを作成し、それぞれの小部屋に学生を招待して入室さ せます。

学生はブレイクアウトルーム内で、グループで取り組む課題を画面共有し、チャットやマ イクを使用して相談しながら課題を完成させます。

グループに分かれての発表は、Zoomの画面共有機能を利用して実施します。

→「第5章 5-3-1「画面の共有」:インプット」を参照

- 【ブレイクアウトルームの作成】
- Zoom 画面下部の「ブレイクアウトルーム」を選択します。
   ボタンが見えない場合は、「詳細」>「ブレイクアウトルーム」

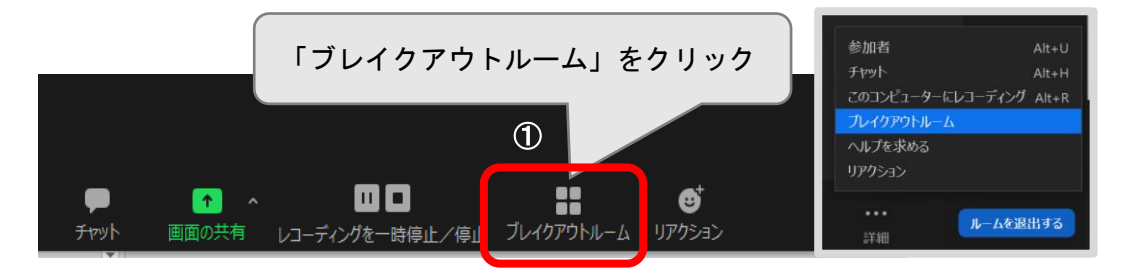

② ブレイクアウトルームの数を指定し、「自動で割り当てる」、「手動で割り当てる」、「参加者によるルーム選択を許可」からいずれかを選択し、「作成」をクリックします。

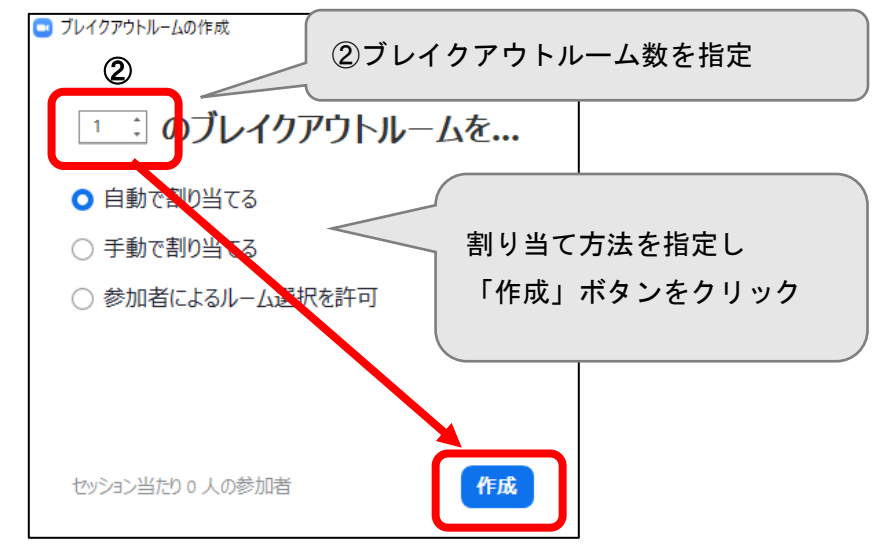

③ 「手動で割り当てる」を選択した場合は、ホストが各ルームに参加者を割り当てていき ます。

| 🔜 ブレイクアウトルーム-   | 開始していません     | ( | ×     |            |
|-----------------|--------------|---|-------|------------|
| • <i>I</i> J−41 | ▶ 名前の変更 × 削除 | 3 | 割り当てく | ↓ ↓ 1_受講生1 |
| ▼ ルーム2          |              |   | 割り当て  |            |

④ 「オプション」ボタンをクリックして、時間など詳細な設定を行います。

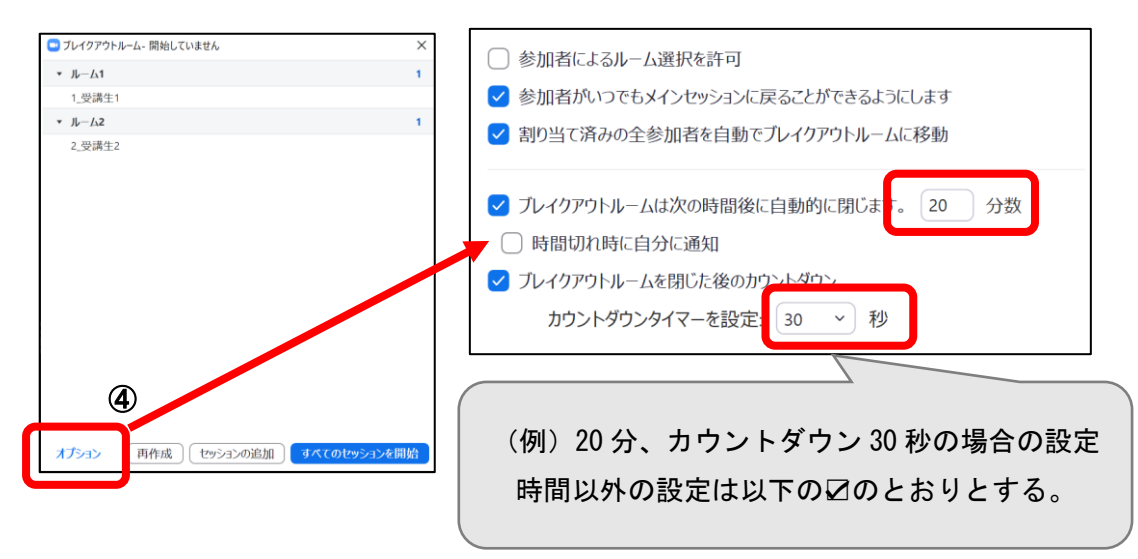

⑤ 「すべてのセッションを開始」をクリックして、ブレイクアウトルームへ参加者を招待します。

進行中、各受講者の前に緑ランプがあれば参加中です。共同ホストの巡回位置も確認できます。

| ⊇ ブレイクアウトルーム- 開始していません   | ×                                     |                          |
|--------------------------|---------------------------------------|--------------------------|
| <ul> <li>𝑘–𝔄1</li> </ul> | 1                                     |                          |
| 1_受講生1                   |                                       |                          |
| <ul> <li>№-Ь2</li> </ul> | 1                                     |                          |
| 2_受講生2                   |                                       | ム-進行中(00:00:44) ×        |
|                          | ▼ ルーム1                                | 参加                       |
|                          | ● 1_受講生                               | 1                        |
|                          | ▼ ルーム2                                | 参加                       |
|                          | ● 2_受講生:                              | 2                        |
|                          | · · · · · · · · · · · · · · · · · · · |                          |
|                          |                                       |                          |
|                          | 5                                     |                          |
| _                        |                                       | 全員にメッセージを放送 すべてのセッションを停止 |
| オプション 再作成 セッションの追口 すべ    | のセッションを開始                             |                          |

- ⑥ 通信トラブルで落ちた場合は、参加者は再び待機室に入るので、入室許可し、ブレイク アウトルームへ移動させます。
- ⑦ ブレイクアウトセッション中に全参加者に連絡をするには、「全員にメッセージを放送」 をクリックしてメッセージを入力し、「ブロードキャスト」をクリックします。

| すべてのルームにメッセージを送信                     | 教員●●から全員へ:10 分経過しましたので、討論<br>のまとめに入りましょう。 |
|--------------------------------------|-------------------------------------------|
| プロードキャスト<br>⑦  〔 全員にメッセージを放送〕 すべてのセッ | <u>&gt;∃&gt;を停止</u>                       |

8 時間が終了したら、カウントダウンが始まります。
 カウントダウンが終了すると、順次、参加者がメインセッションに戻ってきます。

♀ ブレイクアウトルームの設定について ブレイクアウトルームの利用には、あらかじめブラウザから Zoom (https://zoom.us/)にサインインし「設定」が必要となります。

 ブレイクアウトルーム

 ホストはミーティング参加者を別々に小さいルームに分けることが

できます

\_\_\_\_\_

- 【教員がブレイクアウトルームを巡回指導】 教員はブレイクアウトルームを見回りながら指導できます。
- 「詳細」>「ブレイクアウトルーム」をクリックします。
   ボタンが見えない場合は、「詳細」>「ブレイクアウトルーム」

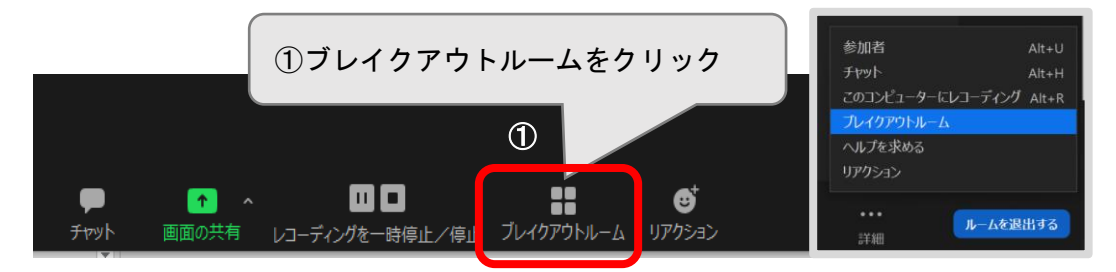

- 移動したいルーム名の「参加」をクリックします。
- ③ 「参加しますか」で「はい」をクリックします。

| 🖸 ブレイクアウトルーム- 進行中 (00:30:23) | ×                 |
|------------------------------|-------------------|
| ▼ ルーム2                       | 参加済み              |
| • B                          |                   |
| • C                          | ② ③ ルーム1 に参加しますか? |
| ・ルーム1                        | 参加くはいしいえ          |
| ▼ JL- <u>1</u> 3             | 参加                |
|                              |                   |

④ 別の部屋に移動します。

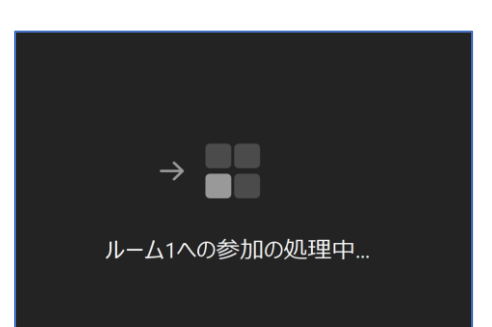

♀ 注意事項
 受講生が大勢の場合は、ブレイクアウトルームを多数作成する必要があり、管理が
 困難になります。使用する際は、あらかじめ準備と注意が必要です。

5-3-8 Zoom「チャット」チャットによる質疑応答・意見交換

授業中の質疑応答は、Zoomのチャット機能を利用することもできます。 教員からメッセージを配信しても学生が気づかないこともあることを想定し、入力時は マイクで声がけをしながら利用をします。

- 「チャット」をクリックすると、チャットウィンドウが開きます。
- ② 会話する相手(全員か個人)を選択してから、文字を入力します。

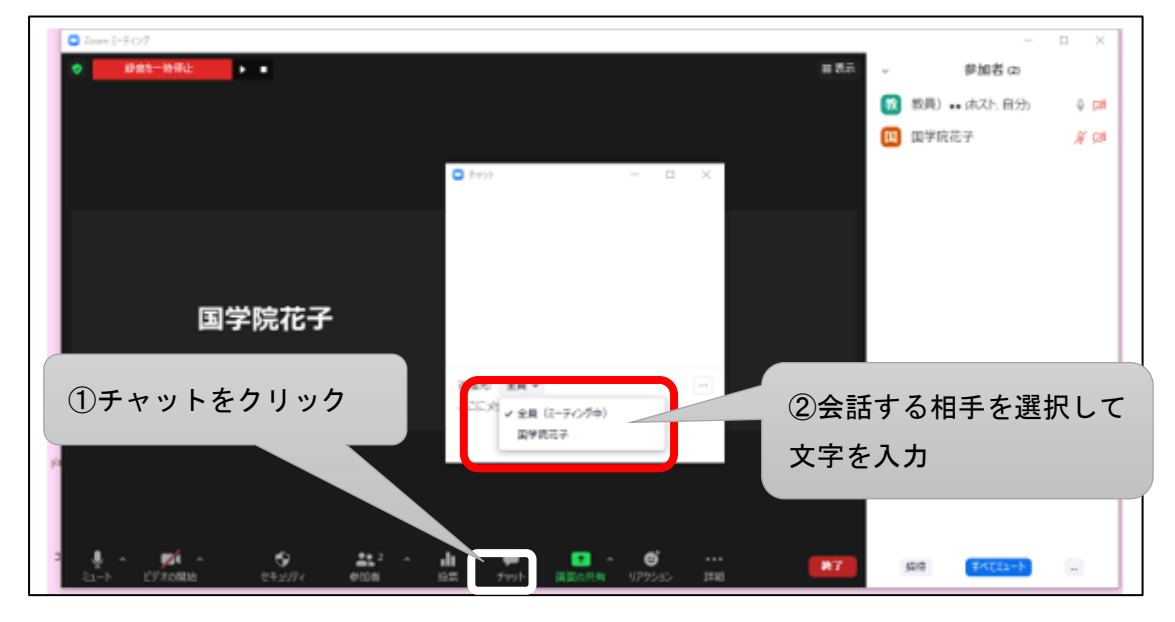

- ミーティング中でも、チャットを手動で保存することができます。
- 【チャットの保存方法】

| 🗅 チャット                       | - |   | × |         |
|------------------------------|---|---|---|---------|
|                              |   |   |   | 詳細をクリック |
| 送信先:全員 ~<br>ここにメッセージを入力します。。 | 0 | ( |   |         |

■ 【チャット内容の自動保存設定】

ブラウザから Zoom にサインインし、「設定」>「ミーティング」>「ミーティングにて (基本)」で、チャット自動保存を有効にしておきます。

ミーティング開始時からチャット内容がドキュメントフォルダに保存されます。

\_\_\_\_\_

チャットでのメッセージ送信における注意事項
 講義中は、チャットウィンドウを常に表示し、確認できるようにしておきます。
 講義中にチャット確認を行うのは慣れるまでは困難ですので、授業内での利用ルールを統一するなど工夫が必要です。
 チャット受付時間を指定する

- チャット受付時间を指定する
   例)「今から〇時〇分までチャット質問を受け付けます」など
- チャット確認時間を、都度設ける
- チャットの確認、回答を急がない場合は、授業終了後に確認する
   →この場合はメール回答、掲示登録で配信、翌週に対応など、回答方法の準備が必要です。

5-4 授業終了後に行うこと

5-4-1 授業動画の配信

学生が接続しているネット環境などの事情により、通信環境が不安定となることもある のでライブ配信中にレコーディングした動画を配信し、視聴学修を促します。

録画した授業動画は、当日中に K-SMAPY II の「掲示登録」「授業資料」で学生に配信します。

→「第4章 4-1 Zoom で録画した授業ビデオの配信」を参照

5-4-2 参加者の出席確認

■ Zoom ログイン状況で確認する

Zoom ミーティング終了後、記録されたログイン情報で出席状況やログイン時間(分数) などを確認します。

Zoom の記録は、ダウンロードし CSV 形式で保存ができます。

- ① Zoom ホームページ (https://zoom.us/) にサインインし「レポート」を開きます。
- ② 使用状況レポート「用途」をクリックします。

| プロフィール      | 使用状況レポート<br> |                           |
|-------------|--------------|---------------------------|
| ミーティング      |              |                           |
| ウェビナー       | ② 用途         | 指定時間内のミーティング、参加者、議事録を表示しま |
| 記録          |              |                           |
| 設定          | ミーティング       | 会議の登録レポートと投票レポートを表示します。   |
| アカウントプロフィール |              |                           |
| V#−ト        |              |                           |

- ③ 開始日・終了日を入れて「検索」をクリックします。
- ④ トピックの参加者の数字をクリックします。

| プロフィール      | レポート » 使用状況レポート » 用途 3 ドキュメ:                                                                                                    | ント          |
|-------------|----------------------------------------------------------------------------------------------------|-------------|
| ミーティング      | 職治日: 2021/01/19 📑 終了日: 2021/02/18 📑 検索                                                                                                    |             |
| ウェビナー       | 电入レバード制图:1月                                                                                                    |             |
| 記録          | レポートは、少なくとも15分前には終了しているミーティングの情報を表示します。                                                                                                    |             |
| 設定          | CSVファイルでエクスポート ドグルの                                                                                                    | λ] <b>↓</b> |
| アカウントプロフィール | Zoom                                                                                                    |             |
| レポート        | トビック ミーディ ユーザー名 ユーザーメール 部門 グループ Roonal 休成時間 開始時刻 終了時刻 (分)<br>ングルD ユーザー名 ユーザーメール 部門 グループ Roonal 休成時間 開始時刻 終了時刻 (分)<br>か? (名)                                                                                                    | z           |
|             | [VS現用コンビュータと情-912 0157 久留主 みゆき kym400135@ko 2021/01/17 2021/01/19 2021/01/19 202 | n           |

- ⑤ 名前・メールアドレス・ログイン分数が一覧で表示されるので、「重複しないユーザー を表示する」にチェックをします。
- ⑥ 「エクスポート」をクリックし CSV 形式で保存します。

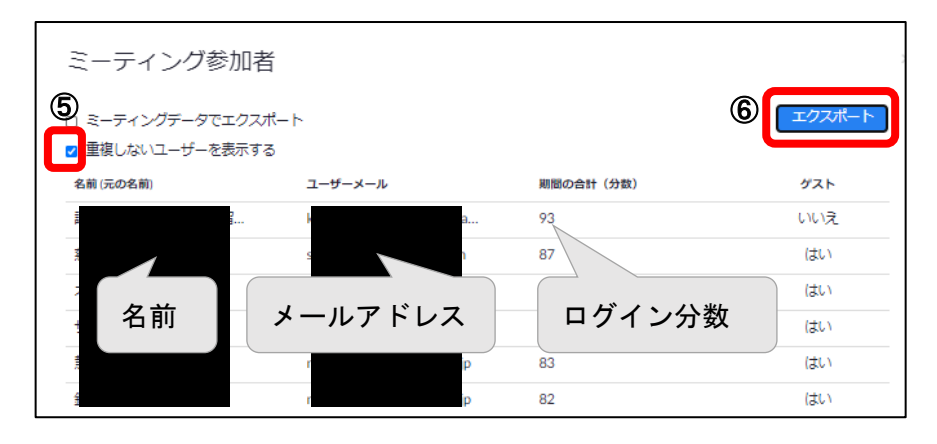

■ K-SMAPY II「課題管理」で確認

学生が K-SMAPY II 「課題提出」で課題を提出すると提出日時がスタンプされます。

ミーティング時間中に提出をさせることで、教員は「課題管理」の提出状況から未提出や 提出日時を確認できます。

→「5-3-2 「課題を提出させる」: アウトプット」を参照

■ K-SMAPYII「アンケート作成」で確認

ミーティング中に K-SMAPY II「アンケート」を実施します。アンケートの回答、未回答 で出席を確認します。

回答時間を授業時間内に設定することでリアルタイムに在席していたかどうかを判定で きます。

→「5-3-3 K-SMAPYII「アンケート作成」で小テストの実施:アウトプット」を参照

■ 出席メールで確認

メール確認は、他の方法でアクセス出来ない学生への非常手段や補助手段として有効で す。大人数授業のときなどは大量のメールが殺到することになり、取り違えや確認漏れなど も生じやすく、毎回の出席確認に利用する場合は注意が必要です。

ミーティング中に大学のメールアカウントで出席メールを送信させます。

Office365 メールの利用方法については、大学ホームページに記載があるので、Office365 のインストールと合わせて、学生に案内をします。

國學院大學メールアドレスの形式: KEAN ID@kokugakuin.ac.jp

→「大学 HP>学生生活支援>情報センター>Office365 メールシステムの利用について」 を参照

〔出席メールの例〕

|           | Outlook  |   | ▶ 検索 |                              |                 | <b>€</b> 0                        |     |
|-----------|----------|---|------|------------------------------|-----------------|-----------------------------------|-----|
| =         | 新しいメッセージ |   |      |                              |                 | ▶ 送信 💧 添付 ∨ 🛞 暗号化 💼 破棄 …          |     |
| $\sim$    | お気に入り    |   | 優先   | その他                          | <b>フ</b> ィルタ- ∨ | <b>宛先</b> 〇〇〇〇@kokugakuin.ac.jp   |     |
|           | 受信トレイ    |   |      |                              |                 | сс                                |     |
| ⊳         | 送信済みアイテム |   |      |                              |                 |                                   |     |
| Ø         | ち書す      | 8 |      |                              |                 | 第1回出席メール                          |     |
| $\otimes$ | 迷惑メール    |   |      |                              |                 | <ul> <li>●●先生</li> </ul>          |     |
|           | お気に入りに追加 |   |      | 78                           |                 | いつもお世話になっております。                   |     |
| $\sim$    | フォルダー    |   |      |                              |                 | 第1回授業に出席いたします。                    |     |
| $\sim$    | 受信トレイ    |   |      |                              |                 |                                   |     |
|           | その他      |   |      | <b>すべて既読です</b><br>受信トレイは空です。 |                 |                                   |     |
|           | 火5第4回    |   |      |                              |                 |                                   |     |
|           | 月2第4回    |   |      |                              |                 |                                   |     |
|           | 月4第4回    |   |      |                              |                 | ≪ A A° B I U ∠ A ≪ ≪, ≣ ⊨ +≣ +≣ + | E : |
| Ø         | ち告イ      | 8 |      |                              |                 | 送信   > 磁楽 🌒 > 📾 🥥 🌽 🖖 …           |     |

5-4-3 Zoom 投票結果のダウンロード

ミーティングの投票結果を Zoom の「レポート」から CSV 形式でダウンロードします。

① Zoom ホームページ (https://zoom.us/) にサインインし「レポート」を開きます。

② 「ミーティング」をクリックします。

| プロフィール                                                                                                    | 使用状況レポート | K42X>K                     |
|----------------------------------------------------------------------------------------------------|----------|----------------------------|
| ミーティング ウェピナー                                                                                                    | 田途       | 你で好現ホルシーモン・パー般地系 達面信を実売します |
| 記録                                                                                                    |          |                            |
| in the second second se | 2 ミーティング | 会通 2登録レポートと投票レポートを表示します。   |
|                                                                                                    |          |                            |
|                                                                                                    |          |                            |

③ 「投票レポート」をクリックし開始日・終了日を入れて「検索」をクリックします。

| レポー | -ト > 使用状況レポート             | ヽ > ミーティング                              |               | K≠_ |
|-----|---------------------------|-----------------------------------------|---------------|-----|
| Ξ-  | ティングレポート                  | レポートキュー                                 |               |     |
| レポ  | ニートのタイプ                   | 3<br>○登録レポート ● 投票レポート                   |               |     |
| 時間  | 範囲で検索▼                    | 開始日: 2021/02/18      終了日: 2021/02/20    |               |     |
|     |                           | レポートは、少なくとも5分前には終了しているミーティングの投票情報を表示します | τ.            |     |
|     | スケジュールされた時<br>間           | トビック                                    | ミーティングル       |     |
|     | 2021/02/18<br>01:00:00 PM | 國學院の学び (第1回)                            | 955 1214 2607 | 作成  |

④ ダウンロードするトピック右の「作成」をクリックします。

# ⑤ 「ダウンロード」をクリック

| レポート> 値             | 使用状況レポート >  | ミーティング |      |        |      | ドキュメント |
|---------------------|-------------|--------|------|--------|------|--------|
| ミーティン               | グレポート       | レポートキコ | L—   |        |      |        |
| ☑ 結果の生成             | に失敗したレポートな  | と含めます。 |      |        |      |        |
| く ><br>レポートのタ<br>イプ | スケジュールされた時期 | 開始時刻   | トビック | ミーティング |      |        |
|                     | ACC POTEN   |        |      | ID     | 作成時間 |        |
## 第6章 遠隔授業を実施する上でのポイント

6-1 コミュニケーション(意思疎通)

学生に対し、K-SMAPYIIの「掲示登録」で遠隔授業の実施方法と授業の評価方法を明確に伝えます。

シラバスと異なる場合は、相違点を明確に伝えます。

6-1-1 授業期間中のコミュニケーション

授業期間中のコミュニケーションは、K-SMAPYⅡの各種機能で行います。

遠隔授業への接続方法・諸注意・評価方法、各種の連絡・告知事項などを知らせるには、 K-SMAPYⅡの「掲示登録」機能を利用します。

→「第3章 3-1 K-SMAPY II「掲示登録」の利用(お知らせ配信)」を参照

課題の締め切りや内容を知らせるには、K-SMAPYIIの「課題管理」および「掲示登録」 機能を併用します。

→「第5章 5-3-2 「課題を提出させる」:アウトプット」を参照

6-1-2 ライブ配信(Zoom ミーティング)中のコミュニケーション

オンラインミーティングでは、なるべく一方的な講義にならないよう工夫が必要です。 学生に Zoom の機能を使用したアウトプットをさせてコミュニケーションを図ることが できます。

■ 「投票」の利用

事前に Zoom に質問を設定しておき、ミーティング中に「投票」を起動します。学生は質問の答えを選択して回答を送信します。その場で回答の集計結果を見ることができます。

→「第5章 5-3-5 Zoom「投票」機能の活用:アウトプット」を参照

■ 「アンケート」の利用

事前に K-SMAPY II に質問を設定しておき、ミーティング中に K-SMAPY II の「アンケート作成」を利用します。学生は質問の答えを選択して回答を送信します。その場で回答の集計結果を見ることができますが、学生には回答結果が残りませんので注意します。

→「第5章 5-3-3 K-SMAPYII「アンケート作成」で小テストの実施:アウトプット」 を参照 ■ 「リアクション」ボタンの利用

ロ頭で質問をして学生に Zoom の「リアクション」ボタンを押すよう促します。「挙手」 ボタンを利用して、相手の状況を把握することもできます。 ※「リアクション」ボタンを使用させる場合は Zoom ミーティング「設定」で有効にしてく ださい。

6-2 インプット (講義)

遠隔授業では、学生が長時間の授業を聞き続けることは難しいため、オンデマンド型授業の場合は、学修内容ごとにまとめた短めのファイルを複数作成して、動画ファイルを分割し 配信します。

→「第5章 5-2-2 「ミーティング」のレコーディング」を参照

ライブ型授業の場合は、合間にアウトプットの時間を作るなどの工夫をします。 →「第5章 5-3-6 アウトプットの運用例」を参照

- Zoom を利用した配信が適する例 PowerPointのスライド資料などを提示しながら説明したい場合 手書きの板書などを提示しながら説明したい場合 教員が顔を見せながら説明したい場合
- K-SMAPYIIを利用した配信が適する例(オンデマンド型授業のみ)
  PowerPointでナレーションを録音し、音声付きの資料で説明したい場合
  →「第4章 4-2 PowerPointによるナレーション付きスライドの作成・配信」を参照
  レジュメを事前に配布し、音声のみで説明したい場合
  →「第4章 4-3 事前にレジュメを配信し、ナレーションを録音した音声ファイルを配

信する」を参照

6-3 アウトプット (課題)

6-3-1 課題やレポートの提出

授業中および授業後の課題やレポート提出は、K-SMAPYIIの「課題管理」機能や「授業 資料」機能を利用して実施します。

→「第5章 5-3-2 「課題を提出させる」: アウトプット」を参照

6-3-2 K-SMAPYII「アンケート作成」で小テストの実施

授業中および授業後の小テストは、K-SMAPY IIの「アンケート作成」機能を利用して実施します。

→「第5章 5-3-3 K-SMAPYII「アンケート作成」で小テストの実施:アウトプット」 を参照

6-3-3 K-SMAPYⅡ「クラスフォーラム」で意見交換

授業前後の学修内容に関する意見交換は、K-SMAPYIIの「クラスフォーラム」機能を利用して実施します。

→「第5章 5-3-4 K-SMAPYII「クラスフォーラム」で意見交換:アウトプット」を参 照

6-3-4 K-SMAPYⅡ「Q&A」で質疑応答

「Q&A」機能は、学生から教員に質問を投稿し、教員が回答することのできる機能です。 1つの質問に対し、1つの回答で完結します。教員からの回答後に、学生側が質問内容の編 集や削除を行うことはできません。※教員から学生に質問をすることはできません。学生の み新規の質問を作成することができます。

→「第3章 3-6 K-SMAPYII「Q&A」の利用(質疑応答)」を参照

ᢕ┓ Q&A の回答タイミングについて

K-SMAPYII「Q&A」は、学生から投稿があるとトップ画面に「NEW」と表示されます。投稿があったことを知らせるメール通知機能はありませんので、こまめな確認が必要となります。

「Q&A」を確認するタイミングでの回答となり、即時に対応できない可能性がある ため、急ぎの質問はメールなどを使用するよう促してください。 6-4 コラボレーション (共同作業)

6-4-1 Zoom の「ブレイクアウトルーム」でグループワーク

Zoom の「ブレイクアウトルーム」を利用して、授業中の話し合いを実施します。

→「第5章 5-3-7 Zoom「ブレイクアウトルーム」グループワークの実施:コラボレー ション」を参照

6-4-2 Zoom の「チャット」で質疑応答

授業中の質疑応答は、Zoomのチャット機能を利用することもできます。 →「第5章 5-3-8 Zoom「チャット」チャットによる質疑応答・意見交換」を参照 6-5 アセスメント (評価)

6-5-1 出席の確認方法

出席の確認方法は、ライブ型授業の場合はミーティング中の確認方法と終了後の確認方 法があります。

オンデマンド型授業の場合は K-SMAPY II 「課題管理」での提出状況、「アンケート」回 答状況、メール受信などを利用して行います。

1. Zoom ミーティング中の出席確認方法

ライブ型授業では Zoom ミーティング中の参加者氏名で確認する方法や、K-SMAPY IIの「課題管理」、「アンケート」の利用でも確認可能です。

■ Zoom ミーティング中の参加者氏名で確認

ミーティング中の出席確認は Zoom の参加者氏名で確認します。

学生がログイン時に入力した氏名が参加者氏名として表示されるので、本名以外で ログインしている場合は、可能であればミーティング中に表示名を本名に変更するよ う依頼します。変更が不可能な場合は「2. Zoom ミーティング終了後の確認方法」を 併用することで確定できます。

→「第5章 5-2-5 「参加者の入室許可·管理」」を参照

■ 出席メールの送信で確認

ミーティング中に、学生から教員宛にメールを送信することで確認します。

その際、学生が國學院大學のメールアカウントを使用し送信すれば、簡易的な本人確認の手段としても利用できます。

→「大学 HP>学生生活支援>情報センター>Office365 メールシステムの利用につい て」を参照

■ K-SMAPY IIの「課題管理」で確認

ミーティング中に K-SMAPY II の「課題管理」 機能で課題を提出するタイミングを設け、その提出状況で確認をします。

→「6-5-3 試験・レポート」を参照

■ K-SMAPYIIの「アンケート」で確認

ミーティング中に K-SMAPY II の「アンケート」 回答するタイミングを設け、その回 答状況で確認をします。

→「第3章 3-4 K-SMAPYII「アンケート作成」の利用(アンケート・小テスト実

施)」を参照

Zoom ミーティング終了後の確認方法
 Zoom ミーティング終了後は、Zoom ログイン状況や K-SMAPYIIの「課題管理」、
 「アンケート作成」を利用して出席を確認します。

Zoom ミーティングログイン状況で確認
 ミーティング終了後は Zoom「レポート」でログイン状況を確認します。
 →「第5章 5-4-2 参加者の出席確認」を参照

6-5-2 小テスト

小テストは K-SMAPY II「アンケート作成」で実施した小テストの結果をダウンロードします。

→アンケートの実施については、「第3章 3-4 K-SMAPYII「アンケート作成」の利用 (アンケート・小テスト実施)」を参照

※CSV ファイルは1人の学生につき、1行の形式でデータがダウンロードできます。(学生 ごとに回答内容を表示します。)

-----

♀■【注意】

K-SMAPYⅡアンケート機能は、学生側に回答結果が残りません。学生にはあらかじめ回答結果が保存されないことを周知し、メモを取るなどを指示する必要があります。

6-5-3 試験・レポート

試験やレポート課題は、K-SMAPYⅡ「課題管理」を利用して実施します。

K-SMAPYII「課題管理」で課題文を配布し、締め切り後、提出者のファイルをダウンロードして採点します。

→「第5章 5-3-2 「課題を提出させる」:アウトプット」 「第3章 3-3 K-SMAPYII「課題管理」の利用(課題のやりとり)」を参照

| CSV        |                                                   |
|------------|---------------------------------------------------|
| Office365  |                                                   |
| PowerPoint |                                                   |
| Q&A        |                                                   |
| アウトプット114  | ,117,118,119,127,140,141,145,146,148,153          |
| アカウント      |                                                   |
| アセスメント     |                                                   |
| アップロード     |                                                   |
| アンケート結果    |                                                   |
| アンケート作成    |                                                   |
| 意見交換       |                                                   |
| 意思疎通       |                                                   |
| インプット      |                                                   |
| 遠隔授業       |                                                   |
| オンデマンド     |                                                   |
| お知らせ       |                                                   |
| 課題管理       | 35, 39, 65, 66, 117, 140, 145, 148, 151, 152, 153 |
| カメラ        |                                                   |
| 画面の共有      |                                                   |
| 管理         |                                                   |
| 教材         |                                                   |
| クラスフォーラム   |                                                   |
| グループワーク    |                                                   |
| 揭示登録       |                                                   |
| コミュニケーション  |                                                   |
| コラボレーション   |                                                   |
| 再生         |                                                   |
| 試験         |                                                   |
| 質疑応答       |                                                   |
| 周知         |                                                   |
| 授業 URL     |                                                   |
| 授業資料       | 15, 20, 31, 33, 65, 66, 88, 90, 99, 117, 139, 148 |
| 授業動画       |                                                   |

| 出席確認       |                                                                 |
|------------|-----------------------------------------------------------------|
| 小テスト       |                                                                 |
| スケジュール     |                                                                 |
| スライド       |                                                                 |
| ダウンロード8,3  | 3, 35, 39, 52, 65, 75, 76, 90, 99, 119, 126, 139, 143, 152, 153 |
| チャット       |                                                                 |
| データダイエット   |                                                                 |
| 動画         |                                                                 |
| 投票         |                                                                 |
| ナレーション     |                                                                 |
| 入室         |                                                                 |
| 入室許可       |                                                                 |
| ビデオ        |                                                                 |
| ブレイクアウトルーム |                                                                 |
| 編集         |                                                                 |
| マイク        | 1, 18, 81, 93, 95, 97, 100, 101, 108, 110, 112, 127, 129, 136   |
| ミーティング ID  |                                                                 |
| メールアドレス    |                                                                 |
| ライブ型       |                                                                 |
| ライブ配信      |                                                                 |
| レコーディング    |                                                                 |
| レポート       |                                                                 |
| 録音         |                                                                 |
| 録画         | . 19, 65, 68, 70, 71, 73, 75, 101, 102, 104, 106, 114, 127, 139 |